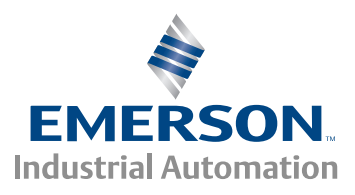

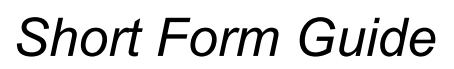

# Mentor MP

High performance DC drive 25A to 7400A, 480V to 690V Two or four quadrant operation

Part Number: 0476-0003-05 Issue: 5

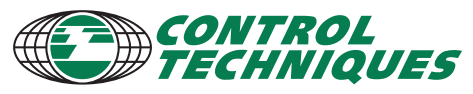

www.controltechniques.com

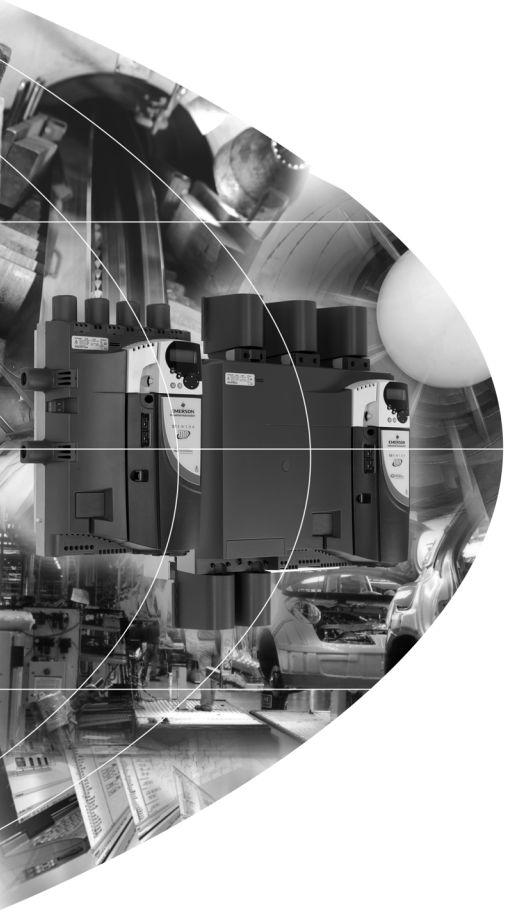

### **General Information**

The manufacturer accepts no liability for any consequences resulting from inappropriate, negligent or incorrect installation or adjustment of the optional operating parameters of the equipment or from mismatching the variable speed drive with the motor.

The contents of this guide are believed to be correct at the time of printing. In the interests of a commitment to a policy of continuous development and improvement, the manufacturer reserves the right to change the specification of the product or its performance, or the contents of the guide, without notice.

All rights reserved. No parts of this guide may be reproduced or transmitted in any form or by any means, electrical or mechanical including photocopying, recording or by an information storage or retrieval system, without permission in writing from the publisher.

### Drive firmware version

This product is supplied with the latest software versions. If this drive is to be connected to an existing system or machine, all drive software versions should be verified to confirm the same functionality as drives of the same model already present. This may also apply to drives returned from a Control Techniques Service Centre or Repair Centre. If there is any doubt please contact the supplier of the product.

This drive contains two software versions which can be checked by looking at Pr **11.29** (di14/0.49) and Pr **11.34**. This takes the form of xx.yy.zz where Pr **11.29** (di14/0.49) displays xx.yy and Pr **11.34** displays zz for the user software. Power software is displayed at Pr **11.56** and takes the form of xx.yy. (e.g. for software version 01.06.00, Pr **11.29** (di14/0.49) = 1.06 and Pr **11.34** displays 0 which is compatible with power software version 01.09, Pr **11.56** = 1.09).

### **Environmental statement**

Control Techniques is committed to minimising the environmental impacts of its manufacturing operations and of its products throughout their life cycle. To this end, we operate an Environmental Management System (EMS) which is certified to the International Standard ISO 14001. Further information on the EMS, our Environmental Policy and other relevant information is available on request, or can be found at www.greendrives.com.

The electronic variable-speed drives manufactured by Control Techniques have the potential to save energy and (through increased machine/process efficiency) reduce raw material consumption and scrap throughout their long working lifetime. In typical applications, these positive environmental effects far outweigh the negative impacts of product manufacture and end-of-life disposal.

Nevertheless, when the products eventually reach the end of their useful life, they must not be discarded but should instead be recycled by a specialist recycler of electronic equipment. Recyclers will find the products easy to dismantle into their major component parts for efficient recycling. Many parts snap together and can be separated without the use of tools, while other parts are secured with conventional fasteners. Virtually all parts of the product are suitable for recycling.

Product packaging is of good quality and can be re-used. Large products are packed in wooden crates, while smaller products come in strong cardboard cartons which themselves have a high recycled fibre content. If not re-used, these containers can be recycled. Polythene, used on the protective film and bags for wrapping product, can be recycled in the same way. Control Techniques' packaging strategy prefers easily-recyclable materials of low environmental impact, and regular reviews identify opportunities for improvement.

When preparing to recycle or dispose of any product or packaging, please observe local legislation and best practice.

### **REACH** legislation

EC Regulation 1907/2006 on the Registration, Evaluation, Authorisation and restriction of Chemicals (REACH) requires the supplier of an article to inform the recipient if it contains more than a specified proportion of any substance which is considered by the European Chemicals Agency (ECHA) to be a Substance of Very High Concern (SVHC) and is therefore listed by them as a candidate for compulsory authorisation.

For current information on how this requirement applies in relation to specific Control Techniques products, please approach your usual contact in the first instance. Control Techniques position statement can be viewed at:

http://www.controltechniques.com/REACH

Copyright © September 2011 Control Techniques Ltd.

Issue Number: 5

Firmware versions:

User: 01.06.00 onwards Power: 01.09.00 onwards

# Contents

| 1 |      | Safety Information                            | 6  |
|---|------|-----------------------------------------------|----|
|   | 11   | Warnings, Cautions and Notes                  | 6  |
|   | 12   | Electrical safety - general warning           | 6  |
|   | 1.3  | System design and safety of personnel         | 6  |
|   | 14   | Environmental limits                          | 7  |
|   | 1.5  | Access                                        | 7  |
|   | 1.6  | Fire protection                               | 7  |
|   | 1.7  | Compliance with regulations                   | 7  |
|   | 1.8  | Motor                                         | 7  |
|   | 1.9  | Mechanical brake control                      | 7  |
|   | 1.10 | Adjusting parameters                          | 7  |
|   | 1.11 | Electrical installation                       | 8  |
| 2 |      | Product information                           | 9  |
|   | 2.1  | Introduction                                  | 9  |
|   | 2.2  | Current ratings                               | 9  |
|   | 2.3  | Model number                                  | 11 |
|   | 2.4  | Nameplate description                         | 12 |
|   | 2.5  | Drive features and options                    | 13 |
|   | 2.6  | Items supplied with the drive                 | 17 |
| 3 |      | Mechanical installation                       | 18 |
|   | 3.1  | Safety                                        | 18 |
|   | 3.2  | Fire protection                               | 19 |
|   | 3.3  | Terminal cover removal                        | 20 |
|   | 3.4  | Mounting method                               | 21 |
|   | 3.5  | Enclosure                                     | 33 |
| 4 |      | Electrical installation                       | 34 |
|   | 4.1  | Electrical connections                        | 35 |
|   | 4.2  | Ground connection                             | 36 |
|   | 4.3  | AC supply requirements                        | 37 |
|   | 4.4  | Line reactors                                 | 38 |
|   | 4.5  | Control 24 Vdc supply                         | 40 |
|   | 4.6  | Cable and fuse size ratings                   | 41 |
|   | 4.7  | Shield connections                            | 57 |
| _ | 4.8  | Connecting the fan on size 2C and 2D drives   |    |
| 5 |      | Getting started                               | 62 |
|   | 5.1  | Understanding the display                     | 62 |
|   | 5.2  | Keypad operation                              | 63 |
|   | 5.3  | Menu 0 (sub block)                            | 65 |
|   | 5.4  | Pre-defined sub blocks                        | 69 |
|   | 5.5  | Menu (linear)                                 | 71 |
|   | 5.6  | Menu structure                                |    |
|   | 5.7  | Advanced menus                                |    |
|   | 5.8  | Saving parameters                             |    |
|   | 5.9  | Restoring parameter defaults                  | 75 |
|   | 5.10 | Differences between European and USA defaults | 75 |

|    | 5.11         | Displaying parameters with non-default values only            | 75         |
|----|--------------|---------------------------------------------------------------|------------|
|    | 5.12         | Displaying destination parameters only                        | 75         |
|    | 5.13         | Parameter access level and security                           | 76         |
| 6  |              | Running the motor                                             | 78         |
|    | 61           | Quick start commissioning / start-up (from European defaults) | 79         |
|    | 6.2          | Quick start commissioning / start-up (from USA defaults)      |            |
| 7  |              | SMARTCARD operation                                           | 84         |
| '  | 71           | Introduction                                                  | <b>بەت</b> |
|    | 7.1          |                                                               |            |
|    | 73           | Transferring data                                             | 86         |
| 0  | 7.5          |                                                               |            |
| 0  | 0.4          | Auvaliceu parallelers                                         |            |
|    | 8.1          | Menu 1: Speed reference                                       |            |
|    | 8.2          | Menu 2: Ramps                                                 |            |
|    | 8.3          | Menu 3: Speed feedback and speed control                      |            |
|    | 8.4          | Menu 4: Torque and current control                            |            |
|    | 8.5          | Menu 5: Motor and field control                               |            |
|    | 8.0<br>0.7   | Menu 6: Sequencer and clock                                   | 100        |
|    | ð./          | Menu 7: Analog I/O                                            | 101        |
|    | 0.0          | Menu 0: Digital I/O                                           | 102        |
|    | 0.9<br>9.10  | Monu 10: Status and trips                                     | 105        |
|    | 0.10<br>0.11 | Monu 11: Conoral drive set up                                 | 100        |
|    | 0.11<br>8.12 | Menu 12: Threshold detectors, variable selectors and brake    | 100        |
|    | 0.12         | control function                                              | 109        |
|    | 8 13         | Menu 13: Position control                                     | 114        |
|    | 8 14         | Menu 10: I User PID controller                                | 116        |
|    | 8 15         | Menus 15, 16 and 17: Solutions Module slots                   | 118        |
|    | 8 16         | Menu 18, 19 & 20: Application menu 1, 2 & 3                   | 120        |
|    | 8 17         | Menu 21: Second motor parameters                              | 120        |
|    | 8.18         | Menu 22: Additional Menu 0 set-up                             |            |
|    | 8.19         | Menu 23: Header selections                                    |            |
| 9  |              | Diagnostics                                                   | 122        |
| Ŭ  | 0.1          |                                                               | 122        |
|    | 0.2          | Alarm indications                                             | 126        |
|    | 0.2<br>0.3   | Status indications                                            | 120        |
|    | 94           | Trin masking                                                  | 127        |
| 10 | 0.4          | III lietina                                                   | 122        |
| 10 | 10.4         | Common III Information                                        | 120        |
|    | 10.1         | Common UL Information                                         |            |
|    | 10.2         | Ao supply specification                                       | 128        |
|    | 10.3         | Iviaximum raumys                                              | 128        |
|    | 10.4         | raiaiiti uptialiuli<br>Safatu labal                           | 129        |
|    | 10.0         | JII Listad accessories                                        | 129        |
|    | 10.0         |                                                               |            |

# **Declaration of Conformity**

### Control Techniques Ltd, The Gro, Newtown. Powys. UK. SY16 3BE

| Si         | ze 1       | Size 2      |             |             |  |
|------------|------------|-------------|-------------|-------------|--|
| •          |            |             |             |             |  |
| MP25A4(R)  | MP25A5(R)  | MP350A4(R)  | MP350A5(R)  | MP350A6(R)  |  |
| MP45A4(R)  | MP45A5(R)  | MP420A4(R)  |             |             |  |
| MP75A4(R)  | MP75A5(R)  |             | MP470A5(R)  | MP470A6(R)  |  |
| MP105A4(R) | MP105A5(R) | MP550A4(R)  |             |             |  |
| MP155A4(R) | MP155A5(R) | MP700A4(R)  | MP700A5(R)  | MP700A6(R)  |  |
| MP210A4(R) | MP210A5(R) | MP825A4(R)  | MP825A5(R)  | MP825A6(R)  |  |
|            |            | MP900A4(R)  |             |             |  |
|            |            | MP1200A4(R) | MP1200A5(R) | MP1200A6(R) |  |
|            |            | MP1850A4(R) | MP1850A5(R) | MP1850A6(R) |  |

The DC variable speed drive products listed above have been designed and manufactured in accordance with the following European harmonized standards:

| EN 61800-5-1:2007 | Adjustable speed electrical power drive systems - safety requirements - electrical, thermal and energy |
|-------------------|----------------------------------------------------------------------------------------------------|
| EN 61800-3:2004   | Adjustable speed electrical power drive systems. EMC product standard including specific test methods  |
| EN 61000-6-2:2005 | Electromagnetic compatibility (EMC). Generic standards. Immunity standard for industrial environments  |
| EN 61000-6-4:2007 | Electromagnetic compatibility (EMC). Generic standards. Emission standard for industrial environments  |

The corresponding international standards are:

IEC 61800-5-1:2007

IEC 61800-3:2004

IEC 61000-6-2:2005

IEC 61000-6-4:2006

These products comply with the Low Voltage Directive 2006/95/EC and the Electromagnetic Compatibility Directive 2004/108/EC.

T. Alexander

VP Technology Date: 23rd December 2009

These electronic drive products are intended to be used with appropriate motors, controllers, electrical protection components and other equipment to form complete end products or systems. Compliance with safety and EMC regulations depends upon installing and configuring drives correctly, including using the specified input filters. The drives must be installed only by professional assemblers who are familiar with requirements for safety and EMC. The assembler is responsible for ensuring that the end product or system complies with all the relevant laws in the country where it is to be used. Refer to the User Guide. An EMC Data Sheet is also available giving detailed EMC information.

# **1** Safety Information

# 1.1 Warnings, Cautions and Notes

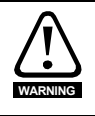

A Warning contains information, which is essential for avoiding a safety hazard.

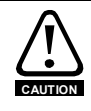

A **Caution** contains information, which is necessary for avoiding a risk of damage to the product or other equipment.

NOTE A Note contains information which helps to ensure correct operation of the product.

# 1.2 Electrical safety - general warning

The voltages used in the drive can cause severe electrical shock and/or burns, and could be lethal. Extreme care is necessary at all times when working with or adjacent to the drive.

Specific warnings are given at the relevant places in this Guide.

# 1.3 System design and safety of personnel

The drive is intended as a component for professional incorporation into complete equipment or system. If installed incorrectly, the drive may present a safety hazard.

The drive uses high voltages and currents, carries a high level of stored electrical energy, and is used to control equipment which can cause injury.

System design, installation, commissioning / start-up and maintenance must be carried out by personnel who have the necessary training and experience. They must read this safety information and this guide carefully.

The STOP and START controls or electrical inputs of the drive must not be relied upon to ensure safety of personnel. They do not isolate dangerous voltages from the output of the drive or from any external option unit. The supply must be disconnected by an approved electrical isolation device before gaining access to the electrical connections.

The drive is not intended to be used for safety-related functions.

Careful consideration must be given to the function of the drive which might result in a hazard, either through its intended behavior or through incorrect operation due to a fault. In any application where a malfunction of the drive or its control system could lead to or allow damage, loss or injury, a risk analysis must be carried out, and where necessary, further measures taken to reduce the risk - for example, an over-speed protection device in case of failure of the speed control, or a fail-safe mechanical brake in case of loss of motor braking.

Mechanica

Electrical installation

Getting started

Running the motor

SMARTCARD

operation

Advanced parameters

Diagnostics

UL listing

# Access

Environmental limits

Access must be restricted to authorized personnel only. Safety regulations which apply at the place of use must be complied with.

Instructions within the supplied data and information within the *Mentor MP User Guide* regarding transport, storage, installation and the use of the drive must be complied with, including the specified environmental limits. Drives must not be subjected to excessive

# 1.6 Fire protection

physical force.

14

15

The drive enclosure is not classified as a fire enclosure. A separate fire enclosure must be provided. For further information, refer to section 3.2 *Fire protection* on page 19.

# 1.7 Compliance with regulations

The installer is responsible for complying with all relevant regulations, such as national wiring regulations, accident prevention regulations and electromagnetic compatibility (EMC) regulations. Particular attention must be given to the cross-sectional areas of conductors, the selection of fuses and other protection, and protective ground (earth) connections.

The *Mentor MP User Guide* contains instructions for achieving compliance with specific EMC standards.

Within the European Union, all machinery in which this product is used must comply with the following directives:

2006/42/EC: Safety of machinery 2004/108/EC: Electromagnetic compatibility

# 1.8 Motor

Ensure the motor is installed in accordance with the manufacturer's recommendations. Ensure the motor shaft is not exposed.

Low speeds may cause the motor to overheat because the cooling fan becomes less effective. The motor should be installed with a protection thermistor. If necessary, an electric forced ventilation fan should be used.

The values of the motor parameters set in the drive affect the protection of the motor. The default values in the drive should not be relied upon.

It is essential that the correct value is entered into Pr **5.07** (**SE07, 0.28**), *Motor rated current*. This affects the thermal protection of the motor.

# 1.9 Mechanical brake control

The brake control functions are provided to allow well co-ordinated operation of an external brake with the drive. While both hardware and software are designed to high standards of quality and robustness, they are not intended for use as safety functions, i.e. where a fault or failure would result in a risk of injury. In any application where the incorrect operation of the brake release mechanism could result in injury, independent protection devices of proven integrity must also be incorporated.

# 1.10 Adjusting parameters

Some parameters have a profound effect on the operation of the drive. They must not be altered without careful consideration of the impact on the controlled system. Measures must be taken to prevent unwanted changes due to error or tampering.

7

# 1.11 Electrical installation

# 1.11.1 Electric shock risk

The voltages present in the following locations can cause severe electric shock and may be lethal:

- AC supply cables and connections
- Output cables and connections
- Many internal parts of the drive, and external option units

Unless otherwise indicated, control terminals are single insulated and must not be touched.

# 1.11.2 Stored charge

The drive contains capacitors that remain charged to a potentially lethal voltage after the AC supply has been disconnected. If the drive has been energized, the AC supply must be isolated at least ten minutes before work may continue.

# 2 Product information

# 2.1 Introduction

The *Mentor MP Short Form Guide* is designed as a concise aid to drive installation and operation. More information, including the *Mentor MP User Guide* and *Mentor MP Advanced User Guide*, can be found on the CD supplied with the drive.

|                         | Model                           |                |       |  |
|-------------------------|---------------------------------|----------------|-------|--|
| 480V<br>EN/IEC<br>cULus | 575V<br>EN/IEC<br>cULus to 600V | 690V<br>EN/IEC | Frame |  |
| MP25A4(R)               | MP25A5(R)                       |                |       |  |
| MP45A4(R)               | MP45A5(R)                       |                | 1A    |  |
| MP75A4(R)               | MP75A5(R)                       |                |       |  |
| MP105A4(R)              | MP105A5(R)                      |                |       |  |
| MP155A4(R)              | MP155A5(R)                      |                | 1B    |  |
| MP210A4(R)              | MP210A5(R)                      |                |       |  |
| MP350A4(R)              | MP350A5(R)                      | MP350A6(R)     |       |  |
| MP420A4(R)              |                                 |                | 24    |  |
|                         | MP470A5(R) MP470A               |                | 24    |  |
| MP550A4(R)              |                                 |                |       |  |
| MP700A4(R)              | MP700A5(R)                      | MP700A6(R)     |       |  |
| MP825A4(R)              | MP825A5(R)                      | MP825A6(R)     | 2B    |  |
| MP900A4(R)              |                                 |                |       |  |
| MP1200A4                | MP1200A5                        | MP1200A6       | 20    |  |
| MP1850A4                | MP1850A5                        | MP1850A6       | 20    |  |
| MP1200A4R               | MP1200A5R                       | MP1200A6R      | 20    |  |
| MP1850A4R               | MP1850A5R                       | MP1850A6R      | 20    |  |

# Table 2-1 Model to frame size cross reference

# 2.2 Current ratings

The power ratings for the 480V, 575V and 690V configurations are shown in Table 2-2, Table 2-3 and Table 2-4.

The continuous current ratings given are for a maximum ambient temperature of 40 °C (104 °F) and an altitude of 1000 m. For operation at higher temperatures and altitudes de-rating is required. Overload of 150 % for 30 s is available with ambient temperature of 40 °C (104 °F) up to a maximum of 10 repetitions per hour. For further information refer to the *Mentor MP User Guide*.

Diagnostics

Advanced

Safety Information

Mechanical installation

Electrical installation

Getting started

Running the motor

operation

**UL** listing

| Table 2-2 | 480 V | current | ratings |
|-----------|-------|---------|---------|
|-----------|-------|---------|---------|

|             | AC input<br>current | DC output current |                   | nput DC output current Typical motor pow |              | otor power |
|-------------|---------------------|-------------------|-------------------|------------------------------------------|--------------|------------|
| Model       | Continuous          | Continuous        | 150 %<br>overload | @ 400<br>Vdc                             | @ 500<br>Vdc |            |
|             | А                   | Α                 | Α                 | kW                                       | hp           |            |
| MP25A4(R)   | 22                  | 25                | 37.5              | 9                                        | 15           |            |
| MP45A4(R)   | 40                  | 45                | 67.5              | 15                                       | 27           |            |
| MP75A4(R)   | 67                  | 75                | 112.5             | 27                                       | 45           |            |
| MP105A4(R)  | 94                  | 105               | 157.5             | 37.5                                     | 60           |            |
| MP155A4(R)  | 139                 | 155               | 232.5             | 56                                       | 90           |            |
| MP210A4(R)  | 188                 | 210               | 315               | 75                                       | 125          |            |
| MP350A4(R)  | 295                 | 350               | 525               | 125                                      | 200          |            |
| MP420A4(R)  | 350                 | 420               | 630               | 150                                      | 250          |            |
| MP550A4(R)  | 450                 | 550               | 825               | 200                                      | 300          |            |
| MP700A4(R)  | 585                 | 700               | 1050              | 250                                      | 400          |            |
| MP825A4(R)  | 665                 | 825               | 1237.5            | 300                                      | 500          |            |
| MP900A4(R)  | 725                 | 900               | 1350              | 340                                      | 550          |            |
| MP1200A4(R) | 1050                | 1200              | 1800              | 450                                      | 750          |            |
| MP1850A4(R) | 1570                | 1850              | 2775              | 700                                      | 1150         |            |

# Table 2-3 575 V current ratings

|             | AC input<br>current | AC input DC output current |                   | Typical motor |            |
|-------------|---------------------|----------------------------|-------------------|---------------|------------|
| Model       | Continuous          | Continuous                 | 150 %<br>overload | (With Vd      | c = 630 V) |
|             | Α                   | Α                          | Α                 | kW            | hp         |
| MP25A5(R)   | 22                  | 25                         | 37.5              | 14            | 18         |
| MP45A5(R)   | 40                  | 45                         | 67.5              | 25            | 33         |
| MP75A5(R)   | 67                  | 75                         | 112.5             | 42            | 56         |
| MP105A5(R)  | 94                  | 105                        | 157.5             | 58            | 78         |
| MP155A5(R)  | 139                 | 155                        | 232.5             | 88            | 115        |
| MP210A5(R)  | 188                 | 210                        | 315               | 120           | 160        |
| MP350A5(R)  | 295                 | 350                        | 525               | 195           | 260        |
| MP470A5(R)  | 395                 | 470*                       | 705               | 265           | 355        |
| MP700A5(R)  | 585                 | 700                        | 1050              | 395           | 530        |
| MP825A5(R)  | 665                 | 825*                       | 1237.5            | 465           | 620        |
| MP1200A5(R) | 1050                | 1200                       | 1800              | 680           | 910        |
| MP1850A5(R) | 1570                | 1850                       | 2775              | 1045          | 1400       |

\*For this rating at 575 V, 150 % overload time is 20 s at 40 °C and 30 s at 35 °C.

Table 2-4 690 V current ratings

|             | AC input<br>current | DC output  | Current           | Typical motor |      |
|-------------|---------------------|------------|-------------------|---------------|------|
| Model       | Continuous          | Continuous | 150 %<br>Overload | 760           | ) V) |
|             | Α                   | Α          | Α                 | kW            | hp   |
| MP350A6(R)  | 295                 | 350        | 525               | 240           | 320  |
| MP470A6(R)  | 395                 | 470*       | 705               | 320           | 425  |
| MP700A6(R)  | 585                 | 700        | 1050              | 480           | 640  |
| MP825A6(R)  | 665                 | 825*       | 1237.5            | 650           | 850  |
| MP1200A6(R) | 1050                | 1200       | 1800              | 850           | 1150 |
| MP1850A6(R) | 1570                | 1850       | 2775              | 1300          | 1750 |

\* For this rating at 690 V, 150 % overload time is 20 s at 40 °C and 30 s at 35 °C.

# Maximum continuous input current

The values of maximum continuous input current are given to aid the selection of cables and fuses. These values are stated for worst-case condition.

**NOTE** For current ratings above 1850A then parallel connection of the drives is required. However, this function is not implemented on firmware versions V01.05.02 and earlier.

# 2.3 Model number

The way in which the model numbers for the Mentor MP range are formed is described in Figure 2-1.

# Figure 2-1 Model number

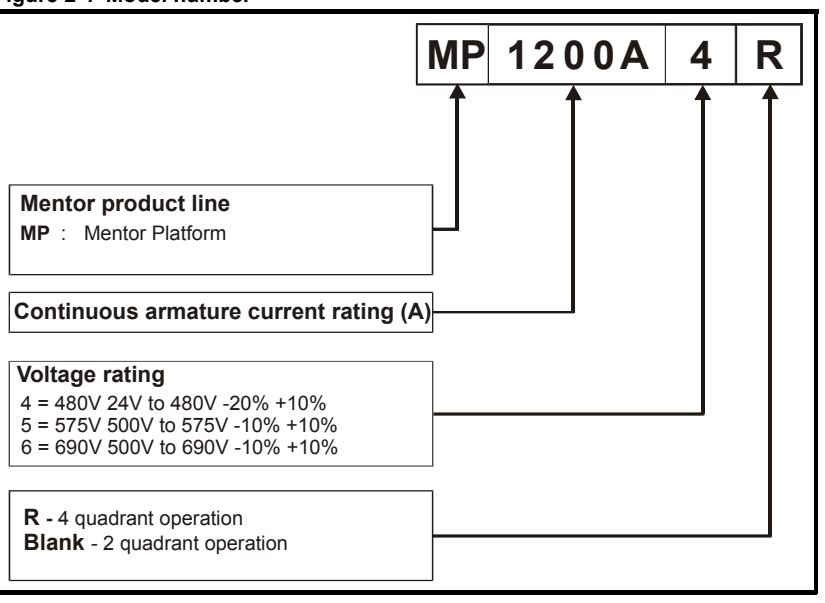

Safety Information

Mechanical installation

Electrical installation

Getting started

Running the motor

operation

Advanced parameters

Diagnostics

UL listing

# 2.4 Nameplate description

Figure 2-2 Typical drive rating label

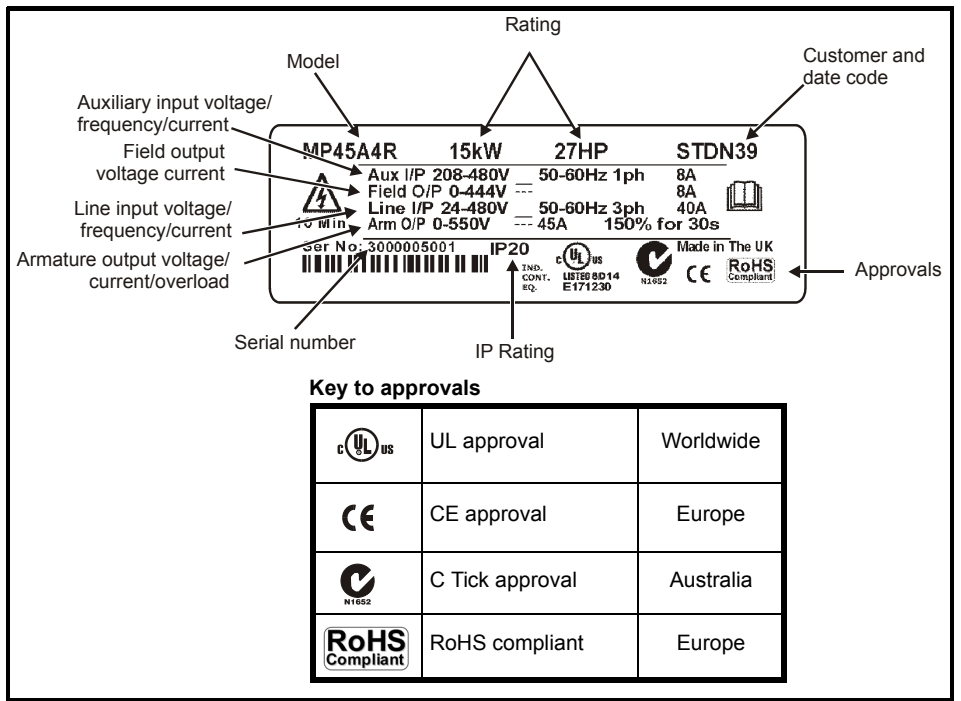

# 2.4.1 Output current

The continuous output current ratings given on the rating label are for maximum  $40^{\circ}$ C (104 °F) and 1000 m altitude. Derating is required for higher ambient temperatures >40°C (104 °F) and higher altitude. For derating information, refer to the *Mentor MP User Guide* on the CD supplied with the drive.

# 2.4.2 Input current

The input current is affected by the supply voltage, frequency and load inductance. The input current given on the rating label is the typical input current.

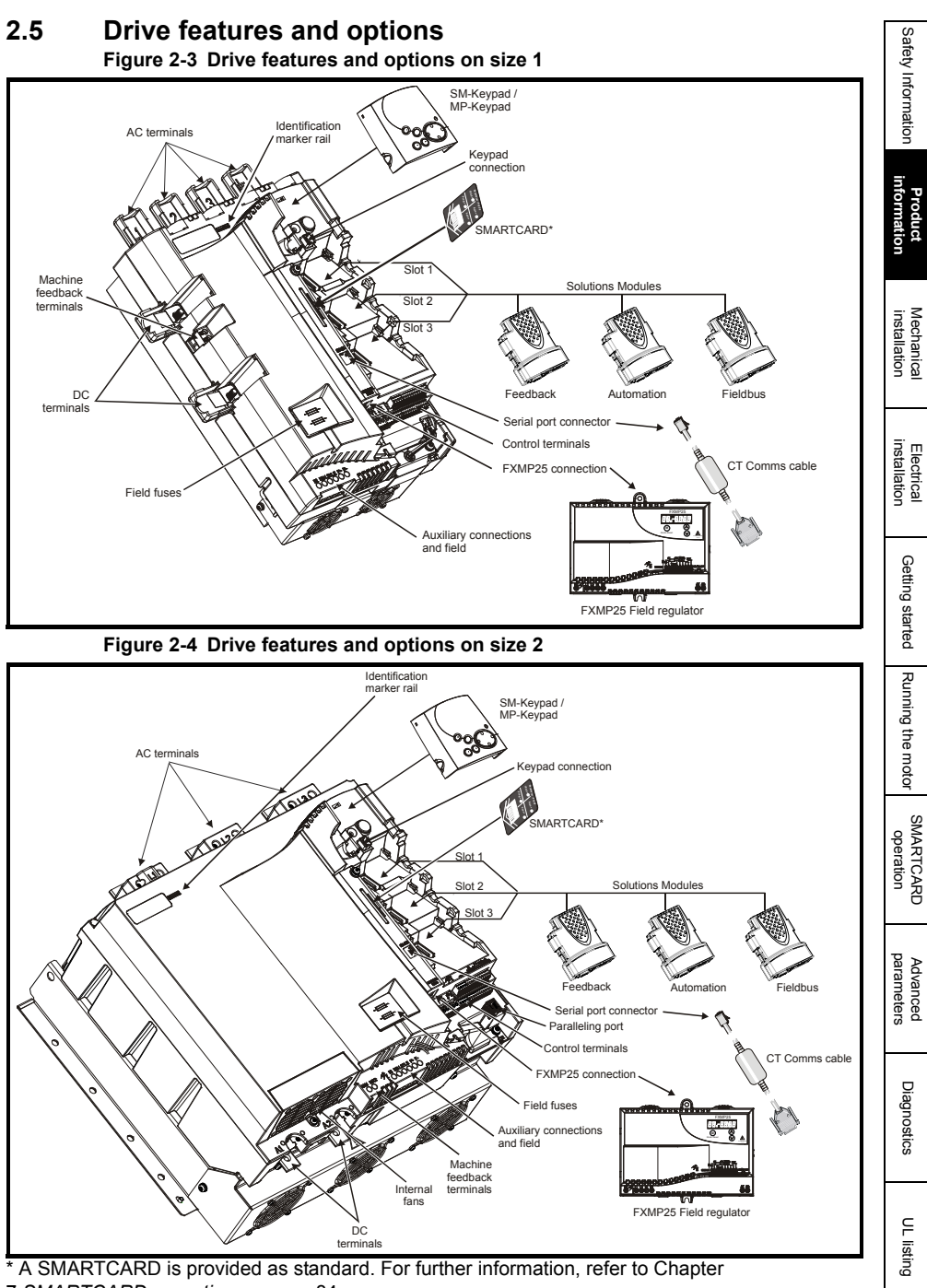

7 SMARTCARD operation on page 84.

# 2.5.1 Options available for Mentor MP

All Solutions Modules are color-coded in order to make identification easy. The following table shows the color-code key and gives further details on their function.

| Туре     | Solutions<br>Module | Color          | Name                                                 | Further Details                                                                                                    |
|----------|---------------------|----------------|------------------------------------------------------|----------------------------------------------------------------------------------------------------|
|          |                     | Light<br>Green | SM-Universal<br>Encoder Plus                         | Universal Feedback interface         Feedback interface for the following devices:         Inputs       Outputs         • Incremental encoders       • Quadrature direction         • SinCos encoders       • Frequency and direction         • SSI encoders       • SSI simulated outputs |
| Feedback |                     | Brown          | SM-Encoder<br>Plus                                   | Incremental encoder interface<br>Feedback interface for incremental encoders<br>without commutation signals.<br>No simulated encoder outputs available                                                                                                    |
|          |                     | Dark<br>Brown  | SM-Encoder<br>Output Plus                            | Incremental encoder interface<br>Feedback interface for incremental encoders<br>without commutation signals.<br>Simulated encoder output for quadrature,<br>frequency and direction signals                                                                                                |
|          |                     | N/A            | 15-way D-<br>type<br>converter                       | Drive encoder input converter<br>Provides screw terminal interface for encoder<br>wiring and spade terminal for shield                                                                                                    |
|          |                     | N/A            | Single ended<br>encoder<br>interface (15V<br>or 24V) | Single ended encoder interface<br>Provides an interface for single ended ABZ<br>encoder signals, such as those from hall effect<br>sensors. 15V and 24V versions are available.                                                                                                    |

Table 2-5 Solutions Module identification

| Туре                         | Solutions<br>Module          | Color           | Name                           | Further Details                                                                                                    |
|------------------------------|------------------------------|-----------------|--------------------------------|----------------------------------------------------------------------------------------------------|
|                              |                              | Yellow          | SM-I/O Plus                    | Extended I/O interface<br>Increases the I/O capability by adding the following<br>to the existing I/O in the drive:<br>• Digital inputs x 3 • Analog output<br>(voltage) x 1<br>• Digital I/O x 3 • Relay x 2<br>• Analog inputs<br>(voltage) x 2 |
|                              |                              | Yellow          | SM-1/O 32                      | Extended I/O interface<br>Increase the I/O capability by adding the following<br>to the existing I/O in the drive:<br>• High speed digital I/O x 32<br>• +24V output                                                                              |
| Automation                   | on                           | Dark<br>Yellow  | SM-I/O Lite                    | Additional I/O<br>1 x Analog input (± 10V bi-polar or current modes)<br>1 x Analog output (0 to 10V or current modes)<br>3 x Digital input and 1 x Relay                                                                                          |
| (I/O<br>Expansion)           |                              | Dark Red        | SM-I/O Timer                   | Additional I/O with real time clock<br>As per SM-I/O Lite but with the addition of a Real<br>Time Clock for scheduling drive running                                                                                                    |
|                              | Turqu<br>Oliv<br>Cote<br>Blu | Turquoise       | SM-I/O PELV                    | Isolated I/O to NAMUR NE37 specifications<br>For chemical industry applications<br>1 x Analog input (current modes)<br>2 x Analog outputs (current modes)<br>4 x Digital input / outputs, 1 x Digital input,<br>2 x Relay outputs                 |
|                              |                              | Olive           | SM-I/O 120V                    | Additional I/O conforming to IEC 61131-2<br>120Vac<br>6 digital inputs and 2 relay outputs rated for<br>120Vac operation                                                                                                    |
|                              |                              | Cobalt<br>Blue  | SM-I/O 24V<br>Protected        | Additional I/O with overvoltage protection up to<br>48V<br>2 x Analog outputs (current modes)<br>4 x Digital input / outputs, 3 x Digital inputs,<br>2 x Relay outputs                                                                            |
|                              |                              | Moss<br>Green   | SM-<br>Applications<br>Plus    | Applications Processor (with CTNet)<br>2 <sup>nd</sup> processor for running pre-defined and /or<br>customer created application software with CTNet<br>support. Enhanced performance over SM-<br>Applications                                    |
| Automation<br>(Applications) |                              | White           | SM-<br>Applications<br>Lite V2 | Applications Processor<br>2 <sup>nd</sup> processor for running pre-defined and /or<br>customer created application software. Enhanced<br>performance over SM-Applications Lite                                                                   |
|                              |                              | Golden<br>brown | SM-Register                    | Applications Processor<br>2 <sup>nd</sup> processor for running position capture<br>functionality with CTNet support.                                                                                                    |

Table 2-5 Solutions Module identification

UL listing

S

| Туре     | Solutions<br>Module | Color          | Name                     | Further Details                                                                                                    |
|----------|---------------------|----------------|--------------------------|----------------------------------------------------------------------------------------------------|
|          |                     | Purple         | SM-<br>PROFIBUS<br>DP-V1 | Profibus option<br>PROFIBUS DP adapter for communications with<br>the drive                                                                         |
|          |                     | Medium<br>Grey | SM-<br>DeviceNet         | DeviceNet option<br>Devicenet adapter for communications with the<br>drive                                                                          |
| Fieldhus |                     | Dark Grey      | SM-<br>INTERBUS          | Interbus option<br>Interbus adapter for communications with the drive                                                                               |
| Tielubus |                     | Light<br>Grey  | SM-CANopen               | <b>CANopen option</b><br>CANopen adapter for communications with the<br>drive                                                                       |
|          |                     | Beige          | SM-Ethernet              | Ethernet option<br>10 base-T / 100 base-T; Supports web pages,<br>SMTP mail and multiple protocols: DHCP IP<br>addressing; Standard RJ45 connection |
|          |                     | Brown<br>Red   | SM-EtherCAT              | EtherCAT option<br>EtherCAT adapter for communications with the<br>drive                                                                            |

Table 2-5 Solutions Module identification

# Table 2-6 Keypad identification

| Keypad | Name      | Further Details                                                                  |
|--------|-----------|----------------------------------------------------------------------------------|
|        | SM-Keypad | LED keypad option<br>Keypad with a LED display                                   |
|        | MP-Keypad | LCD keypad option<br>Keypad with an alpha-numeric LCD display with Help function |

# Table 2-7 Serial comms lead

| Serial comms lead | Name           | Further Details                                    |
|-------------------|----------------|----------------------------------------------------|
|                   | CT Comms cable | CT EIA (RS) -232 (4500-0087)<br>CT USB (4500-0096) |

# Table 2-8 External field control

| External field controller | Name   | Further Details                                                                                                    |
|---------------------------|--------|----------------------------------------------------------------------------------------------------|
|                           | FXMP25 | For external control of field windings up to 25A, with field reversal capability. For further information, please see the <i>FXMP25 User Guide</i> . |

# 2.6 Items supplied with the drive

The drive is supplied with a printed manual, a SMARTCARD, a safety information booklet, an accessory kit box including the items shown in Table 2-9, and a CD ROM containing all related product documentation and software tools.

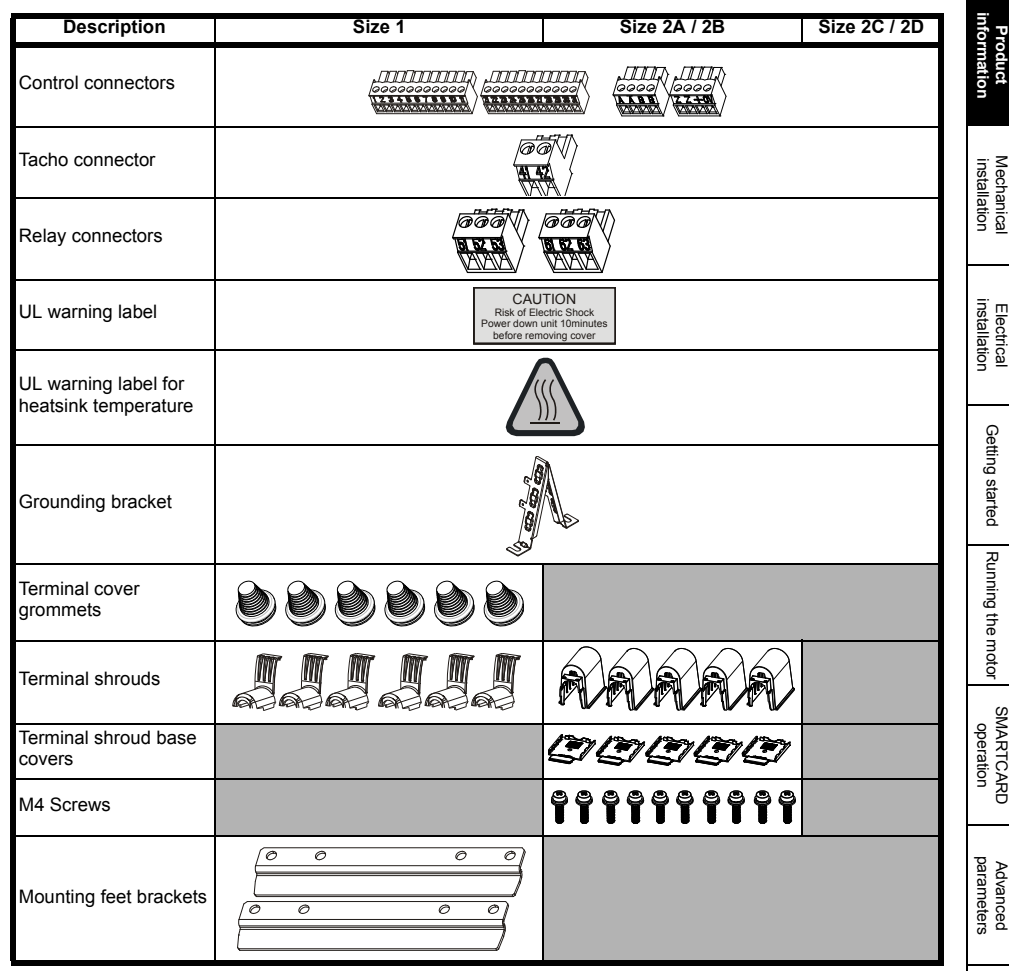

Table 2-9 Parts supplied with the drive

\_

Diagnostics

UL listing

Safety Information

# 3 Mechanical installation

# 3.1 Safety

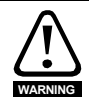

# Follow the instructions

The mechanical and electrical installation instructions must be adhered to. Any questions or doubt should be referred to the supplier of the equipment. It is the responsibility of the owner or user to ensure that the installation of the drive and any external option unit, and the way in which they are operated and maintained, comply with the requirements of the Health and Safety at Work Act in the United Kingdom or applicable legislation and regulations and codes of practice in the country in which the equipment is used.

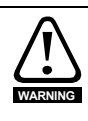

# Competence of the installer

The drive must be installed by professional assemblers who are familiar with the requirements for safety and EMC. The assembler is responsible for ensuring that the end product or system complies with all the relevant laws in the country where it is to be used.

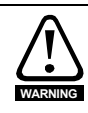

If the drive has been used at high load levels for a period of time, the heatsink can reach temperatures in excess of 70 °C (158 °F). Human contact with the heatsink should be prevented.

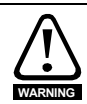

### Enclosure

The drive is intended to be mounted in an enclosure which prevents access except by trained and authorized personnel, and which prevents the ingress of contamination. It is designed for use in an environment classified as pollution degree 2 in accordance with IEC 60664-1. This means that only dry, non-conducting contamination is acceptable.

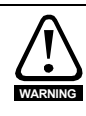

The drive enclosure is not classified as a fire enclosure. A separate fire enclosure must be provided. For further information, refer to section 3.2 *Fire protection* on page 19.

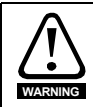

Many of the drives in this product range weigh in excess of 15 kg (33 lb). Use appropriate safeguards when lifting these models. A full list of drive weights can be found in the *Mentor MP User Guide*.

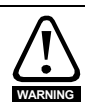

# IP rating

It is the installer's responsibility to ensure that any enclosure which allows access to drives from model sizes 2A to 2D while the product is energized, provides protection against contact and ingress to the requirements of IP20.

Refer to section 12 of the Mentor MP User Guide for further details.

# Safety Information Product information

Mechanical

installatior Electrica

> Getting started

> Running the motor

SMARTCARD

Advanced

operation

### 3.2 **Fire protection**

The drive enclosure is not classified as a fire enclosure. A separate fire enclosure must be provided.

For installation in the USA, a NEMA 12 enclosure is suitable.

For installation outside the USA, the following (based on IEC 62109-1, standard for PV inverters) is recommended.

Enclosure can be metal and/or polymeric, polymer must meet requirements which can be summarized for larger enclosures as using materials meeting at least UL 94 class 5VB at the point of minimum thickness.

Air filter assemblies to be at least class V-2

The location and size of the bottom shall cover the area shown in Figure 3-1. Any part of the side which is within the area traced out by the  $5^{\circ}$  angle is also considered to be part of the bottom of the fire enclosure.

Figure 3-1 Fire enclosure bottom layout

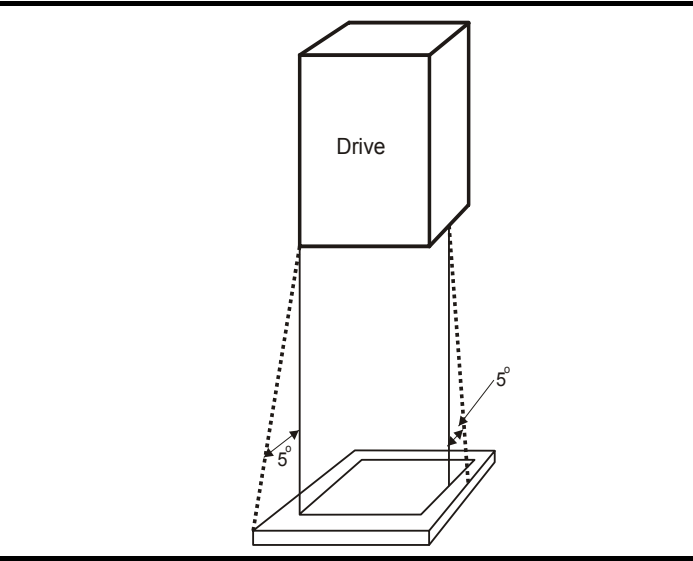

The bottom, including the part of the side considered to be part of the bottom, must be designed to prevent escape of burning material - either by having no openings or by having a baffle construction. This means that openings for cables etc. must be sealed with materials meeting the 5VB requirement, or else have a baffle above.

See Figure 3-2 for acceptable baffle construction. This does not apply for mounting in an enclosed electrical operating area (restricted access) with concrete floor.

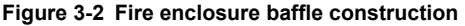

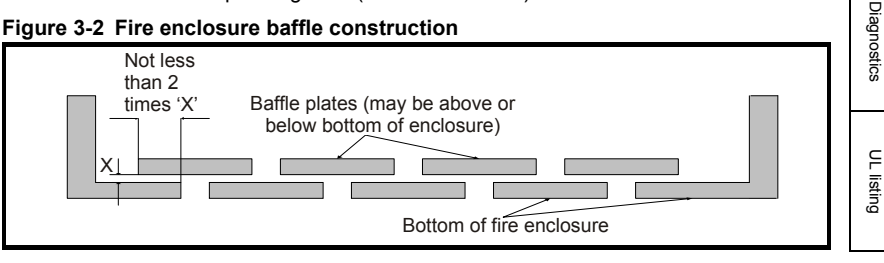

# 3.3 Terminal cover removal

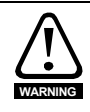

### Isolation device

The AC supply must be disconnected from the drive using an approved isolation device before any cover is removed from the drive or before any servicing work is performed.

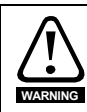

### Stored charge

The drive contains capacitors that remain charged to a potentially lethal voltage after the AC supply has been disconnected. If the drive has been energized, the AC supply must be isolated at least ten minutes before work may continue.

# 3.3.1 Removing the terminal covers

The drive is installed with one control terminal cover.

### Figure 3-3 Removing the control terminal cover (size 1 shown)

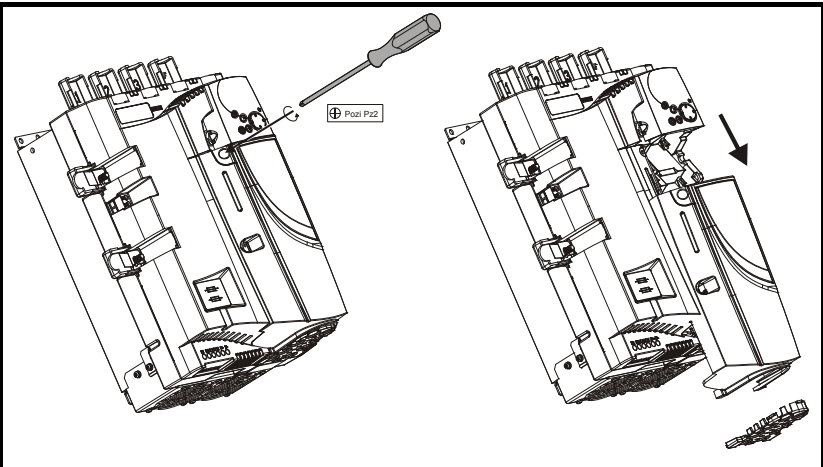

To remove the terminal cover, undo the screw and slide the terminal cover downwards. When replacing the terminal covers the screw should be tightened with a maximum torque of 1 N m (0.7 lb ft).

# 3.3.2 Removing the finger-guard and break-outs

# Figure 3-4 Removing the finger-guard break-outs

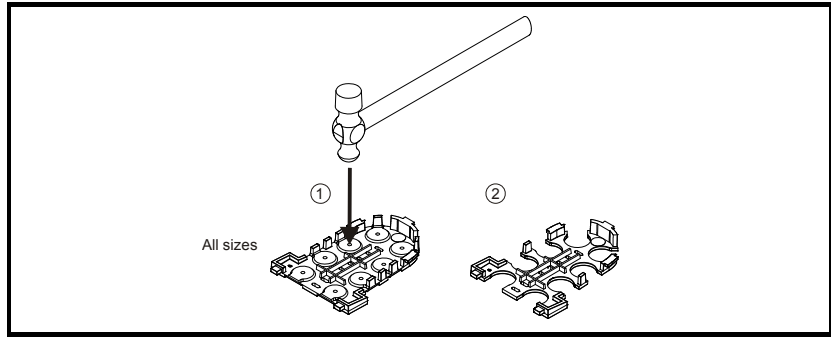

Place finger-guard on a flat solid surface and hit relevant break-outs with hammer as shown (1). Continue until all required break-outs are removed (2). Remove any flash / sharp edges once the break-outs are removed.

### 3.4 Mounting method

The Mentor MP can only be surface mounted.

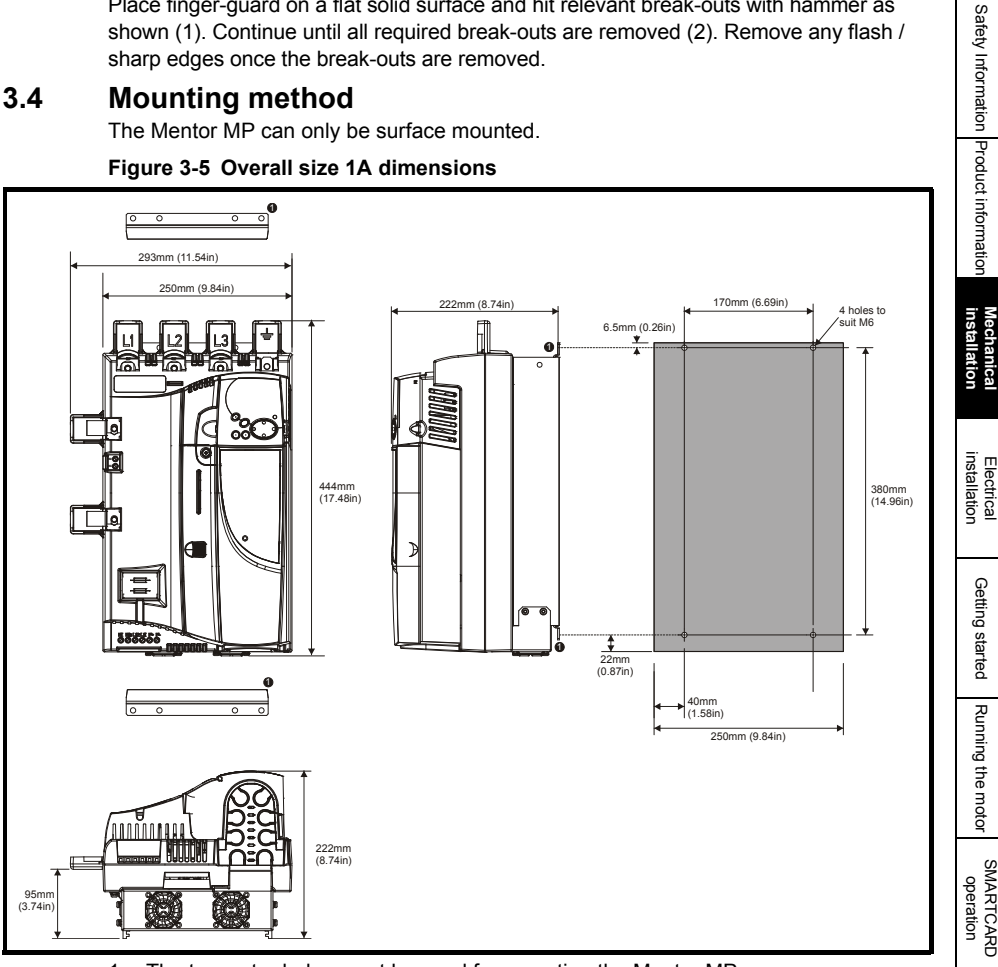

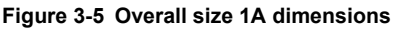

The two outer holes must be used for mounting the Mentor MP. 1.

With the SMARTCARD installed to the drive, the depth measurement increases by 7.6 NOTE mm (0.30 in).

Fans are only installed to the MP75A4(R) and MP75A5(R) NOTE

UL listing

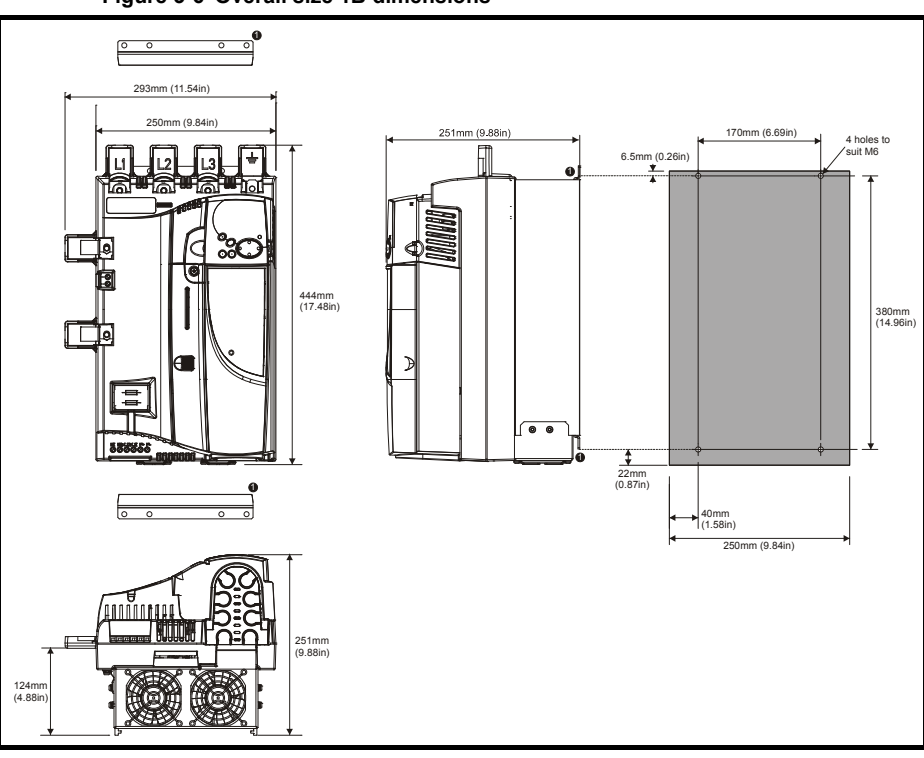

Figure 3-6 Overall size 1B dimensions

1. The two outer holes must be used for mounting the Mentor MP.

**NOTE** With the SMARTCARD installed to the drive, the depth measurement increases by 7.6 mm (0.30 in).

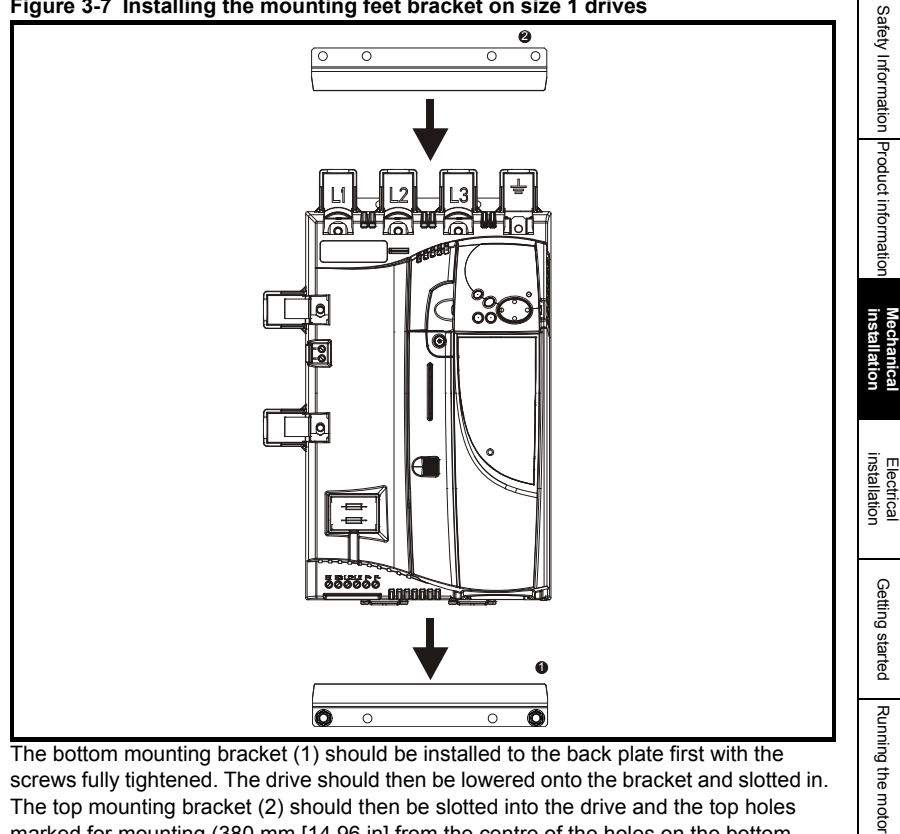

Figure 3-7 Installing the mounting feet bracket on size 1 drives

The bottom mounting bracket (1) should be installed to the back plate first with the screws fully tightened. The drive should then be lowered onto the bracket and slotted in. The top mounting bracket (2) should then be slotted into the drive and the top holes marked for mounting (380 mm [14.96 in] from the centre of the holes on the bottom mounting bracket). Once the holes have been drilled, fix the top mounting bracket accordingly and tighten the screws.

It is not necessary to tighten the bottom mounting brackets with the drive in place. The brackets are designed to clamp the drive heatsink against the back plate

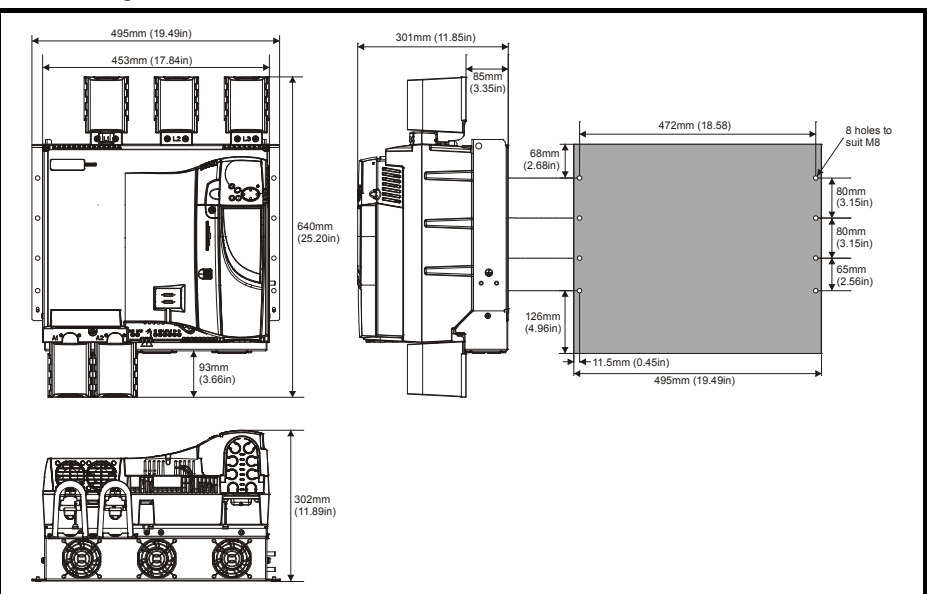

Figure 3-8 Overall size 2A / 2B dimensions with terminal shrouds attached

Figure 3-9 Overall size 2A dimensions without terminal shrouds attached

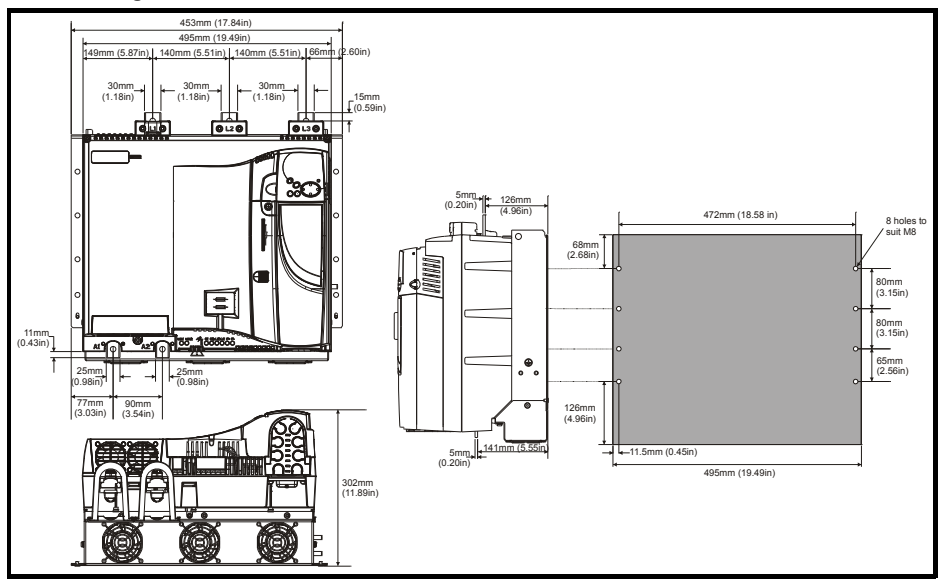

NOTE With the SMARTCARD installed to the drive, the depth measurement increases by 7.6 mm (0.30 in).

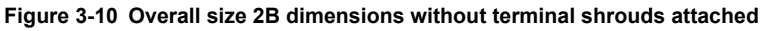

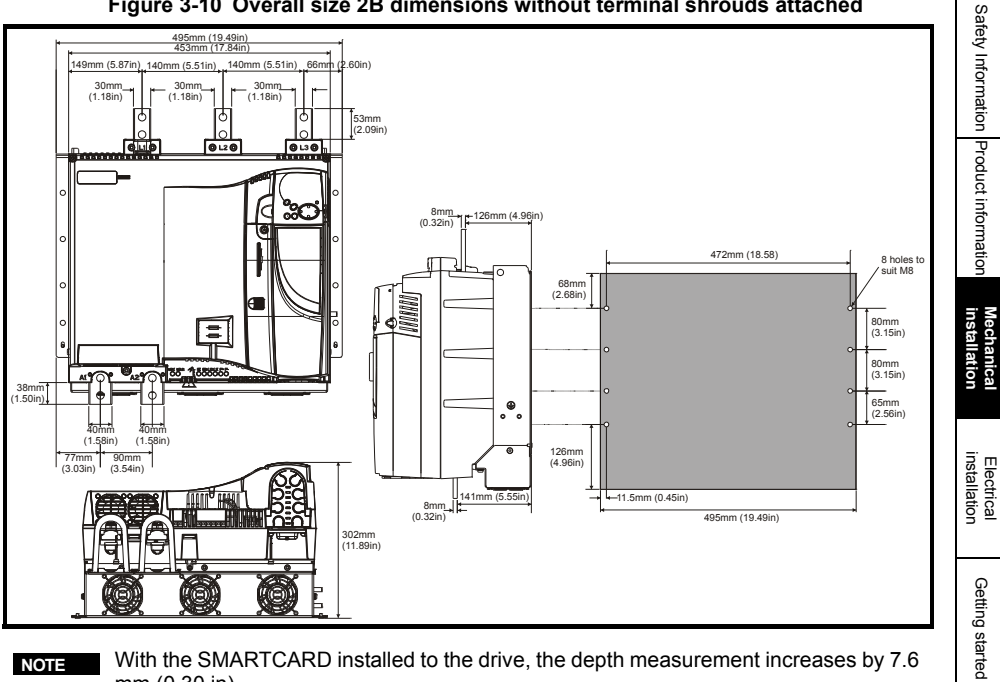

NOTE

With the SMARTCARD installed to the drive, the depth measurement increases by 7.6 mm (0.30 in).

UL listing

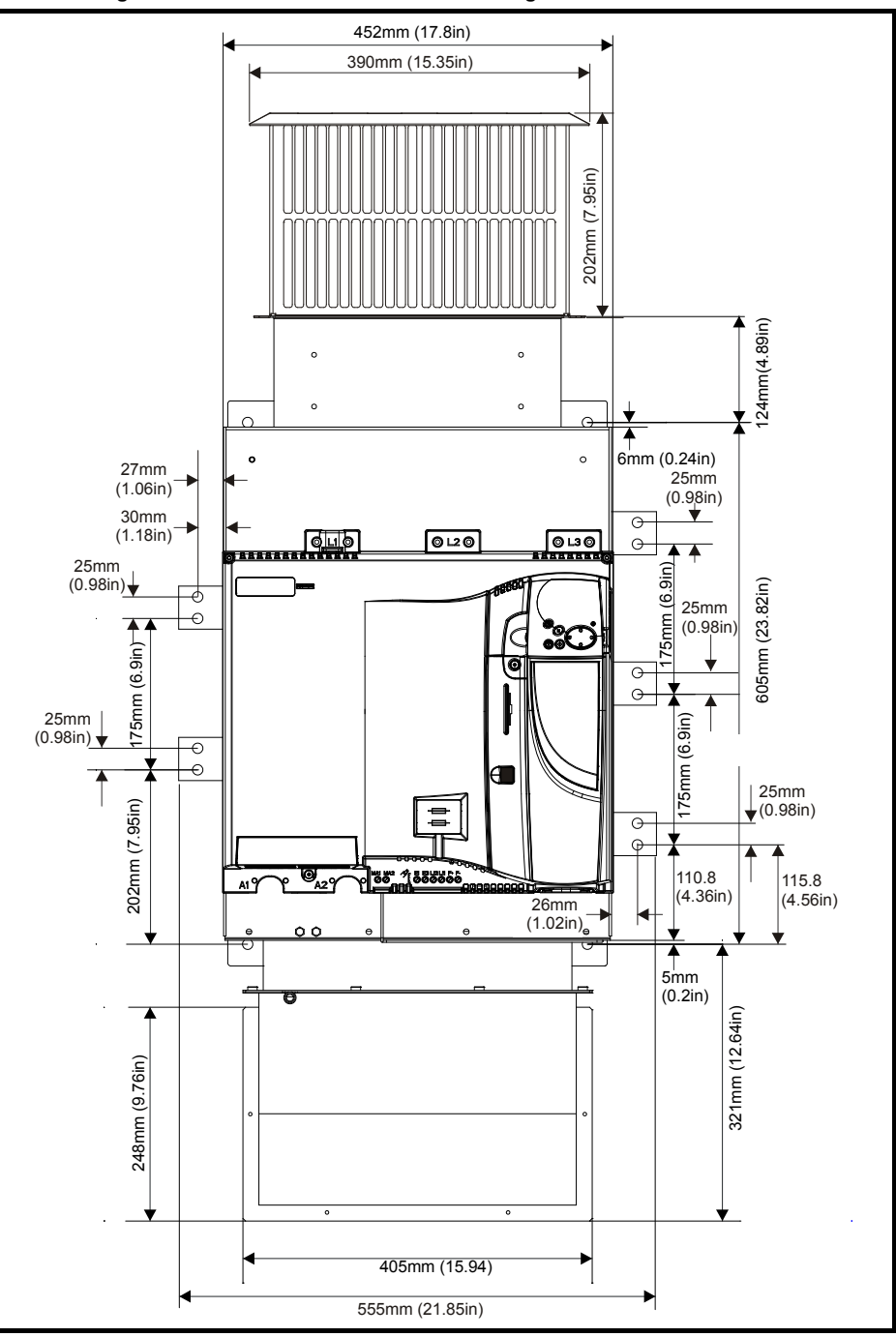

Figure 3-11 Size 2C front view and mounting dimensions

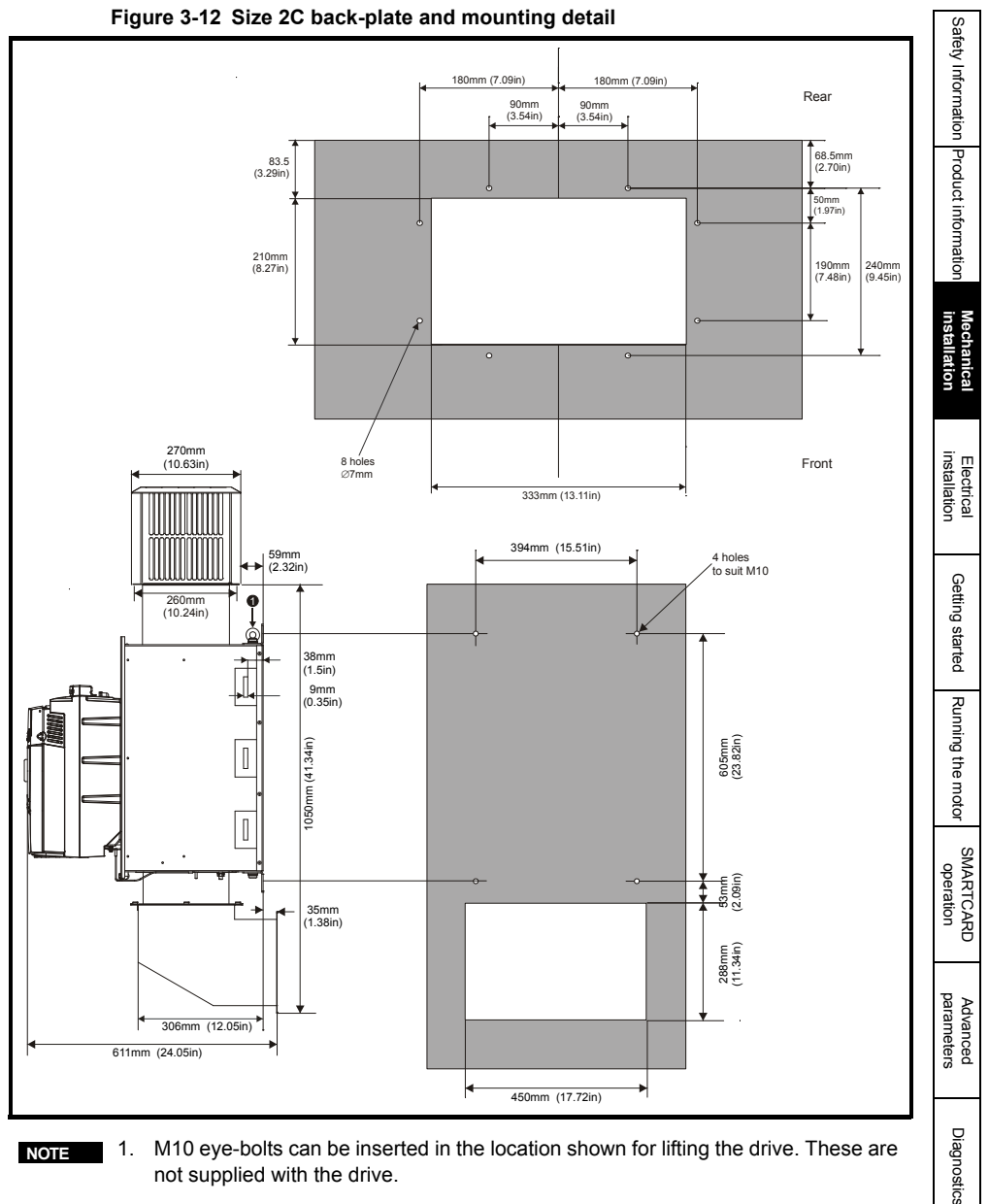

NOTE

NOTE

M10 eye-bolts can be inserted in the location shown for lifting the drive. These are 1. not supplied with the drive.

With the SMARTCARD installed to the drive, the depth measurement increases by 7.6 mm (0.30 in).

UL listing

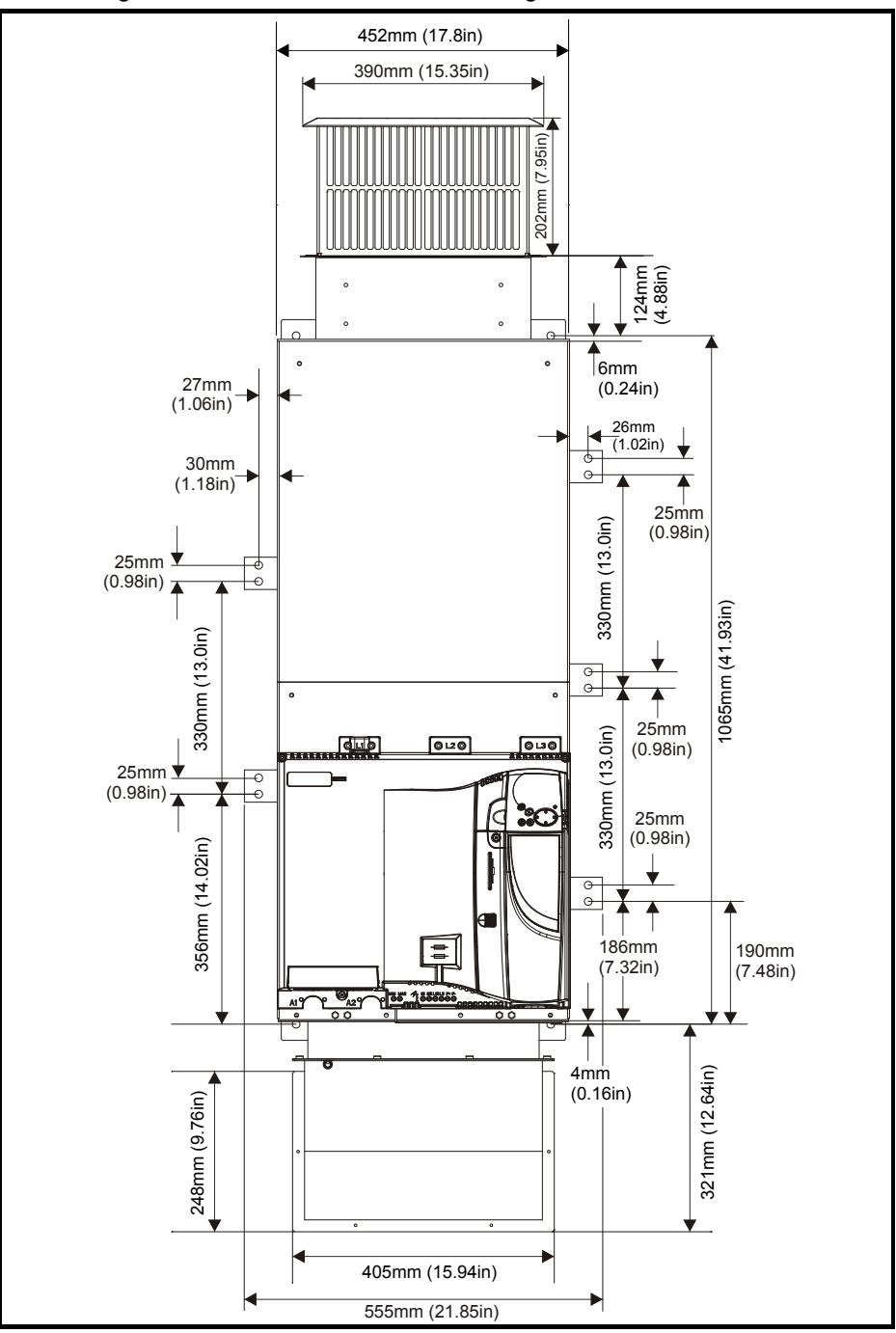

Figure 3-13 Size 2D front view and mounting dimensions

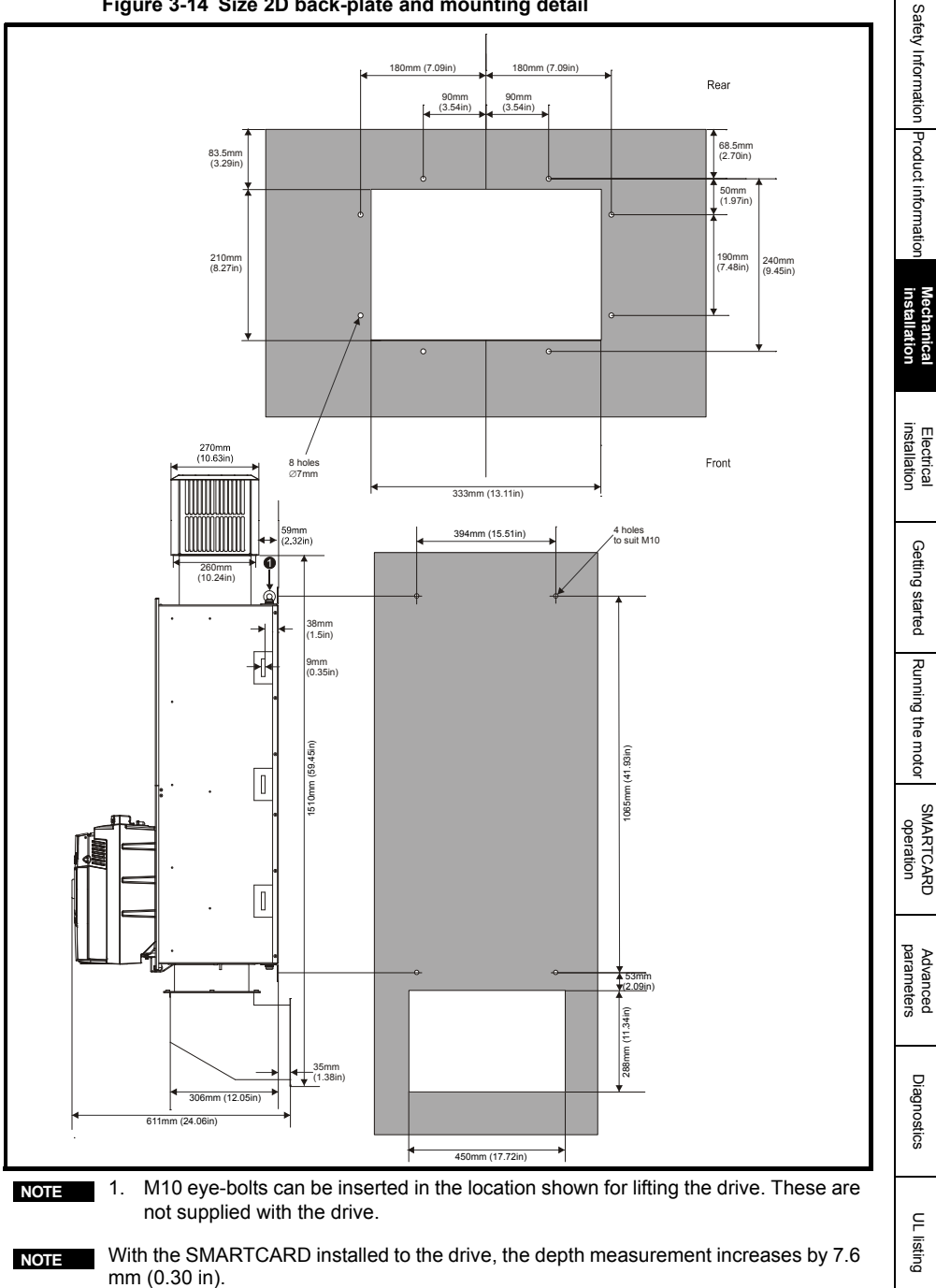

Figure 3-15 Mounting methods of size 2C / 2D air duct

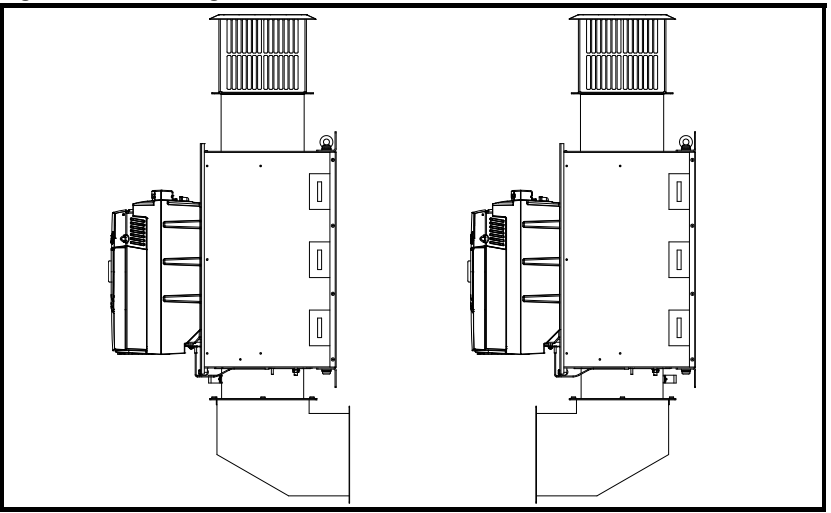

The Mentor MP size 2C and 2D air duct can be turned 180° to suit the customers infrastructure.

NOTE

There is no seal provided with this product for sealing off the gap around the air duct when mounted.

# 3.5 Installing and removing the terminal shrouds

Figure 3-16 Installing the terminal shrouds on size 1 drives

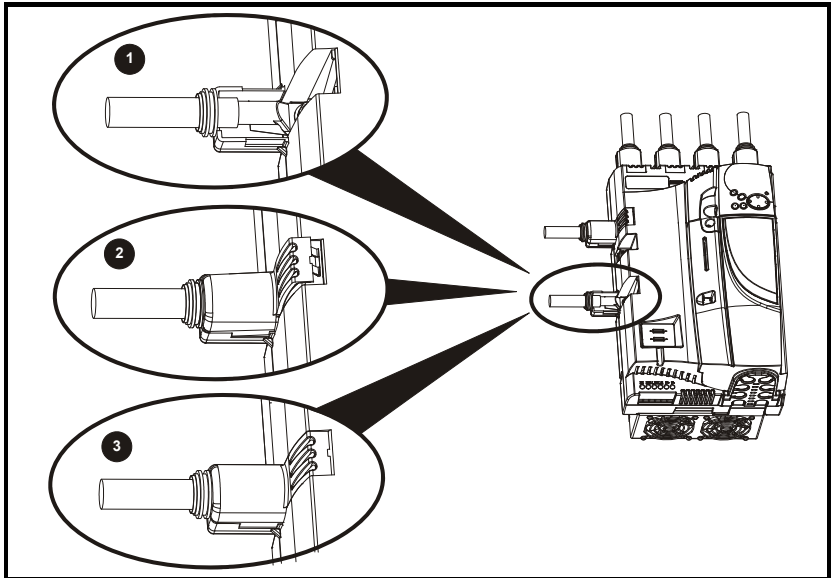

- 1. Thread the AC supply and DC output connectors through the grommets provided and connect them to the drive.
- 2. Place the terminal shroud over the top of the connectors and click into place (3).

# Figure 3-17 Removing the terminal shrouds on size 1 drives

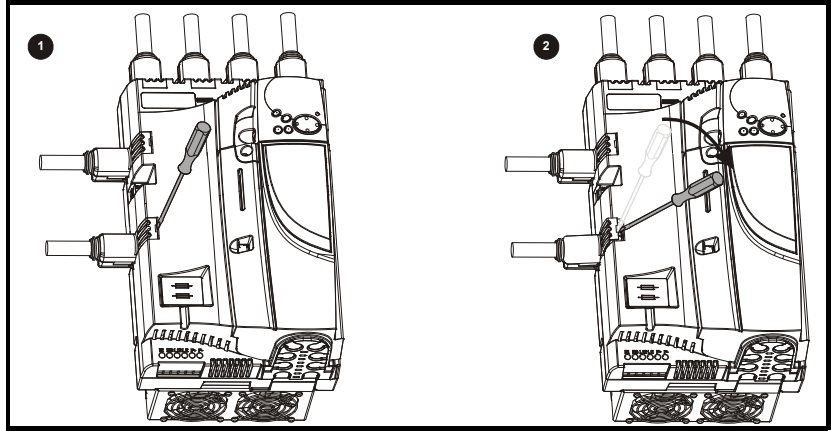

- 1. Insert the screwdriver as shown.
- 2. Lever in the direction shown to unclip the terminal shroud and remove.

Safety Information Product information

### Figure 3-18 Installing the terminal shrouds on size 2 drives

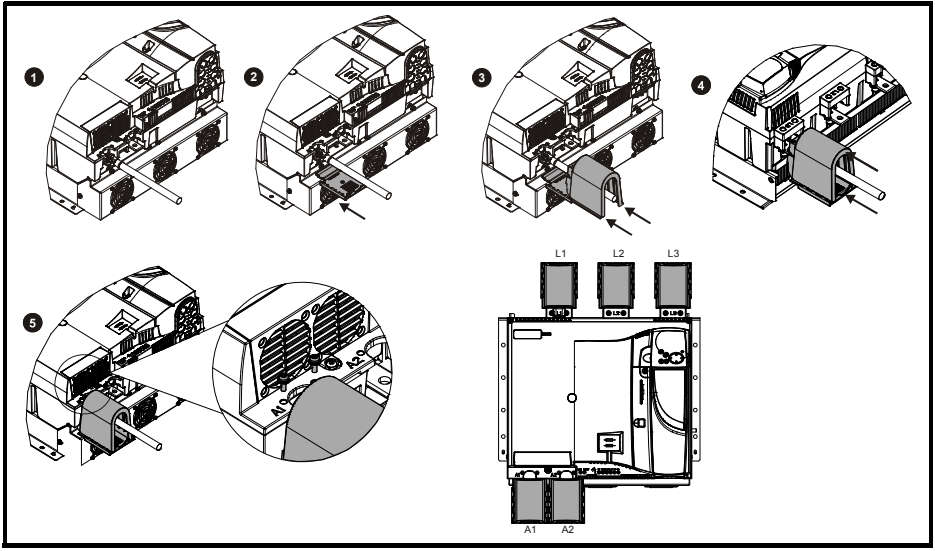

- 1. Assemble the cable to the busbar.
- 2. Place the terminal shroud base cover underneath the cable in the orientation shown.
- 3. Place the terminal shroud over the cable in the orientation shown, slide the terminal shroud on to the base cover in the direction shown until it clicks in to place.
- 4. For all power connections slide in the terminal shroud sub-assembly in the direction as shown.
- 5. Insert the 2 x M4 x 16 screws using a pozi drive screwdriver.
- To remove the terminal shrouds, please reverse the process above.

### 3.6 Enclosure

# **Enclosure layout**

Please observe the clearances in the diagram below taking into account any appropriate notes for other devices / auxiliary equipment when planning the installation.

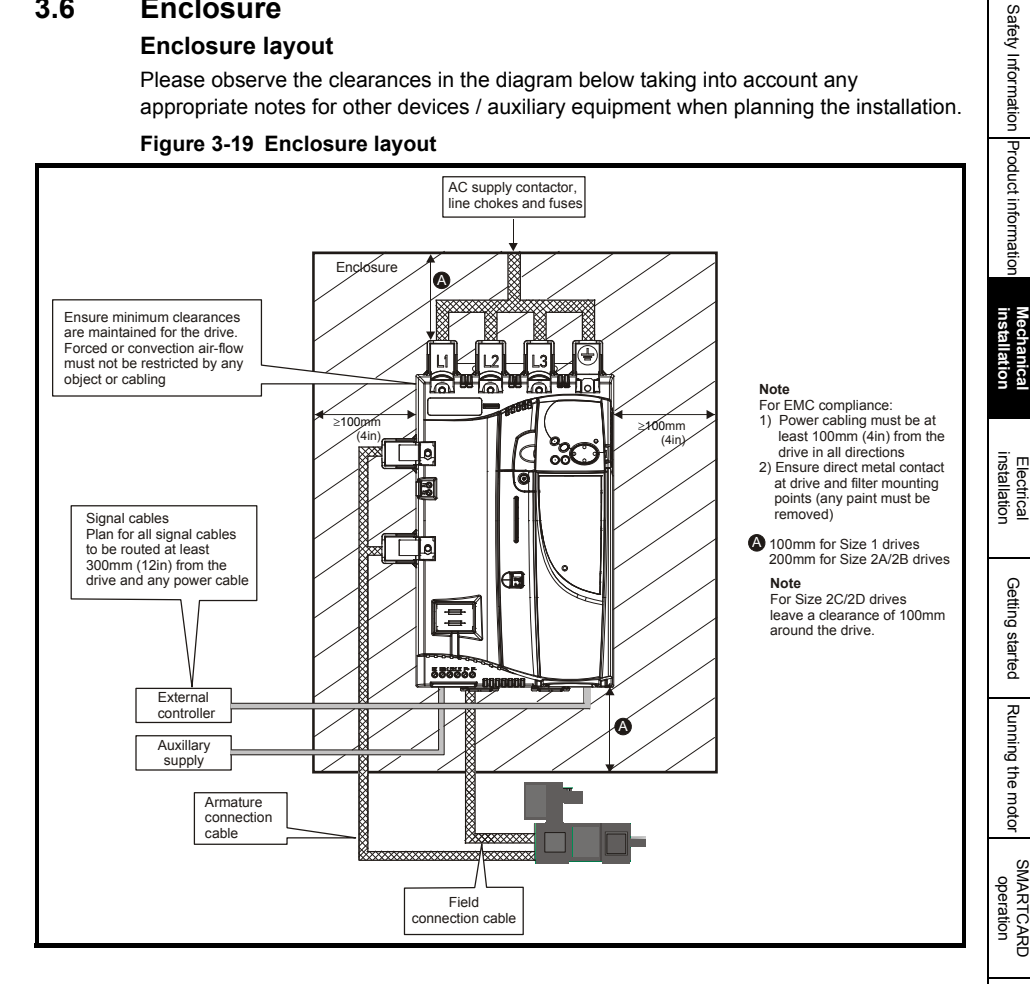

### 3.7 Fan air flow data

Refer to section 3.7 in the Mentor MP User Guide.

Diagnostics

F - listing

Advanced parameters

# Electrical installation

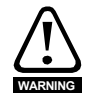

Δ

### Electric shock risk

The voltages present in the following locations can cause severe electric shock and may be lethal:

- AC supply cables and connections.
- DC cables, and connections.
- Many internal parts of the drive, and external option units.

Unless otherwise indicated, control terminals are single insulated and must not be touched.

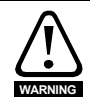

### Isolation device

The AC supply must be disconnected from the drive using an approved isolation device before any cover is removed from the drive or before any servicing work is performed.

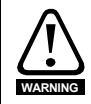

### **STOP** function

The STOP function does not remove dangerous voltages from the drive, the motor or any external option units.

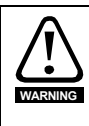

Drives are suitable for use on supplies of installation category III and lower, according to IEC 60664-1. This means they may be connected permanently to the supply at its origin in a building, but for outdoor installation additional over-voltage suppression (transient voltage surge suppression) must be provided to reduce category IV to category III.

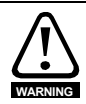

### Permanent magnet motors

Permanent magnet motors generate electrical power if they are rotated, even when the supply to the drive is disconnected. If that happens then the drive will become energized through its motor terminals.

If the motor load is capable of rotating the motor when the supply is disconnected, then the motor must be isolated from the drive before gaining access to any live parts.

NOTE For details on the MOV ground (earth) disconnect, refer to the Mentor MP User Guide.

NOTE For details on the external suppressor resistor connections, refer to the *Mentor MP* User Guide.

### 4.1 Electrical connections

Refer to Figure 4-1 to understand the function of the different power connections. Figure 4-1 Power connections for 480V drive

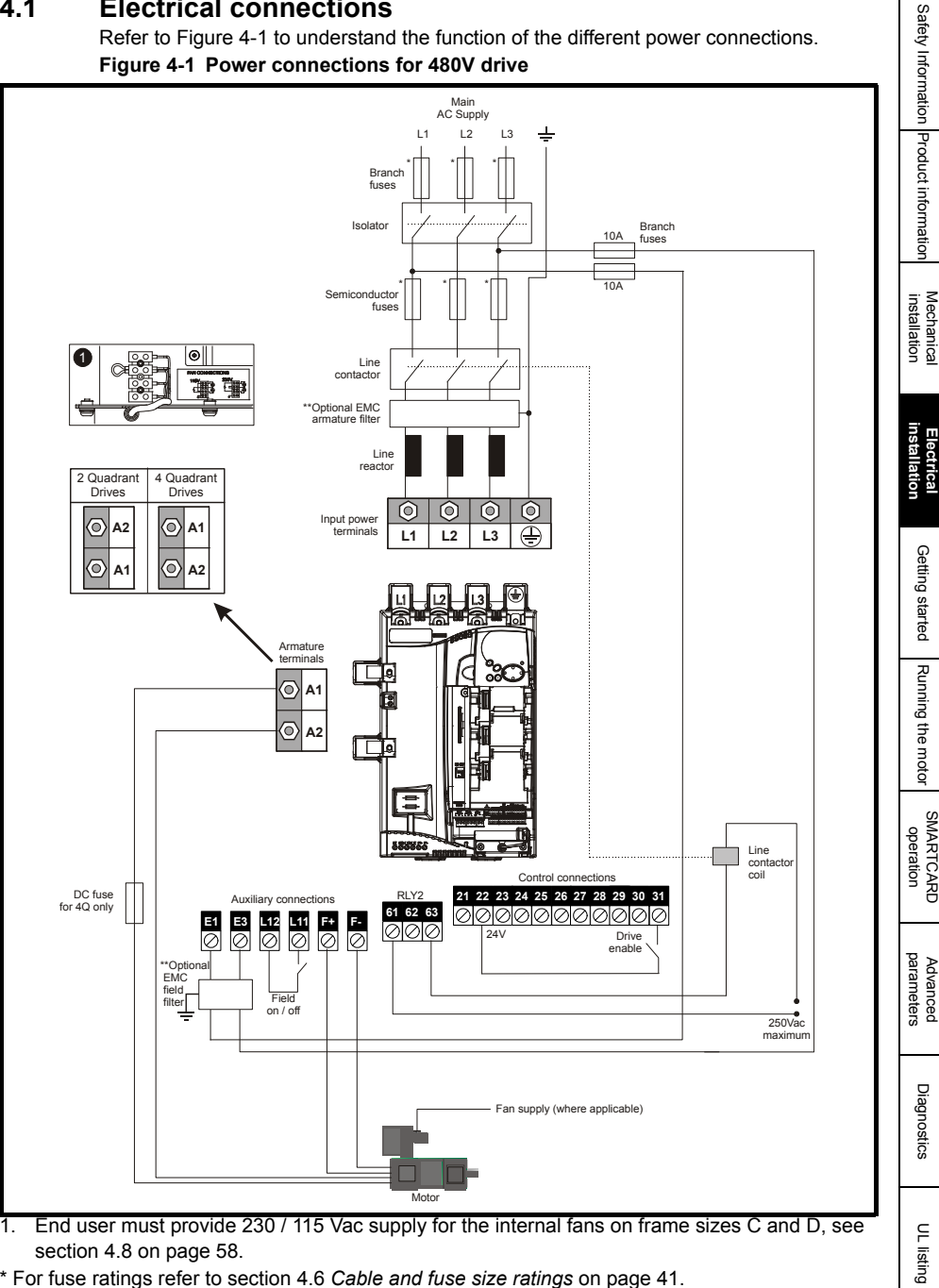

\* For fuse ratings refer to section 4.6 Cable and fuse size ratings on page 41.

\*\*For further information on EMC filters, please refer to the Mentor MP User Guide.

# 4.1.1 Use of residual current device (RCD)

There are three common types of ELCB / RCD:

- 1. AC detects AC fault currents
- 2. A detects AC and pulsating DC fault currents (provided the DC current reaches zero at least once every half cycle)
- 3. B detects AC, pulsating DC and smooth DC fault currents
  - Types A and AC should never be used with Mentor MP drives.
  - Type B must be used with all Mentor MP drives.

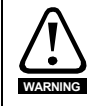

Only type B ELCB / RCD are suitable for use with Mentor MP drives.

If an external EMC filter is used, a delay of at least 50 ms should be incorporated to ensure spurious trips are not seen. The leakage current is likely to exceed the trip level if all of the phases are not energized simultaneously.

# 4.2 Ground connection

The drive must be connected to the system ground of the AC supply. The ground wiring must conform to local regulations and codes of practice.

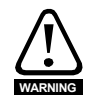

# Electrochemical corrosion of grounding terminals

Ensure that grounding terminals are protected against corrosion i.e. as could be caused by condensation.

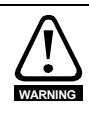

# Ground loop impedance

The ground loop impedance must conform to the requirements of local safety regulations. The drive must be grounded by a connection capable of carrying the prospective fault current until the protective device (fuse, etc.) disconnects the AC supply. The ground connections must be inspected and tested at appropriate intervals.

# Figure 4-2 Location of ground connection on size 1 drives

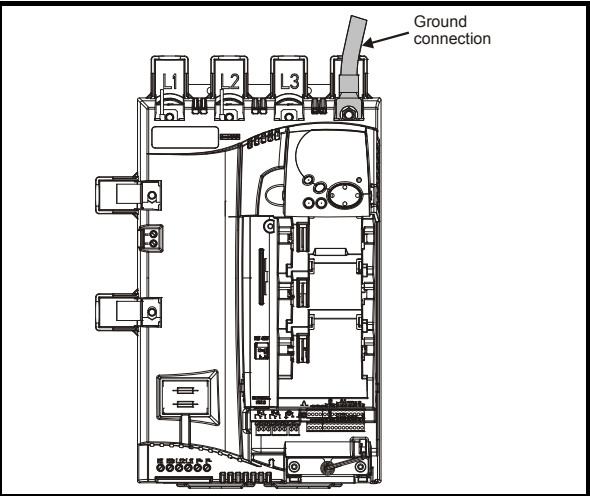
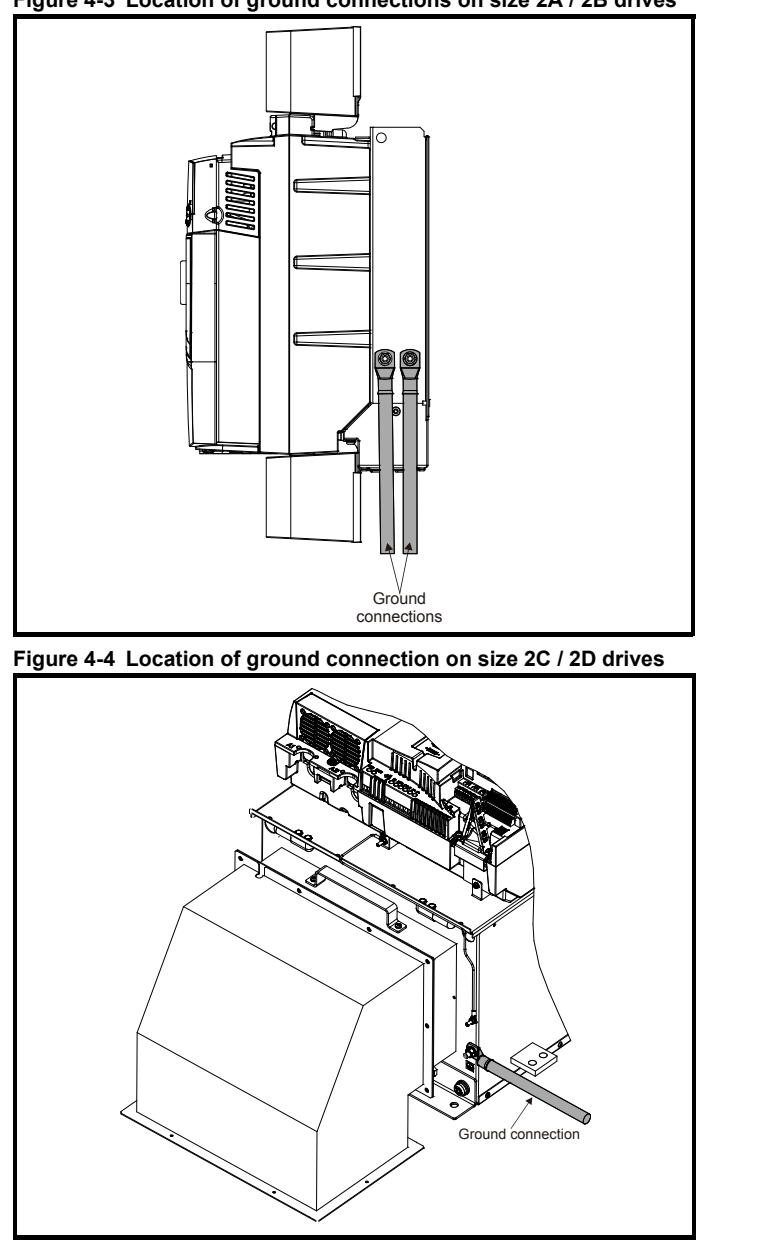

#### Figure 4-3 Location of ground connections on size 2A / 2B drives

# 4.3 AC supply requirements

The standard drive is rated for a nominal supply voltage up to 480 Vrms. An optional rating of 575 Vrms is available for size 1 drives. An optional rating of 575 Vrms and 690 Vrms is available for size 2 drives. Safety Information Product information

Mechanical installation

Getting started

Running the motor

SMARTCARD operation

Advanced parameters

Diagnostics

UL listing

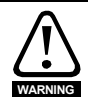

Grounded delta supplies exceeding 575 V are not permitted for drives rated up to and including 210 A. Grounded delta supplies exceeding 600 V are not permitted for drives rated 350 A and above.

### 4.3.1 Supply types

Drives rated for supply voltages up to 575 V (rated up to 210 A) and 600 V (350 A and above) are suitable for use with any supply type, i.e. TN-S, TN-C-S, TT, IT, with grounding at any potential, i.e. neutral, centre or corner ("Grounded-delta").

Grounded delta supplies >575 V are not permitted for drives rated up to and including 210A. Grounded delta supplies >600 V are not permitted for drives rated 350 A and above.

### 4.3.2 Supply fault current

The maximum fault current level of the supply to all circuits is 100 kA subject to the capability of the semiconductor fuse fitted.

### 4.3.3 Main AC supply (L1, L2, L3)

| Specification          | Product voltage variant |           |      |  |  |
|------------------------|-------------------------|-----------|------|--|--|
| opecification          | 480V                    | 575V      | 690V |  |  |
| Maximum nominal supply | 480V                    | / 575V 69 |      |  |  |
| Tolerance              | +10%                    |           |      |  |  |
| Minimum nominal supply | 24V                     | 500V      |      |  |  |
| Tolerance              | -20%                    | -10%      |      |  |  |

#### Table 4-1 Three phase AC supply

# 4.4 Line reactors

The Mentor MP, in common with all naturally commutated thyristor drives, causes voltage notches at the input supply terminals. In order to avoid disturbance to other equipment using the same supply, the addition of external line inductance is strongly recommended in order to restrict the depth of the notches imposed on the shared supply. This is generally not necessary where a dedicated transformer is used to supply the drive.

The following recommendations for added line inductance, have been calculated based on the power drive systems standard: EN 61800-3:2004 "Adjustable speed electrical power drive systems – Part 3: EMC requirements and specific test methods".

**NOTE** The current ratings specified in Table 4-2 are for typical motor currents where the motor current ripple is no more than 50% of drive rating.

#### Table 4-2 Minimum required line inductance for a typical application (50% ripple content)

| Drive            |            | System     | voltage |      | Typical        | Maximum        |
|------------------|------------|------------|---------|------|----------------|----------------|
| rated<br>current | 400V       | 480V       | 575V    | 690V | current rating | current rating |
| Α                | μ <b>H</b> | μ <b>H</b> | μΗ      | μΗ   | Α              | А              |
| 25               | 220        | 260        | 320     |      | 21             | 22             |
| 45               | 220        | 260        | 320     |      | 38             | 40             |
| 75               | 220        | 260        | 320     |      | 63             | 67             |
| 105              | 220        | 260        | 320     |      | 88             | 94             |
| 155              | 160        | 190        | 230     |      | 130            | 139            |
| 210              | 120        | 140        | 170     |      | 176            | 188            |
| 350              | 71         | 85         | 110     | 120  | 293            | 295            |
| 420              | 59         | 71         |         |      | 351            | 350            |
| 470              |            |            | 80      | 91   | 393            | 395            |
| 550              | 45         | 54         |         |      | 460            | 450            |
| 700              | 36         | 43         | 53      | 61   | 586            | 585            |
| 825              |            |            | 45      | 52   | 690            | 665            |
| 900              | 28         | 33         |         |      | 753            | 725            |
| 1200             | 21         | 25         | 31      | 36   | 1004           | 1050           |
| 1850             | 18         | 23         | 29      | 32   | 1570           | 1655           |

**NOTE** 1. The above assumes the supply has 1.5% impedance.

2. Assumes a minimum supply rating of 5 kA and a maximum rating of 60 kA.

# 4.4.1 Auxiliary AC supply and connections

#### Table 4-3 Terminal functions

| Terminals | Function                                                                                                    |
|-----------|----------------------------------------------------------------------------------------------------|
| E1, E3    | Supply for control electronics and field controller.                                                                                 |
| L11, L12  | Field on / off. When L11 and L12 are open the supply is<br>disconnected to the field regulator so there will be no field<br>current. |
| F+, F-    | Field supply to the motor.                                                                                                    |
| MA1, MA2  | Refer to the Mentor MP User Guide                                                                                                    |

#### Table 4-4 Line to line supply

| Specification          | Value |
|------------------------|-------|
| Maximum nominal supply | 480 V |
| Tolerance              | +10 % |
| Minimum nominal supply | 208 V |
| Tolerance              | -10 % |

Each drive has an onboard field controller with the following current ratings.

Advanced parameters

|            | Model      |            | Maximum<br>auxiliary supply<br>input current<br>A | Maximum<br>continuous field<br>current rating<br>A |  |  |
|------------|------------|------------|---------------------------------------------------|----------------------------------------------------|--|--|
| MP25A4(R)  | MP25A5(R)  |            |                                                   |                                                    |  |  |
| MP45A4(R)  | MP45A5(R)  |            |                                                   |                                                    |  |  |
| MP75A4(R)  | MP75A5(R)  |            | 13                                                | g                                                  |  |  |
| MP105A4(R) | MP105A5(R) |            | 15                                                | 0                                                  |  |  |
| MP155A4(R) | MP155A5(R) |            |                                                   |                                                    |  |  |
| MP210A4(R) | MP210A5(R) |            |                                                   |                                                    |  |  |
| MP350A4(R) | MP350A5(R) | MP350A6(R) |                                                   |                                                    |  |  |
| MP420A4(R) |            |            |                                                   |                                                    |  |  |
|            | MP470A5(R) | MP470A6(R) |                                                   |                                                    |  |  |
| MP550A4(R) |            |            |                                                   |                                                    |  |  |
| MP700A4(R) | MP700A5(R) | MP700A6(R) |                                                   |                                                    |  |  |
| MP825A4(R) | MP825A5(R) | MP825A6(R) | 23                                                | 20                                                 |  |  |
| MP900A4(R) |            |            |                                                   |                                                    |  |  |
| MP1200A4   | MP1200A5   | MP1200A6   |                                                   |                                                    |  |  |
| MP1850A4   | MP1850A5   | MP1850A6   |                                                   |                                                    |  |  |
| MP1200A4R  | MP1200A5R  | MP1200A6R  |                                                   |                                                    |  |  |
| MP1850A4R  | MP1850A5R  | MP1850A6R  |                                                   |                                                    |  |  |

Table 4-5 Field controller current ratings

#### 4.4.2 Supply requirements

Maximum supply in-balance: 2% negative phase sequence (equivalent to 3% voltage inbalance between phases)

Frequency range: 45 to 65 Hz (maximum rate of frequency change is 7Hz/s)

# 4.5 Control 24 Vdc supply

The 24Vdc input has three main functions.

- It can be used to supplement the drive's own internal 24V when multiple SM-Universal Encoder Plus, SM-Encoder Output Plus, SM-I/O Plus, or SM-I/O 32 modules are being used and the current drawn by these modules is greater than the drive can supply. (If too much current is drawn from the drive, the drive will initiate a 'PS.24V' trip)
- It can be used as a back-up power supply to keep the control circuits of the drive powered up when the line power supply is removed. This allows any fieldbus modules, application modules, encoders or serial communications to continue to operate.
- It can be used to commission the drive when the line power supply is not available, as the display operates correctly. However, the drive will be in the UV trip state unless the line power supply is enabled, therefore diagnostics may not be possible (Power down save parameters are not saved when using the 24V back-up power supply input).

The working voltage range of the 24V power supply is as follows:

| Maximum continuous operating voltage:    | 30.0 V      |
|------------------------------------------|-------------|
| Minimum continuous operating voltage:    | 19.2 V      |
| Nominal operating voltage:               | 24.0 V      |
| Minimum start up voltage:                | 21.6 V      |
| Maximum power supply requirement at 24V: | 60 W        |
| Recommended fuse:                        | 3 A, 50 Vdc |

Minimum and maximum voltage values include ripple and noise. Ripple and noise values must not exceed 5%.

# 4.6 Cable and fuse size ratings

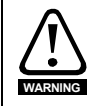

The selection of the correct fuse is essential to ensure the safety of the installation

Maximum continuous input currents are given in section 2.2 *Current ratings* on page 9 to aid the selection of fuses and cabling. The maximum input current is dependent on the ripple content of the output current. A value of 100% ripple has been assumed for the given ratings.

The cable sizing selected when installing a Mentor MP must comply with the local wiring regulations. The information provided in this section is provided for guidance purposes only.

The power terminals on Mentor MP frame size 1 drives have been designed to accommodate a maximum cable size of 150  $\rm mm^2$  (350 kcmil) with a temperature of 90 °C (194 °F).

The power terminals on Mentor MP frame size 2A drives have been designed to accommodate a maximum cable size of 2 x 150 mm<sup>2</sup> (2 x 350 kcmil) with a temperature of 75 °C (167 °F).

The power terminals on Mentor MP frame size 2B drives have been designed to accommodate 2 x 240 mm<sup>2</sup> with a temperature of 90 °C (194 °F). The use of cables sized using the US national electrical code as shown in Table 4-8 requires the use of a terminal adaptor.

The power terminals on Mentor MP frame size 2C and 2D drives have been designed for use with busbars. The drive can be used with cables as shown in Table 4-8 with the use of a terminal adaptor.

The actual cable size depends on a number of factors including:

- Actual maximum continuous current
- Ambient temperature
- Cable support, method and grouping
- Cable voltage drop

In applications where the motor used is of a reduced rating, the cable sizing selected can be appropriate for that motor. To protect the motor and the output cabling the drive must be programmed with the correct motor rated current.

**NOTE** When using reduced cable sizes, the branch circuit protection fuse rating needs to be reduced in line with the cable size selected.

The following table shows typical cable sizes based on USA and International standards, assuming 3 conductors per raceway/conduit, an ambient temperature of 40°C (104°F) and applications with high output current ripple content.

| Model      |            | IEC 6036            | 4-5-52 <sup>[1]</sup> | UL508C/NEC <sup>[2]</sup> |           |
|------------|------------|---------------------|-----------------------|---------------------------|-----------|
|            |            | Input               | Output                | Input                     | Output    |
| MP25A4(R)  | MP25A5(R)  | 2.5 mm <sup>2</sup> | 4 mm <sup>2</sup>     | 8 AWG                     | 8 AWG     |
| MP45A4(R)  | MP45A5(R)  | 10 mm <sup>2</sup>  | 10 mm <sup>2</sup>    | 4 AWG                     | 4 AWG     |
| MP75A4(R)  | MP75A5(R)  | 16 mm <sup>2</sup>  | 25 mm <sup>2</sup>    | 1 AWG                     | 1/0 AWG   |
| MP105A4(R) | MP105A5(R) | 25 mm <sup>2</sup>  | 35 mm <sup>2</sup>    | 1/0 AWG                   | 1/0 AWG   |
| MP155A4(R) | MP155A5(R) | 50 mm <sup>2</sup>  | 70 mm <sup>2</sup>    | 3/0 AWG                   | 4/0 AWG   |
| MP210A4(R) | MP210A5(R) | 95 mm <sup>2</sup>  | 95 mm <sup>2</sup>    | 300 kcmil                 | 350 kcmil |

Table 4-6 Typical cable sizes for size 1 drives

- **NOTE** 1. The maximum cable size is defined by the power terminal housing using 90°C (194°F) rated cables as per Table A.52-5 of the standard.
  - Assumes the use of 75 °C (167 °F) rated cables, as per Table 310.16 of the National Electrical Code.

The use of higher temperature rated cable would allow a reduction on the minimum recommended cable size for Mentor MP shown above. For high temperature cable sizing, please refer to the data supplied by the manufacturer of the high temperature cable.

| Table 4-7 | Auxiliary | wiring | for size | 1 drives |
|-----------|-----------|--------|----------|----------|
|-----------|-----------|--------|----------|----------|

|            |                             | Orationary                      | IEC 60364-5-5<br>Colur | 52 Table A52-4<br>mn B2    | 111 4       | 5080                       |
|------------|-----------------------------|---------------------------------|------------------------|----------------------------|-------------|----------------------------|
| Frame size | Maximum<br>input<br>current | Continuous<br>output<br>current | Column B2 de<br>of PV  | erated by 0,87<br>C at 40  | 0L 308C     |                            |
|            |                             |                                 | E1, E3 size            | F+, F- , L11 &<br>L12 size | E1, E3 size | F+, F- , L11<br>& L12 size |
|            | Α                           | Α                               | mm²                    | mm²                        | mm²         | mm²                        |
| 1          | 13                          | 8                               | 2.5                    | 1.5                        | 14 AWG      | 14 AWG                     |

#### Notes for IEC 60364:

IEC 60364-5-52 use installation method B2, table A.52-4 for three loaded conductors, PVC insulation 30 °C and apply derating factor for 40 °C from table A.52-14 (0.87 for PVC).

#### Notes for UL508C:

Either 60  $^{\circ}\text{C}$  or 75  $^{\circ}\text{C}$  cable can be used. Ampacities as per table 40.3 as described in the UL508C standard.

| Model       |             | Maximum<br>input<br>current | Continuous<br>output<br>current | IEC 60364-5-52<br>Table A52-12<br>Column 5 derated<br>by 0.91 for 40°C<br>XLPE cables (IEC<br>60364-5-52 table<br>A52-14) and 0.77 for<br>cables bunching<br>(IEC 60364-5-52<br>table A52-17 item 4)<br>90°C cables at 40°C<br>ambient |                       | US National<br>Electrical Code<br>75°C cable at 40°C<br>ambient |                           |         |
|-------------|-------------|-----------------------------|---------------------------------|----------------------------------------------------------------------------------------------------|-----------------------|-----------------------------------------------------------------|---------------------------|---------|
|             |             | A                           | А                               | Input<br>size<br>mm²                                                                                                    | Output<br>size<br>mm² | Input<br>cables<br>Kcmil                                        | Output<br>cables<br>Kcmil |         |
| MP350A4(R)  | MP350A5(R)  | MP350A6(R)                  | 295                             | 350                                                                                                    | 120                   | 150                                                             | 350                       | 400     |
| MP420A4(R)  |             |                             | 350                             | 420                                                                                                    | 150                   | 185                                                             | 400                       | 500     |
|             | MP470A5(R)  | MP470A6(R)                  | 395                             | 470                                                                                                    | 185                   | 240                                                             | 500                       | 600     |
| MP550A4(R)  |             |                             | 450                             | 550                                                                                                    | 300                   | 2 x 185                                                         | 2 x 300                   | 2 x 350 |
| MP700A4(R)  | MP700A5(R)  | MP700A6(R)                  | 585                             | 700                                                                                                    | 2 x 150               | 2 x 150                                                         | 2 x 500                   | 2 x 600 |
| MP825A4(R)  | MP825A5(R)  | MP825A6(R)                  | 665                             | 825                                                                                                    | 2 x 185               | 2 x 240                                                         | 2 x 600                   | 3 x 350 |
| MP900A4(R)  |             |                             | 725                             | 900                                                                                                    | 2 x 185               | 2 x 240                                                         | 3 x 350                   | 3 x 400 |
| MP1200A4(R) | MP1200A5(R) | MP1200A6(R)                 | 1050                            | 1200                                                                                                    | 2 x 300               | 3 x 240                                                         | 3 x 600                   | 4 x 400 |
| MP1850A4(R) | MP1850A5(R) | MP1850A6(R)                 | 1450                            | 1850                                                                                                    | 4 x 240               | 4 x 300                                                         | *                         | *       |

Table 4-8 Typical cable sizes for size 2 drives

\* Values are beyond the mechanical design of the drive. At this power level it may be prudent to consider busbars.

#### Notes for IEC 60364:

- 1. IEC 60364-5-52 table A 52-12 F method column 5 = Single core cable in free air.
  - IEC 60364-5-52 table A52-14 correction factor for ambient air temperature others than 30°C.
  - IEC 60364-5-52 table A52-17 item 4 correction factor for groups of more than one circuit or more than one multi-core cable placed on a single layer on a perforated tray.

#### Notes for US National Electrical Code:

NOTE

NOTE

- 1. Table 310.17 allowable ampacities of single-insulated conducted rated 0 through 2000V in free air, based on ambient air temperature of 30 °C (87 °F).
- Derating factor of 0.88 is applied for 40 °C to the 75 °C cable column. Table 310.17 is based on 30 °C (86 °F) ambient air temperature.
- NEC 2005 edition table 310.15(B)(2)(a) shows the adjustment factors for more than three current-carrying conductors in a race way or cable, for 4-6 currentcarrying conductors 0.80 derating factor is applied.

Safety Information Product information

Mechanical installation

Getting started

Running the motor

SMARTCARD

Advanced parameters

Diagnostics

**UL** listing

operation

| Table 4-9 | Auxiliary | wiring | for | size | 2 | drives |
|-----------|-----------|--------|-----|------|---|--------|
|-----------|-----------|--------|-----|------|---|--------|

|                                                                  | Mauimum | Continuous           | IEC 60364-5-<br>Colu        | 52 Table A52-4<br>mn B2    |             | 5080                       |
|------------------------------------------------------------------|---------|----------------------|-----------------------------|----------------------------|-------------|----------------------------|
| Maximum Continuous<br>input output<br>Frame size current current |         | Column B2 d<br>of PV | lerated by 0,87<br>'C at 40 | 02 3000                    |             |                            |
|                                                                  |         |                      | E1, E3 size                 | F+, F- , L11 &<br>L12 size | E1, E3 size | F+, F- , L11<br>& L12 size |
|                                                                  | Α       | Α                    | mm²                         | mm²                        | mm²         | mm²                        |
| 2                                                                | 23      | 20                   | 6                           | 4                          | 10 AWG      | 10 AWG                     |

#### Notes for IEC 60364:

IEC 60364-5-52 use installation method B2, table A.52-4 for three loaded conductors, PVC insulation 30 °C and apply derating factor for 40 °C from table A.52-14 (0.87 for PVC).

**Notes for UL508C:** Either 60 °C or 75 °C cable can be used. Ampacities as per table 40.3 as described in the UL508C standard.

### 4.6.1 Ferraz Shawmut fuses

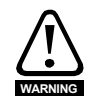

#### Fuses

The AC supply to the drive must be installed with suitable protection against overload and short-circuits. The following tables show the recommended fuses. Failure to observe this requirement will cause risk of fire.

Ferraz Shawmut fuses are recommended for the Mentor MP.

The applications, descriptions and ratings for the Ferraz Shawmut fuses with respect to drives are shown in Table 4-10, Table 4-11, Table 4-12, Table 4-13 and Table 4-14.

| Model       |                    | Internation        | al            |              |
|-------------|--------------------|--------------------|---------------|--------------|
| Model       | Description        | Catalog No.        | Reference No. | UL approved  |
| Field fuses | 10 x 38 mm Ferrule | FR10GB69V12.5      | H330011       | $\checkmark$ |
| MP25A4      |                    | ER220060\/32       | A220915       | N            |
| MP25A5      |                    | 11220009932        | A220913       | v            |
| MP45A4      |                    | EP22CC60\/63       | ¥220012       | N            |
| MP45A5      |                    | 11220009003        | 7220912       | v            |
| MP75A4      |                    | EP22CC60\/100      | W/220011      | N            |
| MP75A5      | 22 x 58 mm Eorrulo | 112200030100       | W220311       | v            |
| MP25A4R     |                    | ER220060\/32       | A220915       | N            |
| MP25A5R     |                    | 11220003732        | A220313       | v            |
| MP45A4R     |                    | ER22GC69V63        | X220912       | N            |
| MP45A5R     |                    | 11220000000        | ALLOO IL      | ,            |
| MP75A4R     |                    | EP22CC60\/100      | W/220011      | N            |
| MP75A5R     |                    | 112200030100       | W220311       | v            |
| MP105A4     |                    |                    | M300003       | 2            |
| MP105A5     |                    | FC300D09V100EF     | 101300092     | v            |
| MP155A4     | Size 30            |                    | N300093       | N            |
| MP155A5     | Square body fuse   | 1 C300D09V200E1    | 11300093      | v            |
| MP210A4     |                    |                    | 0300095       | N            |
| MP210A5     |                    | 10300D090313E1     | 0300093       | v            |
| MP105A4R    |                    |                    | T300604       | N            |
| MP105A5R    | ]                  | 1010001001002F     | 100004        | v            |
| MP155A4R    | Size 70            |                    | V300605       | N            |
| MP155A5R    | Square body fuse   | 1 0700D 100200E1   | 1000000       | , i          |
| MP210A4R    | ]                  |                    | 1 300712      | 2            |
| MP210A5R    |                    | F G / UUD 12G200EF | L300712       | v            |

fundan fan Internetienel eine folging -----

Diagnostics

UL listing

|             | USA                        |               |               |                |  |  |  |
|-------------|----------------------------|---------------|---------------|----------------|--|--|--|
| Model       | Description                | Catalog No.   | Reference No. | UL<br>approved |  |  |  |
| Field fuses | 10 x 38 mm Ferrule         | FR10GB69V12.5 | H330011       | $\checkmark$   |  |  |  |
| MP25A4      | A50QS Series<br>round fuse | A50QS40-4     | Y215583       | $\checkmark$   |  |  |  |
| MP25A5      |                            |               |               |                |  |  |  |
| MP45A4      | A50QS Series<br>round fuse | A50QS70-4     | B222664       | $\checkmark$   |  |  |  |
| MP45A5      |                            |               |               |                |  |  |  |
| MP75A4      | A50QS Series<br>round fuse | A50QS125-4    | K218417       | $\checkmark$   |  |  |  |
| MP75A5      |                            |               |               |                |  |  |  |
| MP25A4R     | A70QS Series<br>round fuse | A70QS60-4     | H219473       |                |  |  |  |
| MP25A5R     |                            |               |               |                |  |  |  |
| MP45A4R     | A70QS Series<br>round fuse | A70QS80-4     | X212816       |                |  |  |  |
| MP45A5R     |                            |               |               |                |  |  |  |
| MP75A4R     | A70QS Series<br>round fuse | A70QS125-4    | Q216375       |                |  |  |  |
| MP75A5R     |                            |               |               |                |  |  |  |
| MP105A4     | A50QS Series<br>round fuse | A50QS175-4    | A222663       | $\checkmark$   |  |  |  |
| MP105A5     |                            |               |               |                |  |  |  |
| MP155A4     | A50QS Series<br>round fuse | A50QS250-4    | W211251       | $\checkmark$   |  |  |  |
| MP155A5     |                            |               |               |                |  |  |  |
| MP210A4     | A50QS Series<br>round fuse | A50QS350-4    | T215343       | $\checkmark$   |  |  |  |
| MP210A5     |                            |               |               |                |  |  |  |
| MP105A4R    | A70QS Series<br>round fuse | A70QS175-4    | A223192       |                |  |  |  |
| MP105A5R    |                            |               |               |                |  |  |  |
| MP155A4R    | A70QS Series<br>round fuse | A70QS250-4    | L217406       |                |  |  |  |
| MP155A5R    |                            |               |               |                |  |  |  |
| MP210A4R    | A70QS Series<br>round fuse | A70QS350-4    | M211266       |                |  |  |  |
| MP210A5R    |                            |               |               |                |  |  |  |

Table 4-11 Ferraz Shawmut semiconductor fusing for USA size 1 drives

NOTE A50QS series are only rated up to 500 Vac.

| Model    |          | International             |              |                            |  | USA         |              |
|----------|----------|---------------------------|--------------|----------------------------|--|-------------|--------------|
| IVIC     | dei      | Description               | Catalog No.  | Catalog No. Ref No. UL app |  | Catalog No. | UL app       |
| Aux      | iliary   | 21 x 57 mm<br>Cylindrical | HSJ15        | D235868                    |  | AJT10       | $\checkmark$ |
| MP25A4   | MP25A5   |                           | FR22GG69V25  | N212072                    |  | AJT30       | $\checkmark$ |
| MP45A4   | MP45A5   |                           | FR22GG69V50  | P214626                    |  | AJT45       | $\checkmark$ |
| MP75A4   | MP75A5   | 22 x 58 mm                | FR22GG69V80  | Q217180                    |  | AJT70       | $\checkmark$ |
| MP25A4R  | MP25A5R  | Ferrule                   | FR22GG69V25  | N212072                    |  | AJT30       | $\checkmark$ |
| MP45A4R  | MP45A5R  |                           | FR22GG69V50  | P214626                    |  | AJT45       | $\checkmark$ |
| MP75A4R  | MP75A5R  |                           | FR22GG69V80  | Q217180                    |  | AJT70       | $\checkmark$ |
| MP105A4  | MP105A5  | NH 00 Knife<br>blade      | NH00GG69V100 | B228460                    |  | AJT125      | $\checkmark$ |
| MP155A4  | MP155A5  | NH 1 Knife                | NH1GG69V160  | F228487                    |  | AJT175      | $\checkmark$ |
| MP210A4  | MP210A5  | blade                     | NH1GG69V200  | G228488                    |  | AJT225      | $\checkmark$ |
| MP105A4R | MP105A5R | NH 00 Knife<br>blade      | NH00GG69V100 | B228460                    |  | AJT125      | $\checkmark$ |
| MP155A4R | MP155A5R | NH 1 Knife                | NH1GG69V160  | F228487                    |  | AJT175      | $\checkmark$ |
| MP210A4R | MP210A5R | blade                     | NH1GG69V200  | G228488                    |  | AJT225      | $\checkmark$ |

#### Table 4-12 Ferraz Shawmut branch circuit protection fusing for size 1 drives

#### Table 4-13 Ferraz Shawmut DC Semiconductor protection fusing for International size 1 drives

| Model    | International           |                       |               |             |  |  |
|----------|-------------------------|-----------------------|---------------|-------------|--|--|
| Model    | Description             | Catalog No.           | Reference No. | UL approved |  |  |
| MP25A4R  | 20 x 127 mm Cylindrical | ED20GB100V32T         | F089498       |             |  |  |
| MP25A5R  |                         | 1 22002 1000021       | 1 000400      |             |  |  |
| MP45A4R  | 36 x 127 mm Cylindrical | ED36GC100V80T         | A083651       |             |  |  |
| MP45A5R  |                         | 1 23000 100 001       | A000001       |             |  |  |
| MP75A4R  | 20 x 127 mm Cylindrical | FD20GC100V63T x 2     | E083656       |             |  |  |
| MP75A5R  |                         | connected in parallel | 1 000000      |             |  |  |
| MP105A4R | Size 120 Square body    | D120GC75V160TE        | R085253       |             |  |  |
| MP105A5R | Size izo oquare body    | D1200073V10011        | 1003233       |             |  |  |
| MP155A4R | Size 121 Square body    | D121CC75\/250TE       | 0085252       |             |  |  |
| MP155A5R | Size izi Square bouy    | D1210073723011        | Q003232       |             |  |  |
| MP210A4R | Sizo 122 Square body    | D122CC75V215TE        | M095240       |             |  |  |
| MP210A5R | Size izz Square body    | D122GC75V3151F        | 10005249      |             |  |  |

Safety Information Product information

Mechanical installation

Electrical installation

Getting started

Running the motor

SMARTCARD operation

Advanced parameters

Diagnostics

| Fable 4-14 Ferraz Shawmut DC Semicondu | ctor protection fusing for USA size 1 dri | ves |
|----------------------------------------|-------------------------------------------|-----|
|----------------------------------------|-------------------------------------------|-----|

| Model    | USA                     |             |               |              |  |  |  |
|----------|-------------------------|-------------|---------------|--------------|--|--|--|
| moder    | Description             | Catalog No. | Reference No. | UL approved  |  |  |  |
| MP25A4R  | A70QS Series round fuse | A70QS60-4   | H219473       | $\checkmark$ |  |  |  |
| MP25A5R  |                         |             |               |              |  |  |  |
| MP45A4R  | A70QS Series round fuse | A70QS80-4   | X212816       | $\checkmark$ |  |  |  |
| MP45A5R  |                         |             |               |              |  |  |  |
| MP75A4R  | A70QS Series round fuse | A70QS125-4  | Q216375       | $\checkmark$ |  |  |  |
| MP75A5R  |                         |             |               |              |  |  |  |
| MP105A4R | A70QS Series round fuse | A70QS175-4  | A223192       | $\checkmark$ |  |  |  |
| MP105A5R |                         |             |               |              |  |  |  |
| MP155A4R | A70QS Series round fuse | A70QS250-4  | L217406       | $\checkmark$ |  |  |  |
| MP155A5R |                         |             |               |              |  |  |  |
| MP210A4R | A70QS Series round fuse | A70QS350-4  | M211266       | $\checkmark$ |  |  |  |
| MP210A5R |                         |             |               |              |  |  |  |

NOTE The above DC fuse recommendations are not required for UL conformity of the Mentor MP drive. Any installations required to meet NEC and/or UL508a panel requirements, must use recognized fuses that meet the requirements of the standard being applied. The UL columns above indicate whether the recommended fuse is a UL recognized component and not its conformance to either NEC or UL508a. DC fusing is required on four quadrant (R) drives only.

| Model        | International      |                 |               |              |  |  |  |
|--------------|--------------------|-----------------|---------------|--------------|--|--|--|
| WODEI        | Description        | Catalog No.     | Reference No. | UL approved  |  |  |  |
| Field fuses  | 10 x 38 mm Ferrule | FR10GR69V25     | F1014581      |              |  |  |  |
| (all size 2) |                    | FR10GB69V25     | L330014       |              |  |  |  |
| MP350A4      |                    | PC30UD69V500TF  | W300399       | $\checkmark$ |  |  |  |
| MP350A4R     |                    | PC71UD11V500TF  | F300523       | $\checkmark$ |  |  |  |
| MP350A5      |                    | PC31UD69V500TF  | T300006       | $\checkmark$ |  |  |  |
| MP350A6      |                    | PC31UD69V500TF  | T300006       |              |  |  |  |
| MP350A5R     |                    | PC72UD13C500TF  | D300498       | √            |  |  |  |
| MP350A6R     |                    | PC72UD13C500TF  | D300498       |              |  |  |  |
| MP420A4      |                    | PC32UD69V630TF  | M300069       | $\checkmark$ |  |  |  |
| MP420A4R     |                    | PC272UD13C630TF | W300721       | $\checkmark$ |  |  |  |
| MP470A5      |                    | PC272UD13C700TF | X300722       | √            |  |  |  |
| MP470A6      |                    | PC272UD13C700TF | X300722       |              |  |  |  |
| MP470A5R     |                    | PC272UD13C700TF | X300722       | √            |  |  |  |
| MP470A6R     | Square body        | PC272UD13C700TF | X300722       |              |  |  |  |
| MP550A4      | fuses              | PC33UD69V700TF  | Y300079       | $\checkmark$ |  |  |  |
| MP550A4R     |                    | PC272UD13C700TF | X300722       | √            |  |  |  |
| MP700A4      |                    | PC32UD69V1000TF | S300074       | $\checkmark$ |  |  |  |
| MP700A4R     |                    | PC72UD10C900TF  | G300869       | √            |  |  |  |
| MP700A5      |                    | PC32UD69V1000TF | S300074       | √            |  |  |  |
| MP700A6      |                    | PC32UD69V1000TF | S300074       |              |  |  |  |
| MP700A5R     |                    | PC73UD12C900TF  | T300512       | 1            |  |  |  |
| MP700A6R     |                    | PC73UD12C900TF  | T300512       |              |  |  |  |
| MP825A4      |                    | PC32UD69V1100TF | M300759       | $\checkmark$ |  |  |  |
| MP825A5      |                    | PC33UD69V1100TF | C300083       | √            |  |  |  |
| MP825A6      |                    | PC33UD69V1100TF | C300083       |              |  |  |  |

| Table 4-15 | Ferraz Shawmut | semiconductor | fusing for | International | size 2 drives |
|------------|----------------|---------------|------------|---------------|---------------|
|------------|----------------|---------------|------------|---------------|---------------|

| Model      | International |                     |               |              |  |  |  |
|------------|---------------|---------------------|---------------|--------------|--|--|--|
| Widdei     | Description   | Catalog No.         | Reference No. | UL approved  |  |  |  |
| MP825A4R   |               |                     | W300514       | N            |  |  |  |
| MP825A5R   |               | 10/30033000110      | W300314       | , ,          |  |  |  |
| MP825A6R   |               | PC73UD95V800TFB     | W300514       |              |  |  |  |
| MP900A4    |               | PC33UD69V1250TF     | D300084       | V            |  |  |  |
| MP900A4R   |               | PC73UD95V800TFB     | W300514       | $\checkmark$ |  |  |  |
|            |               | PC33UD60V1600TF     | Z300586       |              |  |  |  |
| MP1200A4   |               | A075URD 44 PPASF    | D1020007A     | $\checkmark$ |  |  |  |
|            |               | PC273UD11C16CTF     | J302228       |              |  |  |  |
|            |               | A075URD 44 PPASF    | D1020007A     | V            |  |  |  |
| MD120045   | Square body   | PC232UD69V16CTD     | W300215       |              |  |  |  |
| WIF 1200AJ | fuses         | A075URD 44 PPASF    | D1020007A     | $\checkmark$ |  |  |  |
| MP1200A6   |               | PC232UD69V16CTD     | W300215       |              |  |  |  |
|            |               | PC273UD11C16CTF     | J302228       |              |  |  |  |
|            |               | A075URD 44 PPASF    | D1020007A     | V            |  |  |  |
| MP1200A6R  |               | PC273UD11C16CTF     | J302228       |              |  |  |  |
| MP1850A4   |               |                     |               |              |  |  |  |
| MP1850A4R  |               |                     |               |              |  |  |  |
| MP1850A5   |               | ** A075URD 44 PPASF | D1020007A     | $\checkmark$ |  |  |  |
| MP1850A6   |               |                     |               |              |  |  |  |
| MP1850A5R  |               |                     |               |              |  |  |  |
| MP1850A6R  |               |                     |               |              |  |  |  |

| Table 4-16 Ferraz Shawmut semiconductor fusing for USA size 2 driv | /es |
|--------------------------------------------------------------------|-----|
|--------------------------------------------------------------------|-----|

| MOUEI        | Description        |                               | USA           |              |  |  |  |  |
|--------------|--------------------|-------------------------------|---------------|--------------|--|--|--|--|
|              | Description        | Catalog No.                   | Reference No. | UL approved  |  |  |  |  |
| Field fuses  | 10 x 38 mm Ferrule | FR10GR69V25                   | F1014581      | N            |  |  |  |  |
| (all size 2) |                    | FR10GB69V25                   | L330014       |              |  |  |  |  |
| 11005044     |                    | A50QS450-4                    | E216871       |              |  |  |  |  |
| MP350A4      |                    | A7OQS450-4                    | F214848       | $\checkmark$ |  |  |  |  |
| MP350A4R     |                    | A7OQS450-4                    | F214848       | $\checkmark$ |  |  |  |  |
| MP350A5      | _                  | A70QS450-4                    | F214848       | $\checkmark$ |  |  |  |  |
| MP350A6      | _                  | A70QS450-4                    | F214848       |              |  |  |  |  |
| MP350A5R     | _                  | A70QS450-4                    | F214848       | $\checkmark$ |  |  |  |  |
| MP350A6R     | 1                  | A70QS450-4                    | F214848       |              |  |  |  |  |
| MD42044      | _                  | A50QS600-4                    | Q219457       | $\checkmark$ |  |  |  |  |
| MP420A4      |                    | A70QS600-4                    | Y219993       | $\checkmark$ |  |  |  |  |
| MP420A4R     | _                  | A70QS600-4                    | Y219993       | $\checkmark$ |  |  |  |  |
| MP470A5      |                    |                               |               |              |  |  |  |  |
| MP470A6      | _                  | 2 x A70QS400 in               |               |              |  |  |  |  |
| MP470A5R     | Amorican round     | parallel                      | J214345 (X2)  |              |  |  |  |  |
| MP470A6R     | fuses              |                               |               |              |  |  |  |  |
| MD55044      | _                  | A50QS700-4                    | N223181       | √            |  |  |  |  |
| WF 550A4     |                    | A70QS700-4                    | E202772       | $\checkmark$ |  |  |  |  |
| MP550A4R     | _                  | A70QS700-4                    | E202772       | $\checkmark$ |  |  |  |  |
|              | _                  | A50QS900-4                    | R212282       | $\checkmark$ |  |  |  |  |
| MP700A4      |                    | 2 x A70QS500-4 in<br>parallel | A218431 (x2)  |              |  |  |  |  |
| MP700A4R     |                    |                               |               |              |  |  |  |  |
| MP700A5      |                    |                               |               |              |  |  |  |  |
| MP700A6      |                    | 2 x A70QS500 in<br>parallel   | A218431 (x2)  |              |  |  |  |  |
| MP700A5R     | -                  | P                             |               |              |  |  |  |  |
| MP700A6R     | _                  |                               |               |              |  |  |  |  |
|              | 1                  | A50QS1200-4                   | C217904       |              |  |  |  |  |
| MP825A4      |                    | 2 x A70QS600-4 in<br>parallel | Y219993 (x2)  |              |  |  |  |  |

| Model       | USA            |                                |               |              |  |  |
|-------------|----------------|--------------------------------|---------------|--------------|--|--|
| model       | Description    | Catalog No.                    | Reference No. | UL approved  |  |  |
| MP825A5     |                |                                |               |              |  |  |
| MP825A6     |                | 2 x A7OQS600-4 in              | V210002 (v2)  |              |  |  |
| MP825A4R    |                | parallel                       | 1219993 (X2)  |              |  |  |
| MP825A5R    |                |                                |               |              |  |  |
| MP825A6R    |                | 2 x A7OQS600-4 in<br>parallel  | Y219993 (x2)  |              |  |  |
|             |                | A50QS1200-4                    | C217904       | $\checkmark$ |  |  |
| MP900A4     |                | 2 x A7OQS600-4 in<br>parallel  | Y219993 (x2)  |              |  |  |
| MP900A4R    |                | 2 x A7OQS600-4 in<br>parallel  | Y219993 (x2)  |              |  |  |
| MP1200A4    |                | 2 x A5OQS800-4 in<br>parallel  | C202287 (x2)  |              |  |  |
| Wii 1200/04 |                | 2 x A70QS800-4 in<br>parallel  | Z213830 (x2)  |              |  |  |
| MP1200A4R   | American round |                                |               |              |  |  |
| MP1200A5    | fuses          | 2 x A70QS800-4 in              | 7213830 (x2)  |              |  |  |
| MP1200A6    |                | parallel                       |               |              |  |  |
| MP1200A5R   |                |                                |               |              |  |  |
| MP1200A6R   |                |                                |               |              |  |  |
| MD195044    |                | 2 x A5OQS1000-4 in<br>parallel | B217391 (x2)  |              |  |  |
|             |                | *3 x A70QS700-4 in<br>parallel | *E202772 (x3) |              |  |  |
| MP1850A4R   |                |                                |               |              |  |  |
| MP1850A5    |                | *3 x A7OQS700-4 in             | *F202772 (x3) |              |  |  |
| MP1850A6    |                | parallel                       |               |              |  |  |
| MP1850A5R   |                |                                |               |              |  |  |
| MP1850A6R   |                |                                |               |              |  |  |

NOTE

A5OQS series are only rated up to 500 Vac.

\*Application overload limited to infrequent overloads to avoid fuse wear out

\*\*Fuse limits applications to those operating at rated current. No cyclic overloads permitted.

|                |                  |                                   | International                   |                    |                |
|----------------|------------------|-----------------------------------|---------------------------------|--------------------|----------------|
| Мс             | odel             | Description                       | Catalog No.                     | Reference No.      | UL<br>approved |
| Aux            | iliary           | 25A 600 Vac High<br>Speed Class J | HSJ205                          | G235871J           | v              |
| MD350A4(D)     | MP350A5(R)       |                                   | NH2CC60\/355                    | V228503            |                |
| WIF 330A4(IX)  | MP350A6(R)       |                                   | 111266097333                    | 1220505            |                |
| MP42           | 0A4(R)           |                                   | NH3GG69V400                     | D228508            |                |
| MP47<br>MP47   | 0A5(R)<br>0A6(R) |                                   | NH4GG69V630-8<br>NH4AGG69V630-8 | E215537<br>W222107 |                |
| MP550A4 (R)    |                  | General purpose<br>IEC            | NH4GG69V630-8                   | E215537            |                |
|                |                  | (Square body)                     | NH4AGG69V630-8                  | W222107            |                |
|                | MP700A5(R)       |                                   | NH4GG69V800-8                   | K216554            |                |
|                | MP700A6(R)       |                                   | NH4AGG69V800-8                  | M222858            |                |
| MP82           | 5A4(R)           |                                   |                                 | K016554            |                |
| MP82           | 5A5(R)           |                                   | NH4GG69V800-8<br>NH4AGG69V800-8 | M222858            |                |
| MP82           | 5A6(R)           |                                   |                                 |                    |                |
| MP90           | 0A4(R)           |                                   |                                 |                    |                |
| MP1200A4(R)    | MP1200A5(R)      | General Purpose                   | MF76GG69V1250                   | E302753            |                |
| WI 1200/(4(IX) | MP1200A6(R)      | IEC                               |                                 |                    |                |
|                | MP1850A5(R)      | (Rouna boay)                      | ME114GG69\/2000                 | G302755            |                |
| WIF 1000A4(R)  | MP1850A6(R)      |                                   | 114000972000                    | 6302755            |                |

#### Table 4-17 Ferraz Shawmut branch circuit protection fusing for International size 2 drives

Advanced parameters

Diagnostics

UL listing

Г

|                          |             | USA                               |             |               |                |  |  |  |
|--------------------------|-------------|-----------------------------------|-------------|---------------|----------------|--|--|--|
| Мо                       | del         | Description                       | Catalog No. | Reference No. | UL<br>approved |  |  |  |
| Auxiliary                |             | 25A 600 Vac High<br>Speed Class J | AJT25R      | X21160J       | $\checkmark$   |  |  |  |
| MP35044(P)               | MP350A5(R)  |                                   |             | B216776       | al             |  |  |  |
|                          | MP350A6(R)  |                                   | AUD400IN    | B210770       | v              |  |  |  |
| MP420                    | )A4(R)      |                                   | A6D500R     | P217294       | $\checkmark$   |  |  |  |
| MP470A5(R)<br>MP470A6(R) |             |                                   |             | T217804       |                |  |  |  |
|                          |             |                                   | A6D600R     |               | $\checkmark$   |  |  |  |
| MP550A4 (R)              |             |                                   |             |               |                |  |  |  |
|                          | MP700A5(R)  | General nurnose US                |             | Z219373       |                |  |  |  |
|                          | MP700A6(R)  | (Round body)                      |             |               |                |  |  |  |
| MP82                     | 5A4(R)      |                                   | A4BQ800     |               | $\checkmark$   |  |  |  |
| MP82                     | 5A5(R)      |                                   |             |               |                |  |  |  |
| MP825A6(R)               |             |                                   |             |               |                |  |  |  |
| MP900A4(R)               |             |                                   | A4BQ1000    | P216282       | $\checkmark$   |  |  |  |
| MP120044(R)              | MP1200A5(R) |                                   | A4BQ1200    | R216790       | N              |  |  |  |
|                          | MP1200A6(R) |                                   |             |               | ,              |  |  |  |
| MP185044(P)              | MP1850A5(R) |                                   | A4BO2000    | B223101       | N              |  |  |  |
| WI 1030A4(R)             | MP1850A6(R) |                                   |             | 0223101       | v              |  |  |  |

Table 4-18 Ferraz Shawmut branch circuit protection fusing for USA size 2 drives

NOTE USA fuses are only rated up to 600 Vac.

|           |                                    | International       |                  |          | ty Info       |
|-----------|------------------------------------|---------------------|------------------|----------|---------------|
| Model     | Description                        | Reference No.       | UL<br>recognized | ormation |               |
| MP350A4R  |                                    |                     |                  |          | Produ         |
| MP350A5R  |                                    | D123GB75V630TF      | C098557          |          | uct inf       |
| MP350A6R  |                                    |                     |                  |          | ormat         |
| MP420A4R  |                                    | D123GB75V800TF      | J220946          |          | ion           |
| MP470A5R  |                                    |                     |                  |          | ins           |
| MP470A6R  |                                    | D2122GD75V900TF     | T220955          |          | tallati       |
| MP550A4R  |                                    |                     |                  |          | on a          |
| MP700A4R  | Square body fuse                   |                     |                  |          |               |
| MP700A5R  |                                    | D2123GB75V12CTF     | D098558          |          | Elec<br>insta |
| MP700A6R  |                                    |                     |                  |          | llation       |
| MP825A4R  |                                    |                     |                  |          |               |
| MP825A5R  |                                    |                     |                  |          | Settin        |
| MP825A6R  |                                    |                     |                  |          | g star        |
| MP900A4R  |                                    | D2123GB75V14CTF     | B090483          |          | led R         |
| MP1200A4R |                                    |                     |                  |          | nin           |
| MP1200A5R | Square body fuses<br>3 in parallel | PC73UD13C630TF (x3) | Q300509 (x3)     |          | g the i       |
| MP1200A6R | p                                  |                     |                  |          | motor         |
| MP1850A4R |                                    |                     |                  |          | <u>v</u>      |
| MP1850A5R | Square bodyfuses<br>4 in parallel  | PC73UD13C700TF (x4) | R300510 (x4)     |          | opera         |
| MP1850A6R | paranoi                            |                     |                  |          | ation         |

Table 4-19 Ferraz Shawmut DC protection fusing for International size 2 drives

Diagnostics UL listing

Advanced parameters

| Table 4-20 Ferraz Shawmut DC | protection fusing | for USA size 2 drives |
|------------------------------|-------------------|-----------------------|
|------------------------------|-------------------|-----------------------|

|           | USA                                   |                   |               |              |  |  |  |  |
|-----------|---------------------------------------|-------------------|---------------|--------------|--|--|--|--|
| Model     | Description                           | Reference No.     | UL recognized |              |  |  |  |  |
| MP350A4R  |                                       | A70QS600-4        | Y219993       | $\checkmark$ |  |  |  |  |
| MP350A5R  | American round                        | A100P600-4        | ۵217373       | N            |  |  |  |  |
| MP350A6R  | fuse                                  | A1001 000-4       | A211313       | v            |  |  |  |  |
| MP420A4R  |                                       | A70QS800-4        | Z213830       | $\checkmark$ |  |  |  |  |
| MP470A5R  |                                       | A100P1000-4 (v2)  | V217371 (v2)  |              |  |  |  |  |
| MP470A6R  | American round                        |                   | 121/3/1 (X2)  |              |  |  |  |  |
| MP550A4R  | fuses 2 in parallel                   | A70QS450-4 (x2)   | F214848 (x2)  | $\checkmark$ |  |  |  |  |
| MP700A4R  |                                       | A70QS600-4 (x2)   | Y219993 (x2)  | $\checkmark$ |  |  |  |  |
| MP700A5R  | American round                        | A100P1200-4       | N218307       |              |  |  |  |  |
| MP700A6R  | fuse                                  | A1001 1200-4      | 112 10337     |              |  |  |  |  |
| MP825A4R  | American round<br>fuses 2 in parallel | A70QS800-4 (x2)   | Z213830 (x2)  |              |  |  |  |  |
| MP825A5R  | American round fuse                   | A100P1200 4       | N218307       |              |  |  |  |  |
| MP825A6R  | American round fuse                   | A1001 1200-4      | 11210337      |              |  |  |  |  |
| MP900A4R  | American round<br>fuses 3 in parallel | A70QS600-4 (x3)   | Y219993 (x3)  |              |  |  |  |  |
| MP1200A4R |                                       | A70QS700-4 (x3)   | E202772 (x3)  |              |  |  |  |  |
| MP1200A5R | American round<br>fuses 3 in parallel |                   | T223163 (v3)  |              |  |  |  |  |
| MP1200A6R |                                       | A1001700-4 (X3)   | 1223103 (X3)  |              |  |  |  |  |
| MP1850A4R |                                       | A70QS600-4 (x5)   | Y219993 (x5)  |              |  |  |  |  |
| MP1850A5R | American round<br>fuses 5 in parallel | A100P600 4 (v5)   | A 217272 (vE) |              |  |  |  |  |
| MP1850A6R |                                       | A 100F 000-4 (X3) | nz 11313 (X3) |              |  |  |  |  |

**NOTE** The above DC fuse recommendations are not required for UL conformity of the Mentor MP drive. Any installations required to meet NEC and/or UL508a panel requirements, must use recognized fuses that meet the requirements of the standard being applied. The UL columns above indicate whether the recommended fuse is a UL recognized component and not its conformance to either NEC or UL508a.

The use of the A100P series fuses is limited to applications with L/R time constants of 30 ms or less. DC fusing is only required on four quadrant (R) drives.

### 4.6.2 Alternative fusing

Cooper Bussmann or Siba fuses are an acceptable alternative (refer to the *Mentor MP User Guide* for more details).

# 4.6.3 Internal field fuses

The internal field fuses provide protection to the field controller. The fuses can rupture if there is a fault in the field circuit. The user should check the internal field fuses if the drive is tripping field loss (FdL) and the field controller is enabled.

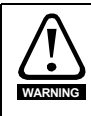

Isolate the power before removing the internal field fuses.

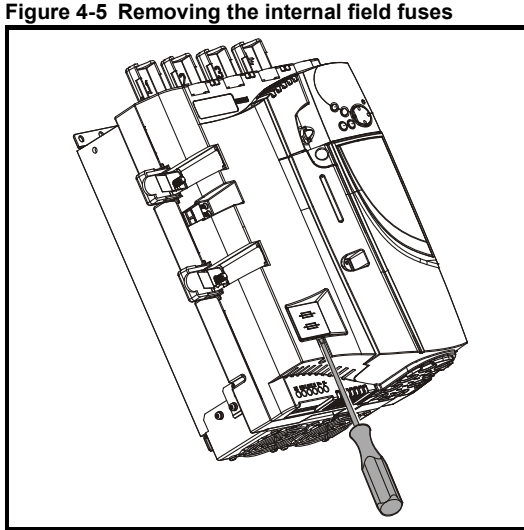

Insert a flat-head screwdriver into the groove as shown above and lever downwards to remove the fuse cover. Refer to section 4.6.1 *Ferraz Shawmut fuses* on page 44 for fuse types.

# 4.7 Shield connections

These instructions must be followed to ensure suppression of radio-frequency emission and good noise immunity in the encoder circuit. It is recommended that the instructions for the connection of the encoder cable be followed closely and, to use the grounding bracket and grounding clamp supplied with the drive, to terminate the shields at the drive.

# 4.7.1 Motor cables

Use of a motor cable with an overall shield for the armature and field circuits may be needed if there is a critical EMC emissions requirement. Connect the shield of the motor cable to the ground terminal of the motor frame using a link that is as short as possible and not exceeding 50 mm (2 in) long. A full 360° termination of the shield to the terminal housing of the motor is beneficial.

# 4.7.2 Encoder cable

To get the best results from shielding use cable with an overall shield and separate shields on individual twisted pairs. Connect the cable as illustrated in Figure 4-6. Assemble and clamp the overall shield to the grounded metallic surfaces at the encoder and at the drive ends of the cable.

Advanced

#### Figure 4-6 Shielded cable assembly

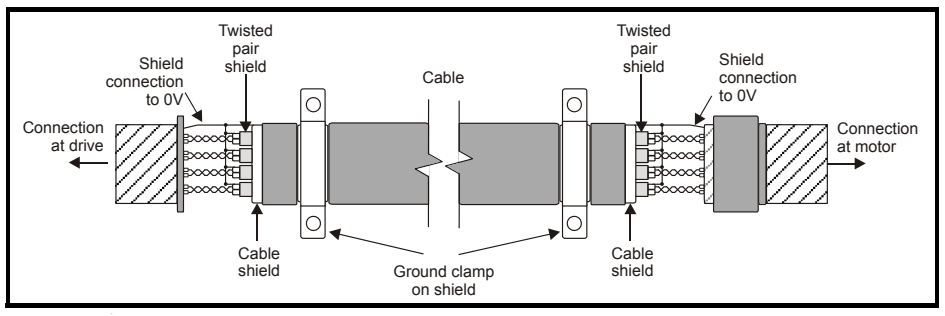

#### 4.7.3 Control cables

It is recommended that signal cables should be shielded. This is essential for encoder cables, and strongly recommended for analog signal cables. For digital signals it is not necessary to use shielded cables within a panel, but this is recommended for external circuits, especially for inputs where a momentary signal causes a change of state (i.e. latching inputs).

# 4.8 Connecting the fan on size 2C and 2D drives

A supply needs to be connected to the dual fan unit enclosed within the lower duct on Mentor MP size 2C and 2D. The fans can be configured for a 230 Vac (factory setting) or 115 Vac supply as shown below on the label next to the fan connections. When connecting the fan supply, the screws should be tightened with a maximum torque of 1.2 N m (0.88 lb ft) to 2 N m (1.47 lb ft).

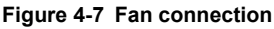

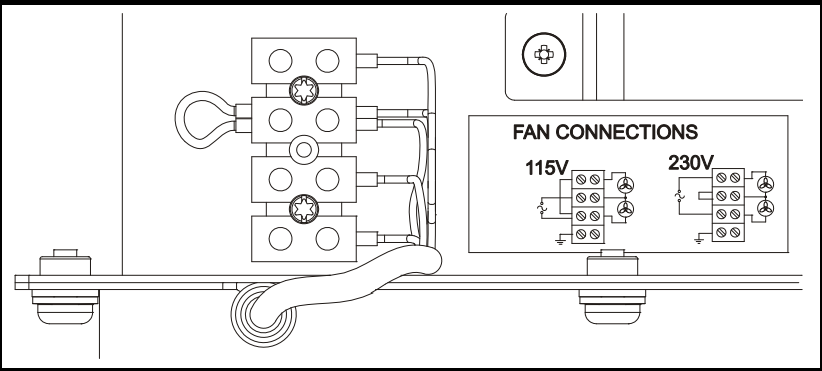

#### Table 4-21 Fan supply specification

| Fan configuration | Supply specification |
|-------------------|----------------------|
| 230 V             | 230 V ±10 %          |
| 115 V             | 115 V ±10 %          |

Cabling should be 300 V rated. Rated for at least 3 A continuous in line with local wiring regulations. Cabling should be protected by 3 A non time delay fuses i.e. gG, Class CC or Class J and rated for at least 300 V, in accordance with local wiring regulations.

# 4.9 Control connections

Refer to Figure 4-8 to understand the connection of the different control connections.

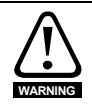

If the control circuits are to be connected to other circuits classified as Safety Extra Low Voltage (SELV) (e.g. to a personal computer), an additional isolating barrier must be included in order to maintain the SELV classification.

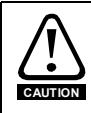

If any of the digital inputs (including the drive enable input) are connected in parallel with an inductive load (i.e. contactor or motor brake) then suitable suppression (i.e. diode or varistor) should be used on the coil of the load. If no suppression is used then over voltage spikes can cause damage to the digital inputs on the drive.

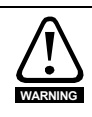

The control circuits are isolated from the power circuits in the drive by basic insulation (single insulation) only. The installer must ensure that the external control circuits are insulated from human contact by at least one layer of insulation (supplementary insulation) rated for use at the AC supply voltage

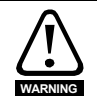

Status relay contacts are over-voltage category II.

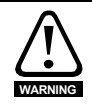

A fuse or other over-current protection should be installed to the relay circuit.

For the full terminal descriptions, refer to the Mentor MP User Guide.

Getting started

Safety Information Product information

Mechanical installation

Figure 4-8 Default terminal functions

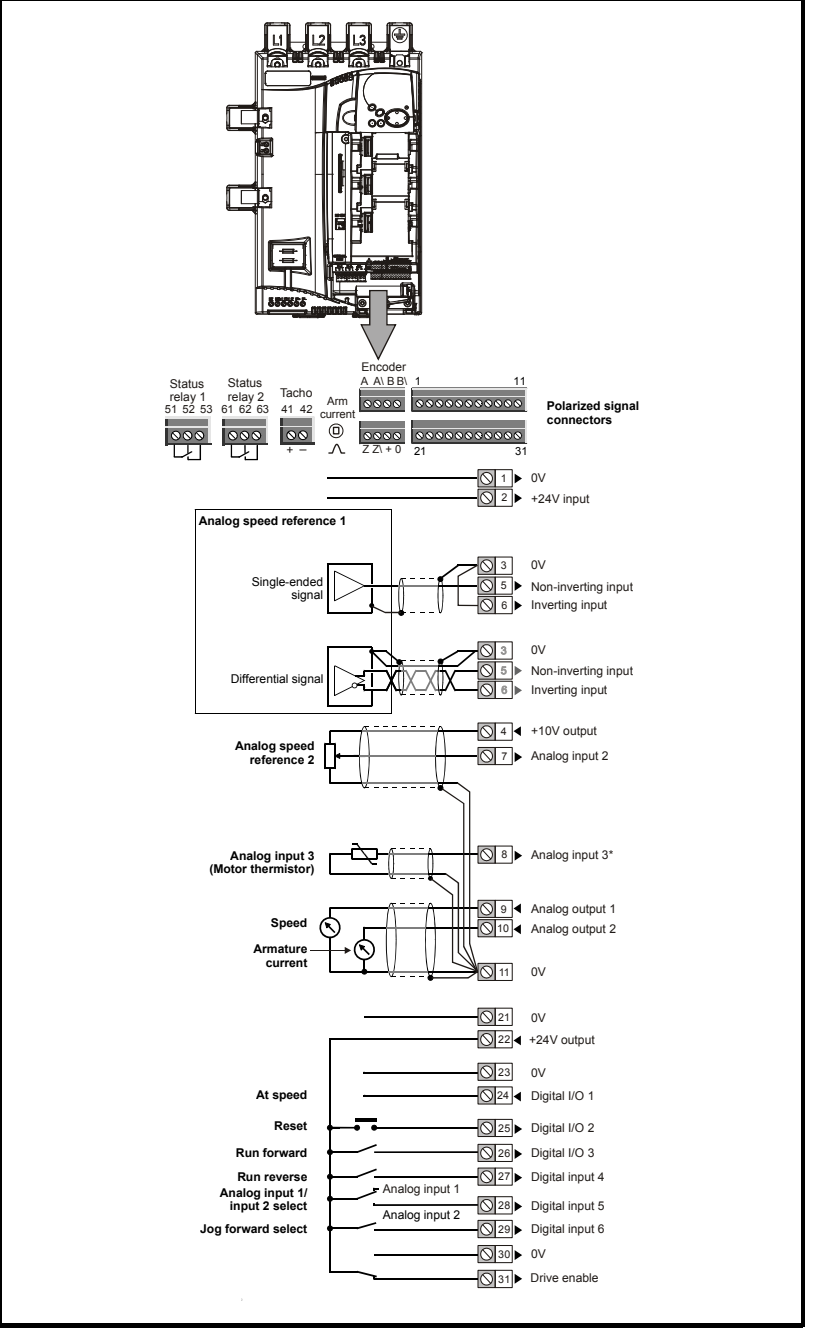

Thermistor disabled by USA defaults.

# 4.9.1 Serial communications connections

The Mentor MP has a serial communications port (serial port) as standard supporting two wire EIA(RS)-485 communications.

| Figure 4-9 | Serial | communications | port |
|------------|--------|----------------|------|
|------------|--------|----------------|------|

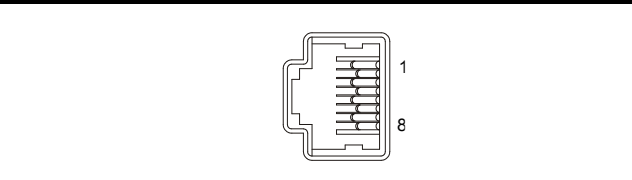

### Table 4-22 RJ45 connections

| Pin   | Function                                                       |
|-------|----------------------------------------------------------------|
| 1     | 120 $\Omega$ Termination resistor                              |
| 2     | RX TX                                                          |
| 3     | 0V isolated                                                    |
| 4     | +24V (100 mA)                                                  |
| 5     | 0V isolated                                                    |
| 6     | TX enable                                                      |
| 7     | RX\ TX\                                                        |
| 8     | RX\ TX\ (if termination resistors are required, link to pin 1) |
| Shell | 0V isolated                                                    |

The communications port applies a two-unit load to the communications network. Connectors 2, 3, 7 and shield must always be made to the serial communications port. Shielded cable must be used at all times.

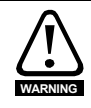

In order to meet the requirements for SELV in IEC 60950 (IT equipment) it is necessary for the control computer to be grounded. Alternatively, when a lap-top or similar device is used which has no provision for grounding, an isolation device must be incorporated in the communications lead.

UL listing

# 5 Getting started

This chapter introduces the user interfaces, menu structure and security level of the drive.

# 5.1 Understanding the display

There are two types of keypad available for the Mentor MP. The SM-Keypad has an LED display, and the MP-Keypad has an LCD display.

# 5.1.1 SM-Keypad (LED)

The display consists of two horizontal rows of 7 segment LED displays.

The upper display shows the drive status or the current menu and parameter number being viewed.

The lower display shows the parameter value or the specific trip type.

#### Figure 5-1 SM-Keypad

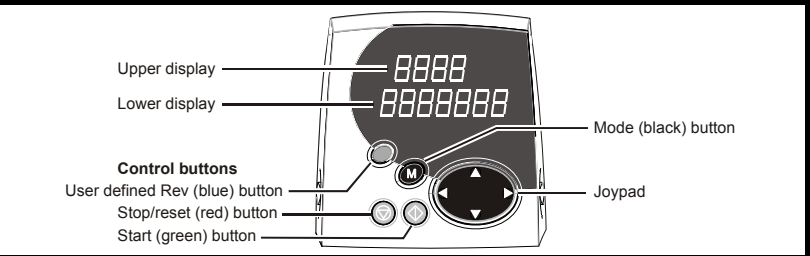

# 5.1.2 MP-Keypad (LCD)

The display consists of three lines of text.

The top line shows the drive status or the current menu and parameter number being viewed on the left, and the parameter value or the specific trip type on the right. The lower two lines show the parameter name or the help text.

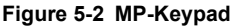

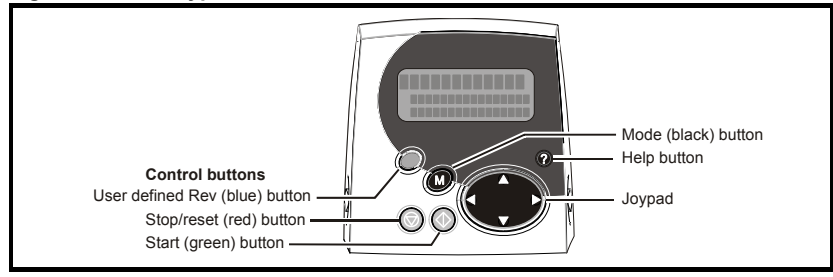

NOTE The red stop low button is also used to reset the drive.

The SM-Keypad and the MP-Keypad can indicate when a SMARTCARD access is taking place or when the second motor map is active (menu 21). These are indicated on the displays as follows.

|                                          | SM-Keypad                                                                       | MP-Keypad                                                                      |
|------------------------------------------|---------------------------------------------------------------------------------|--------------------------------------------------------------------------------|
| SMARTCARD access taking place            | The decimal point after the<br>fourth digit in the upper<br>display will flash. | The symbol 'CC' will appear in<br>the lower left hand corner of the<br>display |
| Second motor map active                  | The decimal point after the third digit in the upper display will flash.        | The symbol 'Mot2' will appear in the lower left hand corner of the display     |
| Solutions Module<br>parameters displayed |                                                                                 | The symbol 'Opx' will appear in the left hand corner of the display            |

# 5.2 Keypad operation

Control buttons

The keypad consists of:

- 1. Joypad used to navigate the parameter structure and change parameter values.
- 2. Mode button used to change between the display modes parameter view, parameter edit, status.
- 3. Three control buttons used to control the drive if keypad mode is selected. Refer to the *Mentor MP User Guide* for further information.
- 4. Help button (MP-Keypad only) displays text briefly describing the selected parameter.

The Help button toggles between other display modes and parameter help mode. The up and down functions on the joypad scroll the help text to allow the whole string to be viewed. The right and left functions on the joypad have no function when help text is being viewed.

The display examples in this section show the SM-Keypad, seven segment, LED display. The examples are the same for the MP-Keypad, The exceptions is that the information displayed on the lower row on the SM-Keypad is displayed on the right hand side of the top row on the MP-Keypad.

Safety Information Product information

Mechanica

Electrical installation

Getting started

Running the motor

The display examples in this section show the SM-Keypad 7 segment LED display. The examples are the same for the MP-Keypad except that the information displayed on the lower row on the SM-Keypad is displayed on the right hand side of the top row on the MP-Keypad.

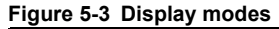

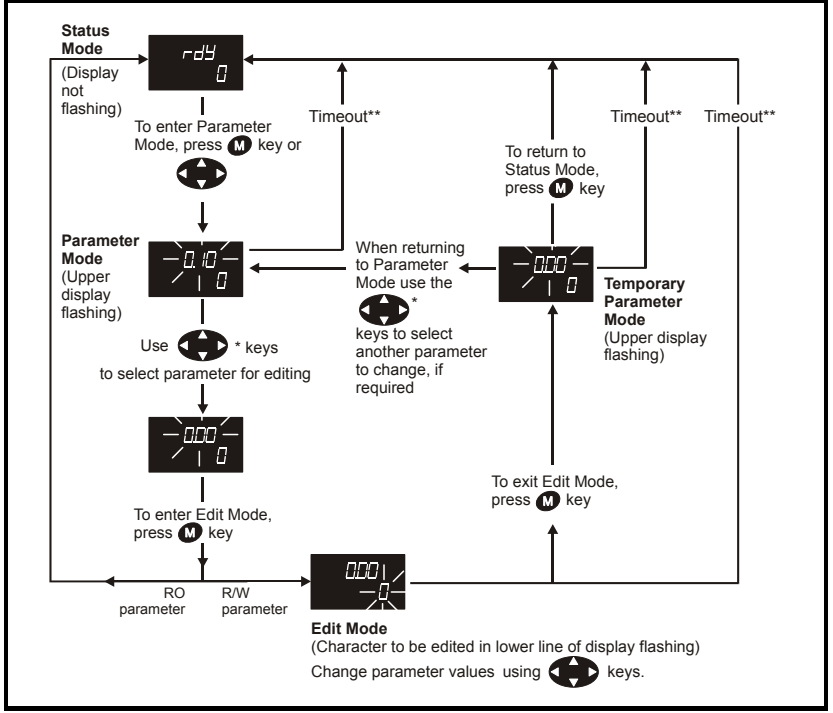

\* Can only be used to move between menus if L2 access has been enabled Pr 11.44 (SE14, 0.35)

\*\*Time-out defined by Pr 11.41 (default value = 240s).

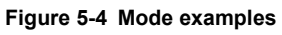

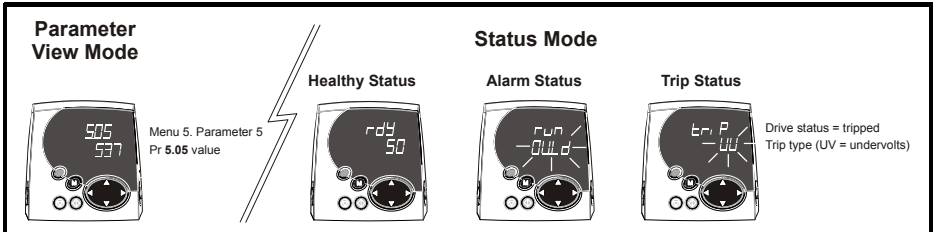

Do not change parameter values without careful consideration; incorrect values may cause damage or a safety hazard.

WARNING

Diagnostics

**UL** listing

- NOTE When changing the values of parameters, make a note of the new values in case they need to be entered again.
- **NOTE** For new parameter-values to apply after the AC supply to the drive is interrupted, new values must be saved (section 5.8 *Saving parameters* on page 74).

# 5.3 Menu 0 (sub block)

Menu 0 can be accessed by 2 methods:

- 1. Pr 11.44 (SE14, 0.35) = 0. Sub block mode.
- 2. Pr 11.44 (SE14, 0.35) <>0. Linear mode.

Menu 23 contains the parameters to allow menu 0 to be customized in sub block mode. The first sub block is a user defined area (USEr) which is configured by the parameters in menu 22. As default there are no parameters configured to the user sub block and so it is empty. The next 7 sub blocks are pre-defined. Access to the pre-defined blocks is enabled or disabled by Pr **23.03** to Pr **23.09**.

Movement between sub blocks is achieved with the left and right keys.

Pr 23.01 contains all the sub block headers.

Table 5-1 and Figure 5-5 show the result of the direction keys when Pr **11.44** (**SE14**, **0.35**) is set to L1 (0). When Pr **11.44** (**SE14**, **0.35**) is not 0 the left and right keys will allow access to the advance parameter set and menu 0 will become a linear menu.

| Starting location | Action | Finishing location                 |  |  |
|-------------------|--------|------------------------------------|--|--|
|                   | Right  | Next header                        |  |  |
| Header            | Left   | Previous header                    |  |  |
| i i cauci         | Up     | First parameter in header block    |  |  |
|                   | Down   | Last parameter in header block     |  |  |
|                   | Right  | Next header                        |  |  |
| Parameter         | Left   | Previous header                    |  |  |
| i arameter        | Up     | Next parameter in header block     |  |  |
|                   | Down   | Previous parameter in header block |  |  |

Table 5-1 Keypad navigation

When moving to the user block header, the user block header is only displayed if there are some valid parameters in the block. When moving between pre-defined header blocks the pre-defined header block is only displayed if the pre-defined block is enabled.

When moving between parameters within a block, only valid parameters are displayed.

Figure 5-5 Sub block navigation

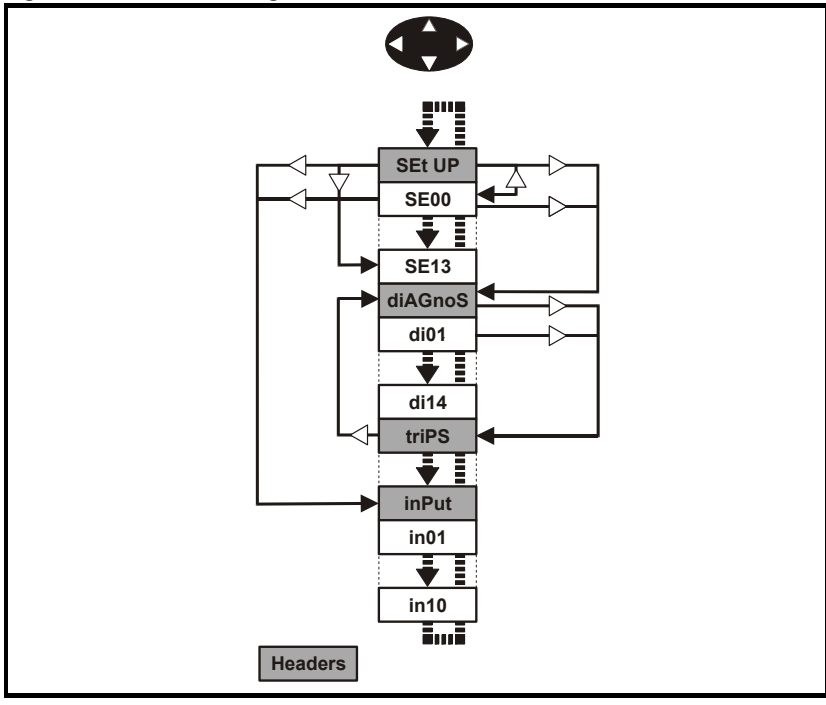

# Coding

| <b>Coding</b><br>The coding | defines the attributes of the parameter as follows.                                                                                                    |           | Safety I                 |
|-----------------------------|----------------------------------------------------------------------------------------------------|-----------|--------------------------|
| Coding                      | Attribute                                                                                                    | 1         | nform                    |
| {X.XX}                      | Copied Menu 0 or advanced parameter.                                                                                                    |           | lation                   |
| Bit                         | 1 bit parameter: 'On' or 'OFF' on the display.                                                                                                    | 1 -       | Pro                      |
| Bi                          | Bipolar parameter.                                                                                                    |           | duct                     |
| Uni                         | Unipolar parameter.                                                                                                    |           | info                     |
| Txt                         | Text: the parameter uses text strings instead of numbers.                                                                                                    |           | rmat                     |
| SP                          | Spare: not used.                                                                                                    | 1 –       | ō                        |
| FI                          | Filtered: some parameters which can have rapidly changing values are filtered when displayed on the drive keypad for easy viewing.                                                                                                    |           | Mecha                    |
| DE                          | Destination pointer parameter: This parameter can be used to set up the location (i.e. menu/parameter number) where the destination data is to be routed.                                                                                                    |           | anical                   |
| VM                          | Variable maximum: the maximum of this parameter can vary.                                                                                                    | ļ         | Э́т                      |
| DP                          | Decimal place: indicates the number of decimal places used by this parameter.                                                                                                    |           | lectrical                |
| ND                          | No default: when defaults are loaded (except when the drive is manufactured or on EEPROM failure) this parameter is not modified.                                                                                                    |           | G                        |
| RA                          | Rating dependant: this parameter is likely to have different values and ranges with drives of different voltage and current ratings. Parameters with this attribute will not be transferred to the destination drive by a SMARTCARD when the rating of the destination drive is different from the source drive if the drive voltage ratings are different or the file is a parameter file. However, the value will be transferred if only the current rating is different and the file is a differences from default type file. |           | etting started Running t |
| NC                          | Not copied: not transferred to or from SMARTCARD during copying.                                                                                                    |           | the n                    |
| NV                          | Not visible: not visible on the keypad.                                                                                                    |           | notor                    |
| PT                          | Protected: cannot be used as a destination.                                                                                                    |           | 0                        |
| US                          | User save: saved in drive EEPROM when the user initiates a parameter save.                                                                                                    | operand   | oneratic                 |
| RW                          | Read/write: can be written by the user.                                                                                                    |           | 5 ÅR                     |
| RO                          | Read only: can only be read by the user                                                                                                    | 1 –       |                          |
| BU                          | Bit default one/unsigned: Bit parameters with this flag set to one have a default of one (all other bit parameters have a default of zero. Non-bit parameters are unipolar if this flag is one.                                                                                                    | paramoter | Advancec                 |
| PS                          | Power-down save: parameter automatically saved in drive EEPROM when the under volts (UV) trip occurs. Power-down save parameters are also saved in the drive when the user initiates a parameter save.                                                                                                    |           |                          |

Diagnostics

UL listing

| 23.01 Sub block headers |                |                                   |                                 |                                  | aders                      |   |  |      |     |    |
|-------------------------|----------------|-----------------------------------|---------------------------------|----------------------------------|----------------------------|---|--|------|-----|----|
| R                       | С              | Txt                               | NC                              |                                  |                            |   |  | PT   |     | BU |
| ţ                       | US<br>(<br>Sii | SEr (0),<br>2), triPS<br>ntEr (5) | SEt UP<br>S (3), SI<br>), Fb SF | (1), diA<br>P LOOF<br>9 (6), inf | AGnoS<br>P (4),<br>Put (7) | Ŷ |  | USEr | (0) |    |

Defines the sub block headers. Can be used by the MP-Keypad to display the same strings as the SM-Keypad.

| 23.02 |   | Binary sum of pre-defined sub block enables |        |    |  |   |  |  |    |    |
|-------|---|---------------------------------------------|--------|----|--|---|--|--|----|----|
| R     | С |                                             | NC     |    |  |   |  |  | PT | BU |
| ţ     |   |                                             | 0 to 1 | 27 |  | ₽ |  |  | 0  |    |

The OR of Pr 23.03 to Pr 23.09. To be used by the MP-Keypad.

| Parameter | Value |
|-----------|-------|
| 23.03     | 1     |
| 23.04     | 2     |
| 23.05     | 4     |
| 23.06     | 8     |
| 23.07     | 16    |
| 23.08     | 32    |
| 23.09     | 64    |

| 23. | 23.03 - 23.09 Pre-defined sub block enable |     |      |   |  |   |  |  |   |    |    |
|-----|--------------------------------------------|-----|------|---|--|---|--|--|---|----|----|
| R۱  | N                                          | Bit |      |   |  |   |  |  |   | US | BU |
| €   |                                            |     | 0 to | 1 |  | ₽ |  |  | 1 |    |    |

When this parameter is set to 1 the associated pre-defined sub block is accessible. When this parameter is 0 the associated pre-defined block is bypassed.

| Parameter | Description      | Display |
|-----------|------------------|---------|
| 23.03     | Set up           | SEt UP  |
| 23.04     | Diagnostic       | diAGnoS |
| 23.05     | Trips            | triPS   |
| 23.06     | Speed loop       | SP LOOP |
| 23.07     | Serial interface | SintEr  |
| 23.08     | Speed feedback   | Fb SP   |
| 23.09     | 10               | InPut   |

# 5.4 Pre-defined sub blocks

| Menu 0   | Parameter | Description               | Display |
|----------|-----------|---------------------------|---------|
| 00.01 to |           | Configured by Pr 22.01 to |         |
| 00.20    |           | Pr <b>22.20</b>           |         |

# Set-up

| Menu 0 | Parameter | Description             | Display |
|--------|-----------|-------------------------|---------|
| 00.21  | 1.00      | Parameter 0             | SE00    |
| 00.22  | 1.07      | Minimum reference clamp | SE01    |
| 00.23  | 1.06      | Maximum reference clamp | SE02    |
| 00.24  | 2.11      | Acceleration rate       | SE03    |
| 00.25  | 2.21      | Deceleration rate       | SE04    |
| 00.26  | 1.14      | Reference selector      | SE05    |
| 00.27  | 5.09      | Armature rated voltage  | SE06    |
| 00.28  | 5.07      | Motor rated current     | SE07    |
| 00.29  | 5.08      | Base speed              | SE08    |
| 00.30  | 11.42     | Parameter copying       | SE09    |
| 00.31  | 5.70      | Rated field current     | SE10    |
| 00.32  | 5.73      | Rated field voltage     | SE11    |
| 00.33  | 5.77      | Enable field control    | SE12    |
| 00.34  | 5.12      | Autotune                | SE13    |
| 00.35  | 11.44     | Security status         | SE14    |

# Diagnostic

| Menu 0 | Parameter | Description                 | Display |
|--------|-----------|-----------------------------|---------|
| 00.36  | 1.01      | Speed reference selected    | di01    |
| 00.37  | 1.03      | Pre-ramp reference          | di02    |
| 00.38  | 2.01      | Post ramp reference         | di03    |
| 00.39  | 3.01      | Final speed reference       | di04    |
| 00.40  | 3.02      | Speed feedback              | di05    |
| 00.41  | 3.04      | Speed controller output     | di06    |
| 00.42  | 4.03      | Torque demand               | di07    |
| 00.43  | 4.01      | Current magnitude           | di08    |
| 00.44  | 5.56      | Field current feedback      | di09    |
| 00.45  | 5.02      | Armature voltage            | di10    |
| 00.46  | 1.11      | Reference enabled indicator | di11    |
| 00.47  | 1.12      | Reverse selected indicator  | di12    |
| 00.48  | 1.13      | Jog selected indicator      | di13    |
| 00.49  | 11.29     | Software version            | di14    |
| 00.50  | 0.00      | Spare                       |         |

Advanced parameters

### Trips

| Menu 0 | Parameter | Description | Display |
|--------|-----------|-------------|---------|
| 00.51  | 10.20     | Trip 0      | tr01    |
| 00.52  | 10.21     | Trip 1      | tr02    |
| 00.53  | 10.22     | Trip 2      | tr03    |
| 00.54  | 10.23     | Trip 3      | tr04    |
| 00.55  | 10.24     | Trip 4      | tr05    |
| 00.56  | 10.25     | Trip 5      | tr06    |
| 00.57  | 10.26     | Trip 6      | tr07    |
| 00.58  | 10.27     | Trip 7      | tr08    |
| 00.59  | 10.28     | Trip 8      | tr09    |
| 00.60  | 10.29     | Trip 9      | tr10    |

# Speed loop

| Menu 0 | Parameter | Description                                    | Display |
|--------|-----------|------------------------------------------------|---------|
| 00.61  | 3.10      | Speed controller proportional gain             | SP01    |
| 00.62  | 3.11      | Speed controller integral gain                 | SP02    |
| 00.63  | 3.12      | Speed controller differential<br>feedback gain | SP03    |
| 00.64  | 0.00      | Spare                                          |         |
| 00.65  | 0.00      | Spare                                          |         |

# Serial interface

| Menu 0 | Parameter | Description    | Display |
|--------|-----------|----------------|---------|
| 00.66  | 11.25     | Baud rate      | Si01    |
| 00.67  | 11.23     | Serial address | Si02    |
| 00.68  | 0.00      | Spare          |         |
| 00.69  | 0.00      | Spare          |         |
| 00.70  | 0.00      | Spare          |         |

# Speed feedback

| Menu 0 | Parameter | Description                           | Display |
|--------|-----------|---------------------------------------|---------|
| 00.71  | 3.26      | Speed feedback selector               | Fb01    |
| 00.72  | 3.51      | Tachometer rating (V/<br>1000rpm)     | Fb02    |
| 00.73  | 3.53      | Tachometer input mode                 | Fb03    |
| 00.74  | 3.52      | Tachometer speed feedback             | Fb04    |
| 00.75  | 3.34      | Drive encoder lines per<br>revolution | Fb05    |
| 00.76  | 3.36      | Encoder supply                        | Fb06    |
| 00.77  | 3.38      | Encoder type                          | Fb07    |
| 00.78  | 3.39      | Encoder termination select            | Fb08    |
| 00.79  | 3.27      | Encoder speed feedback                | Fb09    |
| 00.80  | 0.00      | Spare                                 |         |

10

| Menu 0 | Parameter | Description         | Display |
|--------|-----------|---------------------|---------|
| 00.81  | 7.15      | Analog input 3 mode | in01    |
| 00.82  | 7.01      | Analog input 1      | in02    |
| 00.83  | 7.02      | Analog input 2      | in03    |
| 00.84  | 7.03      | Analog input 3      | in04    |
| 00.85  | 8.01      | I/O state 1         | in05    |
| 00.86  | 8.02      | I/O state 2         | in06    |
| 00.87  | 8.03      | I/O state 3         | in07    |
| 00.88  | 8.04      | I state 4           | in08    |
| 00.89  | 8.05      | I state 5           | in09    |
| 00.90  | 8.06      | I state 6           | in10    |

For more information on the sub block function please refer to the *Mentor MP Advanced* User Guide.

# 5.5 Menu 0 (linear)

Menu 0 is used to bring together various commonly used parameters for basic easy set up of the drive.

Appropriate parameters are copied from the advanced menus into menu 0 and thus exist in both locations.

For further information, refer to section 5.3 Menu 0 (sub block) on page 65.

#### Figure 5-6 Menu 0 copying

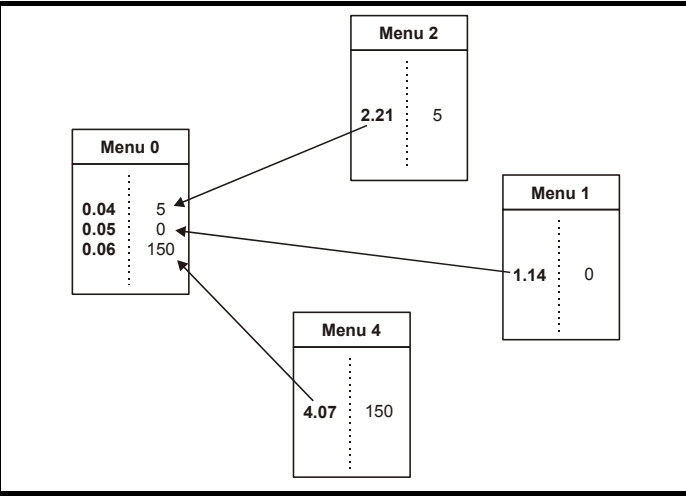

Advanced parameters

# 5.6 Menu structure

The drive parameter structure consists of menus and parameters.

The drive initially powers up in sub menu mode. Once Level 2 access (L2) has been enabled (refer to Pr **11.44 (SE14, 0.35**)) the left and right buttons are used to navigate between numbered menus.

For further information, refer to section 5.13 *Parameter access level and security* on page 76.

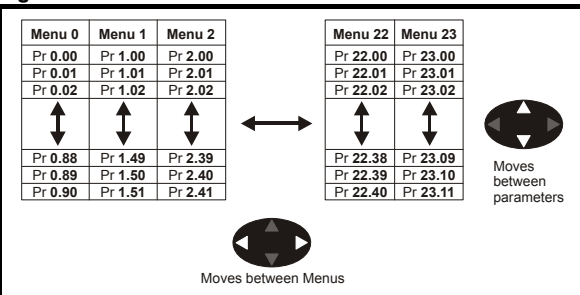

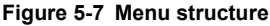

The menus and parameters roll over in both directions.

For example:

- If the last parameter is displayed, a further press will cause the display to rollover and show the first parameter.
- When changing between menus the drive remembers which parameter was last viewed in a particular menu and will display that parameter. The menus and parameters roll over in both directions.

# 5.7 Advanced menus

The advanced menus consist of groups of parameters appropriate to a specific function or feature of the drive. Menus 0 to 23 can be viewed on both keypads. Menus 40 and 41 are specific to the MP-Keypad (LCD). Menus 70 to 91 can be viewed with an MP-Keypad (LCD) only when an SM-Applications module is installed.
| 0       Commonly used basic set up parameters for quick / easy programming       ✓       ✓       ✓         1       Speed reference       ✓       ✓       ✓         2       Ramps       ✓       ✓       ✓         3       Speed feedback and speed control       ✓       ✓       ✓         4       Torque and current control       ✓       ✓       ✓         5       Motor control including field regulator       ✓       ✓       ✓         6       Sequencer and clock       ✓       ✓       ✓         7       Analog I/O       ✓       ✓       ✓         9       Programmable logic, motorized pot and binary sum       ✓       ✓         10       Status and trips       ✓       ✓         11       General drive set-up       ✓       ✓         12       Threshold detectors and variable selectors       ✓       ✓         13       Position control       ✓       ✓       ✓         14       User PID controller       ✓       ✓       ✓         15       Solutions Module set-up       ✓       ✓       ✓         16       Solutions monu 3       ✓       ✓       ✓         21 <t< th=""><th>Menu</th><th>Description</th><th>LED</th><th>LCD</th><th>afety</th></t<> | Menu | Description                                            | LED | LCD | afety     |
|----------------------------------------------------------------------------------------------------|------|--------------------------------------------------------|-----|-----|-----------|
| DeprogrammingVVVProgrammingVVProgrammingVVProgrammingVVProgrammableProgrammableVVVProgrammableProgrammableP                              | 0    | Commonly used basic set up parameters for quick / easy |     |     | Infor     |
| 1Speed reference········································································································································································································                                                                                                    | U    | programming                                            | •   | v   | mati      |
| 2Ramps·········································································································································································································                                                                                                    | 1    | Speed reference                                        | ~   | ✓   | on F      |
| 3       Speed feedback and speed control       -       -       -       -       -       -       -       -       -       -       -       -       -       -       -       -       -       -       -       -       -       -       -       -       -       -       -       -       -       -       -       -       -       -       -       -       -       -       -       -       -       -       -       -       -       -       -       -       -       -       -       -       -       -       -       -       -       -       -       -       -       -       -       -       -       -       -       -       -       -       -       -       -       -       -       -       -       -       -       -       -       -       -       -       -       -       -       -       -       -       -       -       -       -       -       -       -       -       -       -       -       -       -       -       -       -       -       -       -       -       -       -       -       -       -                                                                                                    | 2    | Ramps                                                  | ~   | ✓   | Produ     |
| 4       Torque and current control       -       -       -       -       -       -       -       -       -       -       -       -       -       -       -       -       -       -       -       -       -       -       -       -       -       -       -       -       -       -       -       -       -       -       -       -       -       -       -       -       -       -       -       -       -       -       -       -       -       -       -       -       -       -       -       -       -       -       -       -       -       -       -       -       -       -       -       -       -       -       -       -       -       -       -       -       -       -       -       -       -       -       -       -       -       -       -       -       -       -       -       -       -       -       -       -       -       -       -       -       -       -       -       -       -       -       -       -       -       -       -       -       -       -       -       -                                                                                                    | 3    | Speed feedback and speed control                       | ~   | ✓   | uct ir    |
| 5       Motor control including field regulator       -/       -/       -/       -/       -/       -/       -/       -/       -/       -/       -/       -/       -/       -/       -/       -/       -/       -/       -/       -/       -/       -/       -/       -/       -/       -/       -/       -/       -/       -/       -/       -/       -/       -/       -/       -/       -/       -/       -/       -/       -/       -/       -/       -/       -/       -/       -/       -/       -/       -/       -/       -/       -/       -/       -/       -/       -/       -/       -/       -/       -/       -/       -/       -/       -/       -/       -/       -/       -/       -/       -/       -/       -/       -/       -/       -/       -/       -/       -/       -/       -/       -/       -/       -/       -/       -/       -/       -/       -/       -/       -/       -/       -/       -/       -/       -/       -/       -/       -/       -/       -/       -/       -/       -/       -/       -/       -/       -/ <td< th=""><th>4</th><th>Torque and current control</th><th>~</th><th>✓</th><th>Iform</th></td<>                 | 4    | Torque and current control                             | ~   | ✓   | Iform     |
| 6       Sequencer and clock       ✓       ✓       ✓       ✓       ✓       ✓       ✓       ✓       ✓       ✓       ✓       ✓       ✓       ✓       ✓       ✓       ✓       ✓       ✓       ✓       ✓       ✓       ✓       ✓       ✓       ✓       ✓       ✓       ✓       ✓       ✓       ✓       ✓       ✓       ✓       ✓       ✓       ✓       ✓       ✓       ✓       ✓       ✓       ✓       ✓       ✓       ✓       ✓       ✓       ✓       ✓       ✓       ✓       ✓       ✓       ✓       ✓       ✓       ✓       ✓       ✓       ✓       ✓       ✓       ✓       ✓       ✓       ✓       ✓       ✓       ✓       ✓       ✓       ✓       ✓       ✓       ✓       ✓       ✓       ✓       ✓       ✓       ✓       ✓       ✓       ✓       ✓       ✓       ✓       ✓       ✓       ✓       ✓       ✓       ✓       ✓       ✓       ✓       ✓       ✓       ✓       ✓       ✓       ✓       ✓       ✓       ✓       ✓       ✓       ✓       ✓       ✓       ✓       ✓       ✓       ✓                                                                                                    | 5    | Motor control including field regulator                | ~   | ✓   | natio     |
| 7Analog I/O✓✓✓✓✓✓✓✓✓✓✓ØØProgrammable logic, motorized pot and binary sum✓✓✓✓✓✓ØØProgrammable logic, motorized pot and binary sum✓✓✓✓✓✓✓✓✓✓✓✓✓✓ØØØØØØØØØØØØØØØØØØØØØØØØØØØØØØØØØØØØØØØØØØØØØØØØØØØØØØØØØØØØØØØØØØØØØØØØØØØØØØØØØØØØØØØØØØØØØØØØØØØØØØØØØØØØØØØØØØØØØØØØØØØØØØØØØØØØØØØØØØØØØØØØØØØØØØØØØØ<                                                                                                    | 6    | Sequencer and clock                                    | ~   | ✓   |           |
| 8       Digital I/O       -/       -/       -/       -/       -/       -/       -/       -/       -/       -/       -/       -/       -/       -/       -/       -/       -/       -/       -/       -/       -/       -/       -/       -/       -/       -/       -/       -/       -/       -/       -/       -/       -/       -/       -/       -/       -/       -/       -/       -/       -/       -/       -/       -/       -/       -/       -/       -/       -/       -/       -/       -/       -/       -/       -/       -/       -/       -/       -/       -/       -/       -/       -/       -/       -/       -/       -/       -/       -/       -/       -/       -/       -/       -/       -/       -/       -/       -/       -/       -/       -/       -/       -/       -/       -/       -/       -/       -/       -/       -/       -/       -/       -/       -/       -/       -/       -/       -/       -/       -/       -/       -/       -/       -/       -/       -/       -/       -/       -/       -/                                                                                                    | 7    | Analog I/O                                             | ~   | ✓   | ins       |
| 9Programmable logic, motorized pot and binary sum✓✓✓10Status and trips✓✓✓11General drive set-up✓✓✓12Threshold detectors and variable selectors✓✓13Position control✓✓✓14User PID controller✓✓✓15Solutions Module set-up✓✓✓16Solutions Module set-up✓✓✓17Solutions Module set-up✓✓✓18Application menu 1✓✓✓20Application menu 2✓✓✓21Second motor parameters✓✓✓23Menu 0 sub block control✓✓✓40Keypad configuration menuX✓✓41User filter menuX✓✓70PLC registersX✓✓71PLC registersX✓✓73PLC registersX✓✓85Timer function parametersX✓✓86Digital I/O parametersX✓✓90General parametersX✓✓91Fast access parametersX✓✓                                                                                                    | 8    | Digital I/O                                            | ~   | ✓   | talla     |
| 10Status and trips✓✓✓11General drive set-up✓✓✓12Threshold detectors and variable selectors✓✓✓13Position control✓✓✓14User PID controller✓✓✓15Solutions Module set-up✓✓✓16Solutions Module set-up✓✓✓17Solutions Module set-up✓✓✓18Application menu 1✓✓✓20Application menu 2✓✓✓21Second motor parameters✓✓✓22Menu 0 set-up - user area✓✓✓23Menu 0 sub block control✓✓✓41User filter menuX✓✓70PLC registersX✓✓71PLC registersX✓✓73PLC registersX✓✓74PLC registersX✓✓75PLC registersX✓✓86Digital I/O parametersX✓✓88Status parametersX✓✓90General parametersX✓✓91Fast access parametersX✓✓                                                                                                    | 9    | Programmable logic, motorized pot and binary sum       | ~   | ✓   | tion      |
| 11General drive set-up✓✓✓12Threshold detectors and variable selectors✓✓13Position control✓✓14User PID controller✓✓15Solutions Module set-up✓✓16Solutions Module set-up✓✓17Solutions Module set-up✓✓18Application menu 1✓✓19Application menu 2✓✓20Application menu 3✓✓21Second motor parameters✓✓23Menu 0 set-up - user area✓✓40Keypad configuration menuX✓41User filter menuX✓70PLC registersX✓71PLC registersX✓73PLC registersX✓74PLC registersX✓75PLC registersX✓86Digital I/O parametersX✓86Digital I/O parametersX✓88Status parametersX✓90General parametersX✓91Fast access parametersX✓                                                                                                    | 10   | Status and trips                                       | ~   | ✓   |           |
| 12Threshold detectors and variable selectors✓✓✓✓✓✓✓✓✓✓✓✓✓✓✓✓✓✓✓✓✓✓✓✓✓✓✓✓✓✓✓✓✓✓✓✓✓✓✓✓✓✓✓✓✓✓✓✓✓✓✓✓✓✓✓✓✓✓✓✓✓✓✓✓✓✓✓✓✓✓✓✓✓✓✓✓✓✓✓✓✓✓✓✓✓✓✓✓✓✓✓✓✓✓✓✓✓✓✓✓✓✓✓✓✓✓✓✓✓✓✓✓✓✓✓✓✓✓✓✓✓✓✓✓✓✓✓✓✓✓✓✓✓✓✓✓✓✓✓✓✓✓✓✓✓✓✓✓✓✓✓✓✓✓✓✓✓✓✓✓✓✓✓✓✓✓✓✓✓✓✓✓✓✓✓✓✓✓✓✓✓✓✓✓✓✓✓✓✓✓✓✓✓✓✓✓✓ <t< th=""><th>11</th><td>General drive set-up</td><td>~</td><td>✓</td><td>_</td></t<>                                                                                                    | 11   | General drive set-up                                   | ~   | ✓   | _         |
| 13Position control✓✓✓✓✓✓✓✓✓✓✓✓✓✓✓✓✓✓✓✓✓✓✓✓✓✓✓✓✓✓✓✓✓✓✓✓✓✓✓✓✓✓✓✓✓✓✓✓✓✓✓✓✓✓✓✓✓✓✓✓✓✓✓✓✓✓✓✓✓✓✓✓✓✓✓✓✓✓✓✓✓✓✓✓✓✓✓✓✓✓✓✓✓✓✓✓✓✓✓✓✓✓✓✓✓✓✓✓✓✓✓✓✓✓✓✓✓✓✓✓✓✓✓✓✓✓✓✓✓✓✓✓✓✓✓✓✓✓✓✓✓✓✓✓✓✓✓✓✓✓✓✓✓✓✓✓✓✓✓✓✓✓✓✓✓✓✓✓✓✓✓✓✓✓✓✓✓✓✓✓✓✓✓✓✓✓✓✓✓✓✓✓✓✓✓✓✓✓✓✓ <th>12</th> <td>Threshold detectors and variable selectors</td> <td>~</td> <td>✓</td> <td>Elec</td>                                                                                                    | 12   | Threshold detectors and variable selectors             | ~   | ✓   | Elec      |
| 14User PID controller✓✓✓15Solutions Module set-up✓✓✓16Solutions Module set-up✓✓✓17Solutions Module set-up✓✓✓18Application menu 1✓✓✓19Application menu 2✓✓✓20Application menu 3✓✓✓21Second motor parameters✓✓✓23Menu 0 set-up - user area✓✓✓40Keypad configuration menuX✓✓41User filter menuX✓✓70PLC registersX✓✓71PLC registersX✓✓73PLC registersX✓74PLC registersX✓75PLC registersX✓86Digital I/O parametersX✓88Status parametersX✓90General parametersX✓91Fast access parametersX✓                                                                                                    | 13   | Position control                                       | ~   | ✓   | Ilatic    |
| 15Solutions Module set-up✓✓16Solutions Module set-up✓✓17Solutions Module set-up✓✓18Application menu 1✓✓19Application menu 2✓✓20Application menu 3✓✓21Second motor parameters✓✓22Menu 0 set-up - user area✓✓3Menu 0 sub block control✓✓40Keypad configuration menuX✓41User filter menuX✓70PLC registersX✓71PLC registersX✓73PLC registersX✓74PLC registersX✓85Timer function parametersX✓86Digital I/O parametersX✓88Status parametersX✓90General parametersX✓91Fast access parametersX✓                                                                                                    | 14   | User PID controller                                    | ~   | ✓   | 5 =       |
| 16Solutions Module set-up✓✓✓17Solutions Module set-up✓✓✓18Application menu 1✓✓✓19Application menu 2✓✓✓20Application menu 3✓✓✓21Second motor parameters✓✓✓22Menu 0 set-up - user area✓✓✓23Menu 0 sub block control✓✓✓40Keypad configuration menuX✓✓41User filter menuX✓✓70PLC registersX✓✓71PLC registersX✓✓73PLC registersX✓✓74PLC registersX✓✓85Timer function parametersX✓✓86Digital I/O parametersX✓✓88Status parametersX✓✓90General parametersX✓✓91Fast access parametersX✓                                                                                                    | 15   | Solutions Module set-up                                | ~   | ✓   |           |
| 17Solutions Module set-up✓✓✓18Application menu 1✓✓✓19Application menu 2✓✓✓20Application menu 3✓✓✓21Second motor parameters✓✓✓22Menu 0 set-up - user area✓✓✓23Menu 0 sub block control✓✓✓40Keypad configuration menuX✓✓41User filter menuX✓✓70PLC registersX✓✓71PLC registersX✓✓73PLC registersX✓✓74PLC registersX✓✓85Timer function parametersX✓86Digital I/O parametersX✓90General parametersX✓91Fast access parametersX✓                                                                                                    | 16   | Solutions Module set-up                                | ~   | ✓   | Getti     |
| 18Application menu 1✓✓✓19Application menu 2✓✓✓20Application menu 3✓✓✓21Second motor parameters✓✓✓22Menu 0 set-up - user area✓✓✓23Menu 0 sub block control✓✓✓40Keypad configuration menuX✓✓41User filter menuX✓✓70PLC registersX✓✓71PLC registersX✓✓73PLC registersX✓✓74PLC registersX✓✓85Timer function parametersX✓✓86Digital I/O parametersX✓✓90General parametersX✓✓91Fast access parametersX✓✓                                                                                                    | 17   | Solutions Module set-up                                | ~   | ✓   | ing s     |
| 19Application menu 2✓✓✓20Application menu 3✓✓✓21Second motor parameters✓✓✓22Menu 0 set-up - user area✓✓✓23Menu 0 sub block control✓✓✓40Keypad configuration menuX✓✓41User filter menuX✓✓70PLC registersX✓✓71PLC registersX✓✓72PLC registersX✓✓73PLC registersX✓✓74PLC registersX✓✓85Timer function parametersX✓✓86Digital I/O parametersX✓✓90General parametersX✓✓91Fast access parametersX✓                                                                                                    | 18   | Application menu 1                                     | ~   | ✓   | start     |
| 20Application menu 3✓✓✓21Second motor parameters✓✓✓22Menu 0 set-up - user area✓✓✓23Menu 0 sub block control✓✓✓40Keypad configuration menuX✓✓41User filter menuX✓✓70PLC registersX✓✓71PLC registersX✓✓72PLC registersX✓✓73PLC registersX✓✓74PLC registersX✓✓85Timer function parametersX✓✓86Digital I/O parametersX✓✓90General parametersX✓✓91Fast access parametersX✓                                                                                                    | 19   | Application menu 2                                     | ~   | ✓   | ed        |
| 21Second motor parameters✓✓✓22Menu 0 set-up - user area✓✓✓23Menu 0 sub block control✓✓✓40Keypad configuration menuX✓✓41User filter menuX✓✓70PLC registersX✓✓71PLC registersX✓✓72PLC registersX✓✓73PLC registersX✓✓74PLC registersX✓✓75PLC registersX✓✓86Digital I/O parametersX✓✓88Status parametersX✓✓90General parametersX✓✓91Fast access parametersX✓                                                                                                    | 20   | Application menu 3                                     | ~   | ✓   | Rur       |
| 22Menu 0 set-up - user area✓✓✓23Menu 0 sub block control✓✓✓40Keypad configuration menuX✓41User filter menuX✓70PLC registersX✓71PLC registersX✓72PLC registersX✓73PLC registersX✓74PLC registersX✓75PLC registersX✓86Digital I/O parametersX✓88Status parametersX✓90General parametersX✓91Fast access parametersX✓                                                                                                    | 21   | Second motor parameters                                | ~   | ✓   | ning      |
| 23Menu 0 sub block control✓✓✓40Keypad configuration menuX✓41User filter menuX✓70PLC registersX✓71PLC registersX✓72PLC registersX✓73PLC registersX✓74PLC registersX✓75PLC registersX✓85Timer function parametersX✓86Digital I/O parametersX✓90General parametersX✓91Fast access parametersX✓                                                                                                    | 22   | Menu 0 set-up - user area                              | ~   | ✓   | y the     |
| 40Keypad configuration menuX✓41User filter menuX✓70PLC registersX✓71PLC registersX✓72PLC registersX✓73PLC registersX✓74PLC registersX✓75PLC registersX✓85Timer function parametersX✓86Digital I/O parametersX✓90General parametersX✓91Fast access parametersX✓                                                                                                    | 23   | Menu 0 sub block control                               | ~   | ✓   | mot       |
| 41User filter menuX✓70PLC registersX✓71PLC registersX✓72PLC registersX✓73PLC registersX✓74PLC registersX✓75PLC registersX✓85Timer function parametersX✓86Digital I/O parametersX✓90General parametersX✓91Fast access parametersX✓                                                                                                    | 40   | Keypad configuration menu                              | Х   | ✓   | q         |
| 70PLC registersX✓71PLC registersX✓72PLC registersX✓73PLC registersX✓74PLC registersX✓75PLC registersX✓85Timer function parametersX✓86Digital I/O parametersX✓90General parametersX✓91Fast access parametersX✓                                                                                                    | 41   | User filter menu                                       | Х   | ✓   | SM        |
| 71PLC registersX✓72PLC registersX✓73PLC registersX✓74PLC registersX✓75PLC registersX✓85Timer function parametersX✓86Digital I/O parametersX✓90General parametersX✓91Fast access parametersX✓                                                                                                    | 70   | PLC registers                                          | Х   | ✓   | ART       |
| 72PLC registersX✓73PLC registersX✓74PLC registersX✓75PLC registersX✓85Timer function parametersX✓86Digital I/O parametersX✓88Status parametersX✓90General parametersX✓91Fast access parametersX✓                                                                                                    | 71   | PLC registers                                          | Х   | ✓   | Ition     |
| 73PLC registersX✓74PLC registersX✓75PLC registersX✓85Timer function parametersX✓86Digital I/O parametersX✓88Status parametersX✓90General parametersX✓91Fast access parametersX✓                                                                                                    | 72   | PLC registers                                          | Х   | ~   | ð         |
| 74PLC registersX✓75PLC registersX✓85Timer function parametersX✓86Digital I/O parametersX✓88Status parametersX✓90General parametersX✓91Fast access parametersX✓                                                                                                    | 73   | PLC registers                                          | Х   | ✓   |           |
| 75PLC registersX✓85Timer function parametersX✓86Digital I/O parametersX✓88Status parametersX✓90General parametersX✓91Fast access parametersX✓                                                                                                    | 74   | PLC registers                                          | Х   | ✓   | Adv       |
| 85Timer function parametersX✓86Digital I/O parametersX✓88Status parametersX✓90General parametersX✓91Fast access parametersX✓                                                                                                    | 75   | PLC registers                                          | Х   | ✓   | /anc      |
| 86Digital I/O parametersX✓88Status parametersX✓90General parametersX✓91Fast access parametersX✓                                                                                                    | 85   | Timer function parameters                              | Х   | ✓   | ed<br>ers |
| 88Status parametersX✓90General parametersX✓91Fast access parametersX✓                                                                                                    | 86   | Digital I/O parameters                                 | Х   | ✓   |           |
| 90     General parameters     X     ✓       91     Fast access parameters     X     ✓                                                                                                    | 88   | Status parameters                                      | Х   | ✓   | D         |
| 91 Fast access parameters X ✓                                                                                                    | 90   | General parameters                                     | Х   | ✓   | liagn     |
|                                                                                                    | 91   | Fast access parameters                                 | Х   | ✓   | ostic     |

Table 5-2 Advanced menu descriptions

Key: ✓= Available

X = Not available

UL listing

|       | Parameter                                        | Range(≎)                                                                             |  |
|-------|--------------------------------------------------|--------------------------------------------------------------------------------------|--|
| 40.00 | Parameter 0                                      | 0 to 32767                                                                           |  |
| 40.01 | Language selection                               | English (0), Custom (1), French (2),<br>German (3), Spanish (4), Italian (5)         |  |
| 40.02 | Software version                                 | 999999                                                                               |  |
| 40.03 | Save to flash                                    | Idle (0), Save (1), Restore (2), Default (3)                                         |  |
| 40.04 | LCD contrast                                     | 0 to 31                                                                              |  |
| 40.05 | Drive and attribute database upload was bypassed | Updated (0), Bypass (1)                                                              |  |
| 40.06 | Browsing favourites control                      | Normal (0), Filter (1)                                                               |  |
| 40.07 | Keypad security code                             | 0 to 999                                                                             |  |
| 40.08 | Communication channel selection                  | Disable (0), Slot1 (1), Slot2 (2), Slot3 (3),<br>Slave (4), Direct (5)               |  |
| 40.09 | Hardware key code                                | 0 to 999                                                                             |  |
| 40.10 | Drive node ID (Address)                          | 0 to 255                                                                             |  |
| 40.11 | Flash ROM memory size                            | 4Mbit (0), 8Mbit (1)                                                                 |  |
| 40.19 | String database version number                   | 0 to 999999                                                                          |  |
| 40.20 | Screen saver strings and enable                  | None (0), Default (1), User (2)                                                      |  |
| 40.21 | Screen saver interval                            | 0 to 600                                                                             |  |
| 40.22 | Turbo browse time interval                       | 0 to 200ms                                                                           |  |
| 40.23 | Connected drive type                             | Unidrive SP (0),<br>Commander SK (1), Mentor MP (2),<br>Affinity (4), Digitax ST (5) |  |

Table 5-3 Menu 40 parameter descriptions

#### Table 5-4 Menu 41 parameter descriptions

|                   | Parameter                         | Range(≎)                          |
|-------------------|-----------------------------------|-----------------------------------|
| 41.00             | Parameter 0                       | 0 to 32767                        |
| 41.01 to<br>41.50 | Browsing filter source F01 to F50 | Pr <b>0.00</b> to Pr <b>22.99</b> |
| 41.51             | Browsing favourites control       | Normal (0), Filter (1)            |

## 5.8 Saving parameters

When changing a parameter in Menu 0, the new value is saved when pressing the Mode button to return to parameter view mode from parameter edit mode.

If parameters have been changed in the advanced menus, then the change will not be saved automatically. A save function must be carried out.

#### Procedure

- 1. Enter SAVE in Pr xx.00
- 2. Either:
  - Press the red reset button
  - Toggle the reset digital input, or
  - Carry out a drive reset through serial communications by setting Pr **10.38** to 100 (ensure that Pr **xx.00** returns to 0).

#### 5.9 **Restoring parameter defaults**

Restoring parameter defaults by this method saves the default values in the drive's memory (Pr 11.44 (SE14, 0.35) and Pr 11.30 are not affected by this procedure).

## Procedure

- 1. Ensure the drive is not enabled, i.e. terminal 31 is open or Pr 6.15 is OFF (0)
- 2. Select Eur or USA in Pr xx.00.
- 3 Fither
  - . Press the red ( reset button
  - Togale the reset digital input, or •
  - Carry out a drive reset through serial communications by setting Pr 10.38 to . 100 (ensure that Pr. xx.00 returns to 0).

#### 5.10 Differences between European and USA defaults

| Pr             | Description                            | Default                                                                                               |
|----------------|----------------------------------------|----------------------------------------------------------------------------------------------------|
| 2.06           | S ramp enable                          | Eur: OFF (0), USA: On (1)                                                                             |
| 3.51           | Tachometer voltage rating (Fb02, 0.72) | Eur: 60.00, USA: 50.00                                                                                |
| 5.09,<br>21.09 | Armature rated voltage (SE06, 0.27)    | 480V drive Eur: 440, USA:500                                                                          |
| 5.28           | Field weakening compensation disable   | Eur: OFF (0), USA On (1)                                                                              |
| 5.59,<br>21.08 | Back emf set point                     | 480V drive Eur: 440, USA:500                                                                          |
| 5.65           | Economy timeout                        | Eur: OFF (0), USA: On (1)                                                                             |
| 5.70,<br>21.24 | Rated field current (SE10, 0.31)       | Size 1: Eur: 2.00, USA: 8.00<br>Size 2A & B Eur: 3.00, USA: 20.00<br>Size 2C & D Eur: 5.00, USA 20.00 |
| 5.73,<br>21.23 | Rated field voltage (SE11, 0.32)       | Eur: 360, USA: 300                                                                                    |
| 5.75           | Field voltage mode                     | Eur: OFF (0), USA: On (1)                                                                             |
| 7.15           | Analog input 3 mode<br>(in01, 0.81)    | Eur: th (8), USA: VOLt (6)                                                                            |

#### Displaying parameters with non-default values only 5.11

Select dIS.dEf in Pr xx.00, the only parameters that will be visible to the user will be those containing a non-default value. This function does not require a drive reset to become active. To deactivate this function, return to Pr xx.00 and enter a value of 0.

Please note that this function can be affected by the access level enabled. You must refer to section 5.13 Parameter access level and security for more information regarding access level.

#### 5.12 Displaying destination parameters only

Select dIS.dESt in Pr xx.00, the only parameters that will be visible to the user will be destination parameters. This function does not require a drive reset to become active. To deactivate this function, return to Pr xx.00 and enter a value of 0.

Please note that this function can be affected by the access level enabled You must refer to section 5.13 Parameter access level and security for further information regarding access levels.

SMARTCARD operation

Safety Information Product information

Mechanical installation

installation Electrica

Getting started Running the motor

**UL** listing

Issue Number: 5

## 5.13 Parameter access level and security

The parameter access levels determine whether the user has access to Menu 0 (in sub block mode) only or to all of the advanced menus (Menus 1 to 23), in addition to Menu 0 (in linear mode).

The user security determines whether the access to the user is read only or read write. The user security and the parameter access level can operate independently of each other as shown in Table 5-5.

| Parameter<br>access level | User security | Menu 0 status | Advanced<br>menus status |
|---------------------------|---------------|---------------|--------------------------|
| L1                        | Open          | Sub block RW  | Not visible              |
| L1                        | Closed        | Sub block RO  | Not visible              |
| L2                        | Open          | Linear RW     | RW                       |
| L2                        | Closed        | Linear RO     | RO                       |

Table 5-5 User security and parameter access levels

RW = Read / write access RO = Read only access

The default settings of the drive are parameter access level L1 and User Security Open, i.e. read / write access to Menu 0 with the advanced menus, not visible

#### 5.13.1 User security

The user security, when set, prevents write access to any of the parameters (other than Pr **11.44** (SE14, 0.35) Access Level) in any menu.

Figure 5-8 User security open

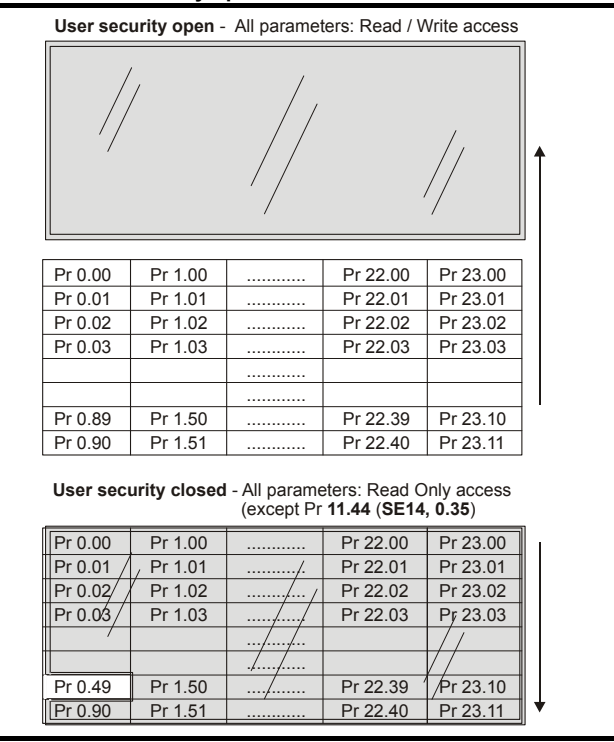

# Safety Information Product information

Electrical installation

Getting started

Running the motor

SMARTCARD operatior

## 5.13.2 Setting user security

Enter a value between 1 and 999 in Pr **11.30** and press the **M** button; the security code has now been set to this value. To activate the security, the access level must be set to Loc in Pr 11.44 (SE14, 0.35). When the drive is reset, the security code will have been activated and the drive returns to access level L1. The value of Pr 11.30 will return to 0 in order to hide the security code. At this point, the only parameter that can be changed by the user is the access level Pr 11.44 (SE14, 0.35).

## 5.13.3 Unlocking user security

Select a read write parameter to be edited and press the M button; the upper display will now show CodE.

Use the arrow buttons to set the security code and press the M button. With the correct security code entered, the display will revert to the parameter selected in edit mode. If an incorrect security code is entered the display will revert to parameter view mode.

To lock the user security again, set Pr 11.44 (SE14, 0.35) to Loc and press the M reset button.

## 5.13.4 Disabling user security

Unlock the previously set security code as detailed above. Set Pr 11.30 to 0 and press the m button. The user security has now been disabled, and will not have to be unlocked each time the drive is powered up to allow read / write access to the parameters.

parameters Advancec

# 6 Running the motor

This chapter takes the new user through all the essential steps to running a motor for the first time, in each of the possible operating modes.

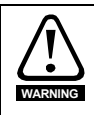

Ensure that no damage or safety hazard could arise from the motor starting unexpectedly.

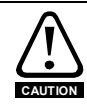

The values of the motor parameters affect the protection of the motor. The default values in the drive should not be relied upon. It is essential that the correct value is entered in Pr **5.07** (**SE07**, **0.28**) *Motor rated current*. This affects the thermal protection of the motor.

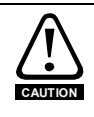

If the keypad mode has been used previously, ensure that the keypad reference has been set to 0 using the **()** buttons as if the drive is started using the keypad it will run to the speed defined by the keypad reference (Pr **1.17**).

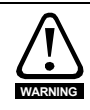

If the intended maximum speed affects the safety of the machinery, additional independent over-speed protection must be used.

| Drive control method  | Requirements                                                          |
|-----------------------|-----------------------------------------------------------------------|
| Terminal mode         | Drive enable<br>Speed reference<br>Run forward or run reverse command |
| Keypad mode           | Drive enable                                                          |
| Serial communications | Drive enable<br>Serial communications link                            |

#### Table 6-1 Minimum control connection requirements for each control mode

Refer to Figure 4-1 *Power connections for 480V drive* on page 35 for minimum connections to get a motor running.

#### Quick start commissioning / start-up (from European defaults) 6.1

| 6.1 Qi                              | lick start commissioning / start-up (from Europe                                                                                                    | an defaults) |
|-------------------------------------|----------------------------------------------------------------------------------------------------|--------------|
| Action                              | Detail                                                                                                    |              |
| Before power-<br>up                 | Ensure:<br>• Drive Enable signal is not given (terminal 31)<br>• Run signal is not given<br>• Motor connected<br>• Tacho connected if one is being used<br>• Encoder connected if one is being used                                                                                                    |              |
| Power-up the drive                  | Ensure:<br>• Drive displays 'inh'<br>NOTE<br>The drive will trip 'th' (Motor thermistor trip) if no motor thermistor is<br>connected to analog input 3 (terminal 8). If the motor protection is not<br>connected to the drive, the 'th' trip can be disabled by setting Pr 7.15<br>(in01, 0.81) (analog input 3 mode) to VOLt.<br>For drive trips, see Chapter 9 <i>Diagnostics</i> on page 122. | []           |
| Enter motor<br>nameplate<br>details | Enter:<br>• Armature rated voltage in Pr 5.09 (SE06, 0.27) (V)<br>• Motor rated current in Pr 5.07 (SE07, 0.28) (A)<br>• Motor rated speed (base speed) in Pr 5.08 (SE08, 0.29) (rpm)<br>• Field rated current in Pr 5.70 (SE10, 0.31) (A)<br>• Field rated voltage in Pr 5.73 (SE11, 0.32) (V)                                                                                                  |              |
|                                     | Incremental encoder basic set-up<br>Enter:<br>• Drive encoder type in Pr 3.38 (Fb07, 0.77) = Ab (0): Quadrature<br>encoder<br>Setting the encoder voltage supply too high for the encoder<br>could result in damage to the feedback device                                                                                                    |              |
| Set motor<br>feedback<br>parameters | <ul> <li>Encoder power supply in Pr 3.36 (Fb06, 0.76) = 5V (0), 8V (1), 15V (2) or 24V (3)</li> <li>NOTE</li> <li>If output voltage from the encoder is &gt;5V, then the termination resistors must be disabled Pr 3.39 (Fb08, 0.78) to 0.</li> <li>Drive encoder lines per revolution (ELPR) in Pr 3.34 (Fb05, 0.75)</li> </ul>                                                                 |              |
|                                     | <ul> <li>(set according to encoder)</li> <li>Drive encoder termination resistor setting in Pr 3.39 (Fb08, 0.78)</li> <li>0 = A-A B-B Z-Z\ termination resistors disabled</li> <li>1 = A-A B-B termination resistors enabled, Z-Z\ termination resistors disabled</li> <li>2 = A-A B-B Z-Z\ termination resistors enabled</li> </ul>                                                              |              |
|                                     | Tachometer set-up         Enter:         • Tachometer voltage rating Pr 3.51 (Fb02, 0.72) (V/1000 rpm)         • Tachometer input mode Pr 3.53 (Fb03, 0.73)                                                                                                    |              |
| Set maximum<br>speed                | <ul> <li>Enter:</li> <li>Maximum speed in Pr 1.06 (SE02, 0.23) (rpm)</li> <li>Set Pr 5.64 = On If field weakening is required</li> <li>NOTE</li> <li>For field weakening in Estimated Speed Mode please refer to the Mentor MP User Guide - Chapter 8 Optimization - Field current.</li> </ul>                                                                                                   | 8892         |

| Action                                         | Detail                                                                                                    |  |
|------------------------------------------------|----------------------------------------------------------------------------------------------------|--|
| Set<br>acceleration /<br>deceleration<br>rates | <ul> <li>Enter:</li> <li>Acceleration rate in Pr 2.11 (SE03, 0.24) (time to accelerate to maximum speed)</li> <li>Deceleration rate in Pr 2.21 (SE04, 0.25) (time to decelerate from maximum speed)</li> </ul>                                                                                                    |  |
| Enable the field controller                    | the<br>ntroller<br>Field controller set-up<br>Select field mode by setting Pr 5.78 = IntrnL (Internal field controller<br>is used), Etrnl (External half control), E FULL (External in full<br>control).<br>Set Pr 5.77 (SE12, 0.33) = On to enable the field.                                                                                                    |  |
| Static autotune                                | <ul> <li>Mentor MP is able to perform either a static, rotating or continuous autotune. The motor must be at a standstill before an autotune is enabled.</li> <li>Static autotune for current loop gains</li> <li>When this operation is performed the drive will perform an estimation of <i>Motor constant</i> (Pr 5.15), <i>Continuous proportional gain</i> (Pr 4.13), <i>Continuous integral gain</i> (Pr 4.14), <i>Discontinuous integral gain</i> (Pr 4.34), <i>Back EMF set point</i> (Pr 5.59), <i>Armature resistance</i> (Pr 5.61) and <i>Flux loop I gain</i> (Pr 5.72) with respect to the selected motor map and store the values.</li> <li>To perform a static autotune: <ul> <li>Set Pr 5.12 (SE13, 0.34)= 1</li> <li>Close the Drive Enable signal (terminal 31). The drive will display 'rdY'</li> <li>Close the run signal (terminal 26 or 27). The lower display will flash 'Auto' and 'tunE' alternatively, while the drive is performing the autotune</li> <li>Remove the enable signal when the autotune has finished</li> <li>Remove the run signal</li> </ul></li></ul> |  |
| Checking<br>speed<br>feedback                  | <ul> <li>Close the enable signal. Close the run signal (terminal 26 or 27).<br/>Provide speed reference to run the drive up to a low speed, the drive will regulate its own estimated speed.</li> <li>Check that the feedback device is functioning correctly:<br/>For encoder speed feedback - Check encoder speed feedback Pr 3.27 (Fb09, 0.79).<br/>For tachometer speed feedback - Check tachometer speed feedback Pr 3.52 (Fb04, 0.74).</li> <li>When the feedback device being used is seen to be functioning correctly, stop the drive and select the correct feedback device using Pr 3.26 (Fb01, Pr 0.71)</li> <li>NOTE</li> <li>For improved estimated speed accuracy and torque control in the field weakening range a rotating autotune is recommended to determine the motor flux characteristics Pr 5.12 (SE13, 0.34) = 2</li> </ul>                                                                                                    |  |

| Action               | Detail                                                                                                    |      | Safe                       |
|----------------------|----------------------------------------------------------------------------------------------------|------|----------------------------|
|                      | Mentor MP is able to perform either a static, rotating or continuous autotune. The motor must be at a standstill and unloaded before a rotating autotune is enabled.                                                                                                    |      | ety Information            |
|                      | A rotating autotune cannot be carried out in Estimated speed mode.<br>A rotating autotune will cause the motor to accelerate up to<br>$1/_4$ base speed in the direction selected regardless of the<br>reference provided. Once complete the motor will coast to a<br>stop. The enable signal must be removed before the drive<br>can be made to run at the required reference.                          |      | Product information        |
|                      | The drive can be stopped at any time by removing the run signal or removing the drive enable.                                                                                                    |      | installa                   |
| Rotating<br>autotune | When selected the drive will determine the <i>Rated field compensation</i><br><i>factor</i> (Pr <b>5.74</b> ) for rated flux and the motor field winding saturation break-<br>points (Pr <b>5.29</b> and Pr <b>5.30</b> ), by spinning the motor at 25% of its Base                                                                                                    |      | ition                      |
|                      | <ul> <li>speed Pr 5.08 (SE08, 0.29) with respect to the selected motor map and store the values.</li> <li>To perform an autotune:</li> <li>Set Pr 5.12 (SE13, 0.34) = 2 for a rotating autotune</li> <li>Close the Drive Enable signal (terminal 31). The drive will display 'rdY'</li> </ul>                                                                                                    |      | Electrical<br>installation |
|                      | <ul> <li>Close the run signal (terminal 26 or 27). The lower display will flash 'Auto' and 'tunE' alternatively, while the drive is performing the autotune</li> <li>Wait for the drive to display 'inh' and for the motor to come to a standstill</li> <li>If the drive trips, see Chapter 9 <i>Diagnostics</i> on page 122.</li> <li>Remove the drive enable and run signal from the drive.</li> </ul> |      | Getting started            |
| Save                 | Select SAVE in Pr xx.00 (SE00, 0.21)                                                                                                    |      | Ru                         |
| parameters           | Press the red  reset button or toggle the reset digital input (ensure Pr xx.00 (SE00, 0.21) returns to 'no Act').                                                                                                    |      | nning t<br>motor           |
| Run                  | Drive is now ready to run Close enable signal Close run signal Provide speed reference                                                                                                    | · Or | ne SMAI<br>ope             |

## 6.2 Quick start commissioning / start-up (from USA defaults)

| Action                              | Detail                                                                                                    |   |
|-------------------------------------|----------------------------------------------------------------------------------------------------|---|
| Before<br>power-up                  | Ensure:<br>• Drive Enable signal is not given (terminal 31)<br>• Run signal is not given<br>• Motor connected<br>• Tacho connected if one is being used<br>• Encoder connected if one is being used                                                                                                    | X |
| Power-up<br>the drive               | Ensure:<br>• Drive displays 'inh'<br>NOTE<br>Motor thermistor input is disabled by default. If motor thermistor is available<br>the thermistor should be used. The protection is enabled with Pr 7.15 (in01,<br>0.81).<br>For drive trips, see Chapter 9 <i>Diagnostics</i> on page 122.                                                                                                    | Ş |
| Enter motor<br>nameplate<br>details | Enter:<br>• Armature rated voltage in Pr 5.09 (SE06, 0.27) (V)<br>• Motor rated current in Pr 5.07 (SE07, 0.28) (A)<br>• Motor rated speed (base speed) in Pr 5.08 (SE08, 0.29) (rpm)<br>• Field rated voltage in Pr 5.73 (SE11, 0.32) (V)                                                                                                    |   |
| Set motor<br>feedback<br>parameters | <ul> <li>Incremental encoder basic set-up<br/>Enter:</li> <li>Drive encoder type in Pr 3.38 (Fb07, 0.77) = Ab (0): Quadrature encoder</li> <li>Setting the encoder voltage supply too high for the encoder<br/>could result in damage to the feedback device.</li> <li>Encoder power supply in Pr 3.36 (Fb06, 0.76) = 5V (0), 8V (1), 15V (2) or<br/>24V (3)</li> <li>NOTE If output voltage from the encoder is &gt;5V, then the termination resistors<br/>must be disabled Pr 3.39 (Fb08, 0.78) to 0.</li> <li>Drive encoder lines per revolution (ELPR) in Pr 3.34 (Fb05, 0.75) (set<br/>according to encoder)</li> <li>Drive encoder termination resistors setting in Pr 3.39 (Fb08, 0.78)<br/>0 = A-A B-B termination resistors enabled<br/>1 = A-A B-B termination resistors enabled, Z-Z\ termination<br/>resistors disabled<br/>2 = A-A B-B Z-Z\ termination resistors enabled</li> <li>Tachometer set-up<br/>Enter:</li> <li>Tachometer voltage rating Pr 3.51 (Fb02, 0.72) (V/1000 rpm)</li> <li>Tachometer input mode Pr 3.53 (Fb03, 0.73)</li> </ul> |   |
| Set<br>maximum<br>speed             | Enter:<br>• Maximum speed in Pr 1.06 (SE02, 0.23) (rpm)<br>NOTE<br>For field weakening the field controller needs to be setup in current control by<br>setting Pr 5.75 = OFF, setting the rated field current into 5.70 (SE10, 0.31)<br>and setting Pr 5.64 to On.<br>For field weakening in Estimated Speed Mode please refer to the <i>Mentor MP</i><br>User Guide - Chapter 8 Optimization - Field current.                                                                                                    |   |

| Action                                            | Detail                                                                                                    |               | Safe                                                    |
|---------------------------------------------------|----------------------------------------------------------------------------------------------------|---------------|---------------------------------------------------------|
| Set<br>acceleration<br>/<br>deceleration<br>rates | <ul> <li>Enter:</li> <li>Acceleration rate in Pr 2.11 (SE03, 0.24) (time to accelerate to maximum speed)</li> <li>Deceleration rate in Pr 2.21 (SE04, 0.25) (time to decelerate from maximum speed)</li> </ul>                                                                                                    | 9502<br>-6503 | ety Information Pr                                      |
| Enable the field controller                       | <ul> <li>Field controller set-up</li> <li>Select field mode by setting Pr 5.78 = IntrnL (Internal field controller is used), Etrnl (External half control), E FULL (External in full control).</li> <li>Set Pr 5.77 (SE12, 0.33) = On to enable the field.</li> </ul>                                                                                                    |               | oduct informa                                           |
| Static<br>autotune                                | <ul> <li>Mentor MP is able to perform either a static, rotating or continuous autotune. The motor must be at a standstill before an autotune is enabled.</li> <li>Static autotune for current loop gains</li> <li>When this operation is performed the drive will perform an estimation of <i>Motor constant</i> (Pr 5.15), <i>Continuous proportional gain</i> (Pr 4.13), <i>Continuous integral gain</i> (Pr 4.14), <i>Discontinuous integral gain</i> (Pr 4.34), <i>Back EMF set point</i> (Pr 5.59), <i>Armature resistance</i> (Pr 5.61) and <i>Flux loop I gain</i> (Pr 5.72) with respect to the selected motor map and store the values.</li> <li>To perform a static autotune:</li> <li>Set Pr 5.12 (SE13, 0.34)= 1</li> <li>Close the Drive Enable signal (terminal 31). The drive will display 'rdY'</li> <li>Close the run signal (terminal 26 or 27). The lower display will flash 'Auto' and 'tunE' alternatively, while the drive is performing the autotune</li> <li>Remove the enable signal when the autotune has finished</li> <li>Remove the run signal</li> <li>NOTE</li> </ul> |               | tion Mechanical Electrical Getting started installation |
| Checking<br>speed<br>feedback                     | <ul> <li>Close the enable signal. Close the run signal (terminal 26 or 27). Provide speed reference to run the drive up to a low speed, the drive will regulate its own estimated speed.</li> <li>Check that the feedback device is functioning correctly:<br/>For encoder speed feedback - Check encoder speed feedback Pr 3.27 (Fb09, 0.79).<br/>For tachometer speed feedback - Check tachometer speed feedback Pr 3.52 (Fb04, 0.74).</li> <li>When the feedback device being used is seen to be functioning correctly, stop the drive and select the correct feedback device using Pr 2.02 (Fb04, Dr 0.74).</li> </ul>                                                                                                    |               | Running the SMARTCAR operation                          |
| Save<br>parameters<br>Run                         | P1 3.20 (F001, P7 0.71).         Select SAVE in Pr xx.00 (SE00, 0.21)         Press the red reset button or toggle the reset digital input (ensure Pr xx.00 (SE00, 0.21) returns to 'no Act').         Drive is now ready to run         Close enable signal         Close run signal         Provide speed reference                                                                                                    | ř <u>O</u> ř  | D Advanced parameters                                   |

**UL** listing

# 7 SMARTCARD operation

## 7.1 Introduction

This is a standard feature that enables simple configuration of parameters in a variety of ways. The SMARTCARD can be used for:

- Parameter copying between drives
- Saving whole drive parameter sets
- · Saving 'differences from default' parameter sets
- Storing Onboard PLC programs
- Automatically saving all user parameter changes for maintenance purposes
  Loading complete motor map parameters.

Refer to Figure 7-1 for installing the SMARTCARD. Ensure the SMARTCARD is inserted with the MP arrow pointing upwards.

The drive only communicates with the SMARTCARD when commanded to read or write, this means that the card may be 'hot swapped'.

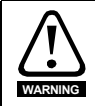

Be aware of possible live terminals when inserting or removing the SMARTCARD.

#### Figure 7-1 Installation of the SMARTCARD

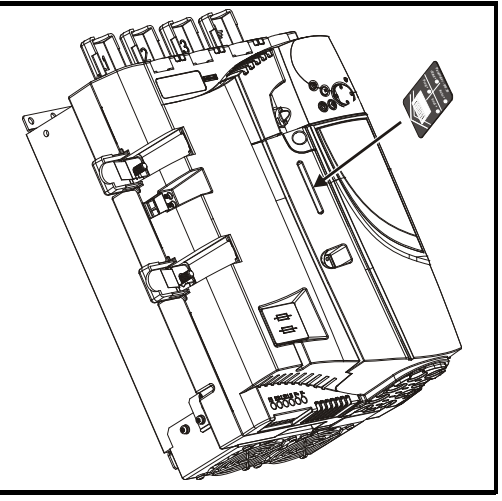

## 7.2 Easy saving and reading

The SMARTCARD has 999 individual data block locations. Each individual location from 1 to 499 can be used to store data.

The drive can support SMARTCARDS that have a capacity of between 4kB and 512kB. The usage of the data block locations in the SMARTCARD are shown in Table 7-1.

#### Table 7-1 SMARTCARD data blocks

| Data block | Туре         | Example of usage   |
|------------|--------------|--------------------|
| 1 to 499   | Read / Write | Application set-up |
| 500 to 999 | Read Only    | Macros             |

Parameter sets labelled as 'Differences from default' will be much smaller than whole parameter sets. Therefore they use a lot less memory because most applications only require a few parameters to be changed from the default setting.

Either of these indications will tell the user that data is being transferred to or from the SMARTCARD:

• SM-Keypad: The decimal point after the fourth digit in the upper display will flash.

• MP-Keypad: The symbol 'CC' will appear in the lower left hand corner of the display. The card should not be removed during data transfer because the drive will trip. If a trip occurs you must either try to transfer the data again or, in the case of a card-to-drive transfer, the default parameters should be loaded.

## 7.3 Transferring data

When a code is entered into Pr **xx.00** and the drive is subsequently reset, the drive will carry out the actions listed in Table 7-2.

## Table 7-2 Transferring data

| Codes                        | Actions                                                                                                    |
|------------------------------|----------------------------------------------------------------------------------------------------|
| Pr <b>x.00</b> = rEAd 1      | Transfer SMARTCARD data block 1 to the drive.                                                                                                    |
| Pr x.00 = rEAd 2             | Transfer SMARTCARD data block 2 to the drive.                                                                                                    |
| Pr x.00 = rEAd 3             | Transfer SMARTCARD data block 3 to the drive.                                                                                                    |
| Pr <b>x.00</b> = PrOg 1      | Transfer drive parameters as difference from default to SMARTCARD data block number 1.                                                                                             |
| Pr <b>x.00</b> = PrOg 2      | Transfer drive parameters as difference from default to SMARTCARD data block number 2.                                                                                             |
| Pr <b>x.00</b> = PrOg 3      | Transfer drive parameters as difference from default to SMARTCARD data block number 3.                                                                                             |
| Pr <b>x.00 =</b> 2001        | Transfer drive parameters as difference from defaults to a bootable<br>SMARTCARD data block with block number 1. This will clear data block<br>1 on the card if it already exists. |
| Pr <b>x.00</b> = 3yyy        | Transfer drive parameters to a SMARTCARD data block number yyy.                                                                                                    |
| Pr <b>x.00</b> = 4yyy        | Transfer drive data as difference from defaults to SMARTCARD data<br>block number yyy.                                                                                             |
| Pr <b>x.00</b> = 5yyy        | Transfer drive user program to SMARTCARD data block number yyy.                                                                                                    |
| Pr <b>x.00</b> = 6yyy        | Transfer SMARTCARD data block yyy to the drive.                                                                                                    |
| Pr <b>x.00</b> = 7yyy        | Erase SMARTCARD data block yyy.                                                                                                    |
| Pr <b>x.00</b> = 8yyy        | Compare drive parameters with data block yyy.                                                                                                    |
| Pr <b>x.00</b> = 9555        | Clear SMARTCARD warning suppression flag.                                                                                                    |
| Pr <b>x.00</b> = 9666        | Set SMARTCARD warning suppression flag.                                                                                                    |
| Pr <b>x.00=</b> 9777         | Clear SMARTCARD read-only flag.                                                                                                    |
| Pr <b>x.00</b> = 9888        | Set SMARTCARD read-only flag.                                                                                                    |
| Pr <b>x.00</b> = 9999        | Erase SMARTCARD.                                                                                                    |
| Pr 11.42 (SE09, 0.30) = Read | Transfer SMARTCARD data block 1 to the drive provided it is a<br>parameter file.                                                                                                   |
| Pr 11.42 (SE09, 0.30) = Prog | Transfer drive parameters to a SMARTCARD data block number 1.                                                                                                    |
| Pr 11.42 (SE09, 0.30) = Auto | Transfer drive parameters to a SMARTCARD data block with data block number 1 provided.                                                                                             |
| Pr 11.42 (SE09, 0.30) = boot | Pr 11.42 (SE09, 0.30) has been changed since power-up.                                                                                                    |

Where yyy indicates the data block number 001 to 999, refer to Table 7-1 for restrictions on data block numbers.

## NOTE

If the read only flag is set then only codes 6yyy or 9777 are effective.

| Safety Information Pi      |  |
|----------------------------|--|
| roduct information         |  |
| Mechanical<br>installation |  |
| Electrical<br>installation |  |
| Getting started            |  |
| Running the motor          |  |
| SMARTCARD operation        |  |
| Advanced<br>parameters     |  |
| Diagnostics                |  |
| UL listing                 |  |

# 8 Advanced parameters

## 8.1 Menu 1: Speed reference

Menu 1 controls the main reference selection.

Figure 8-1 Menu 1 logic diagram

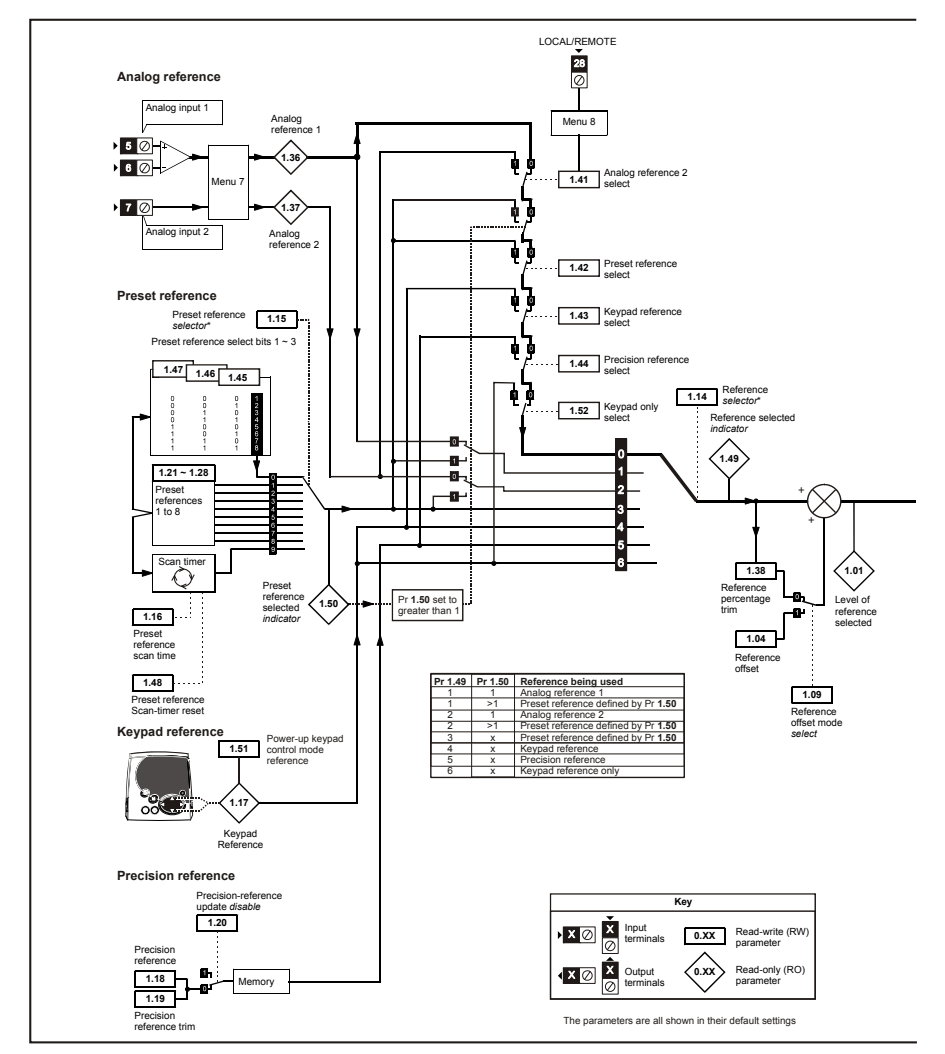

\*Refer to Pr 1.14 (SE05, 0.26).

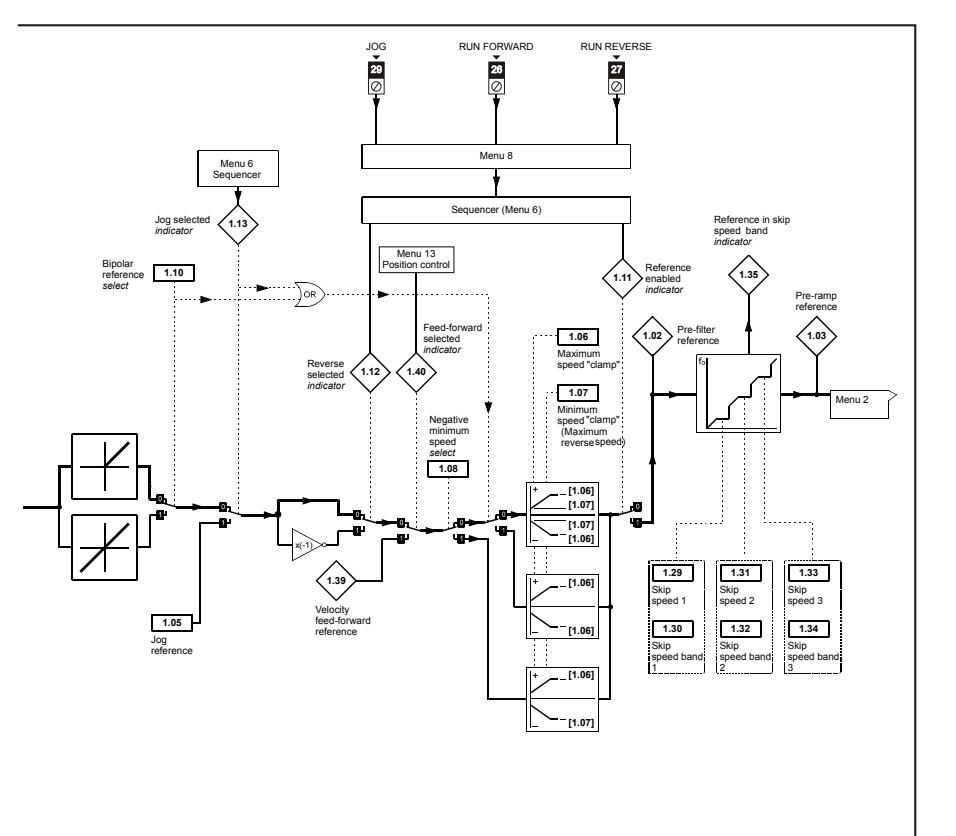

## 8.2 Menu 2: Ramps

The pre-ramp speed reference passes through the ramp block controlled by menu 2 before being used by the drive to produce input to the speed controller. The ramp block includes: linear ramps, and an S ramp function for ramped acceleration and deceleration.

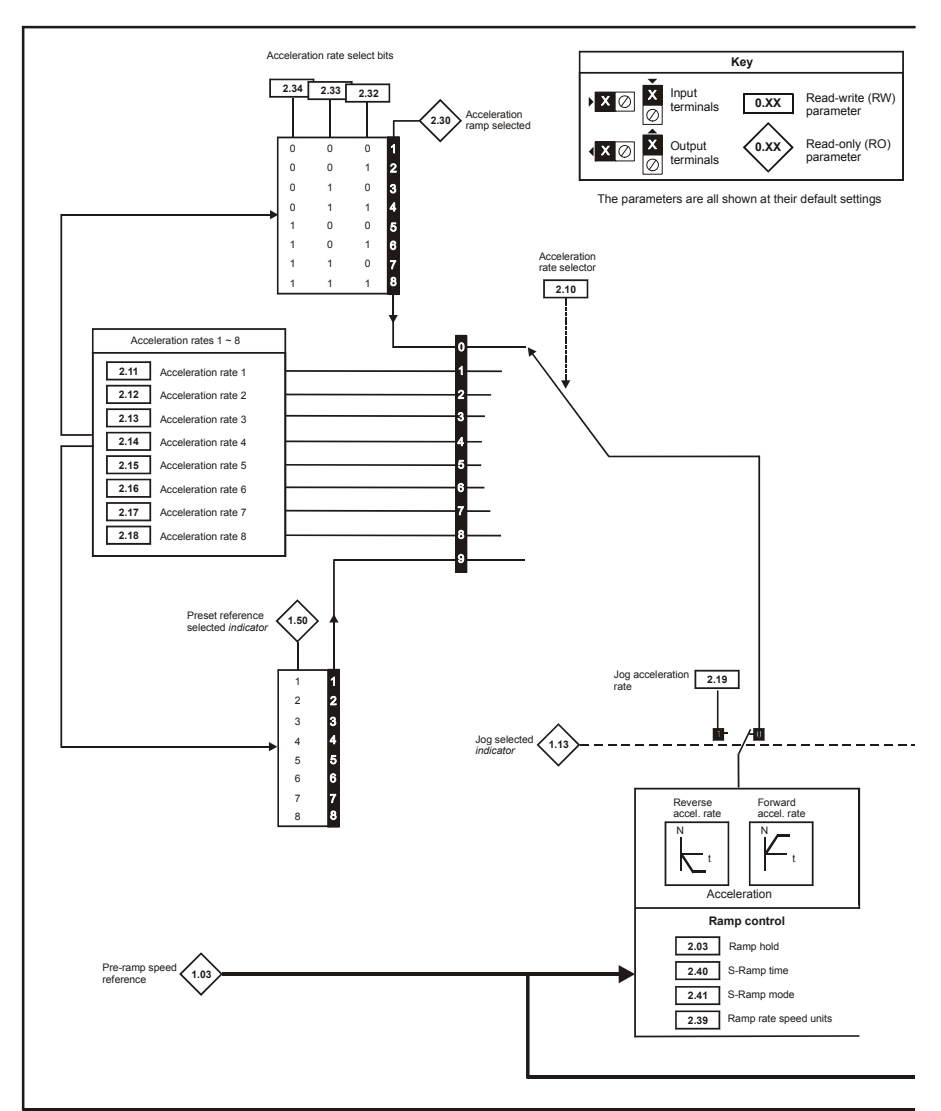

#### Figure 8-2 Menu 2 logic diagram

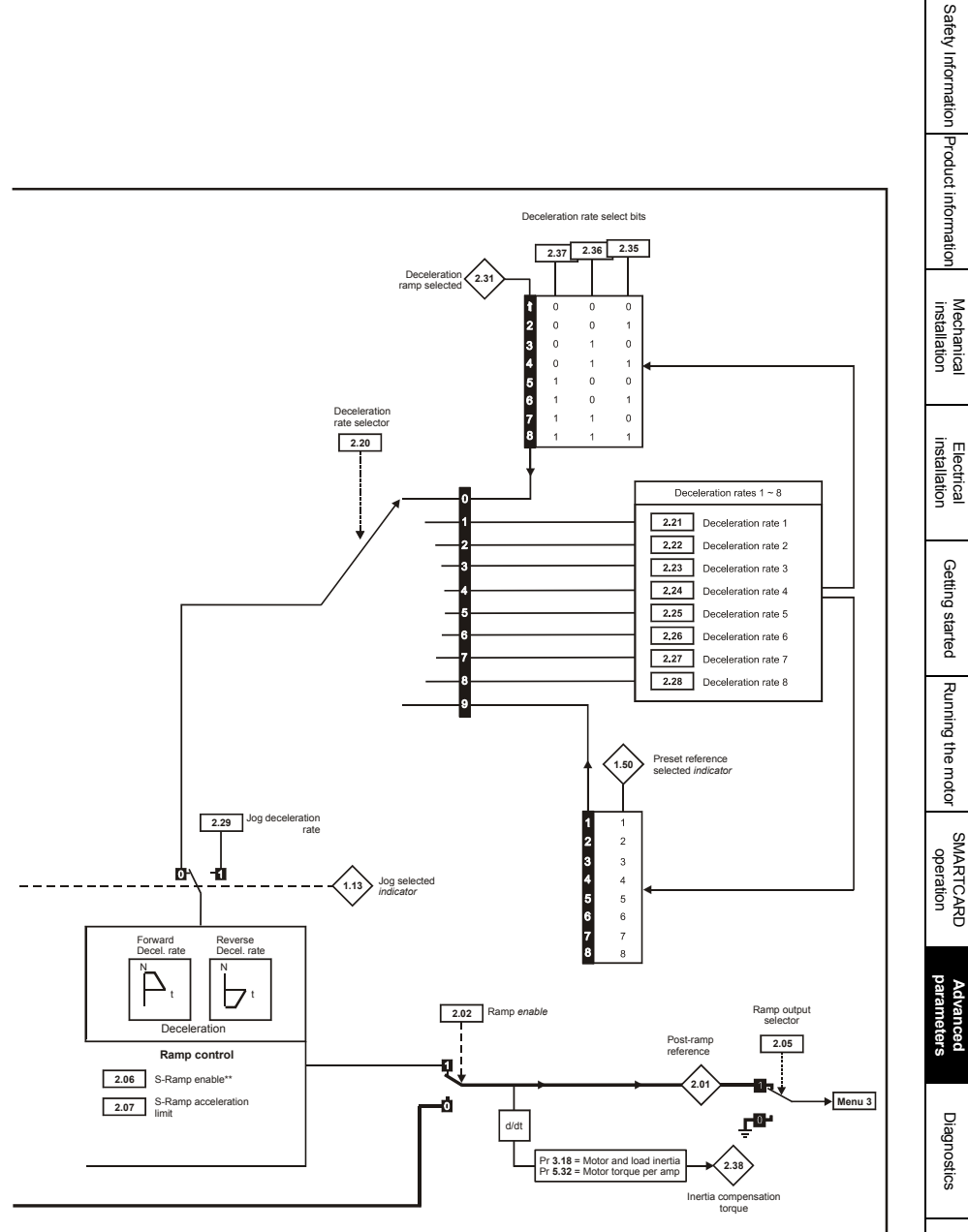

\*\* For more information refer to the 'Advanced parameters' section in the *Mentor MP User Guide*.

## 8.3 Menu 3: Speed feedback and speed control

## Speed accuracy and resolution

#### **Digital reference resolution**

When a preset speed is used the reference resolution is 0.1rpm. Improved resolution can be obtained by using the precision reference (0.001rpm).

#### Analog reference resolution

The analog input has a maximum resolution of 14bits plus sign. The resolution of the reference from analog inputs 2 or 3 is 10bits plus sign.

#### Analog feedback resolution

The resolution for both Armature voltage and tachogenerator feedback is 10bit plus sign.

#### Accuracy

With encoder feedback the absolute speed accuracy depends on the accuracy of the crystal used with the drive microprocessor. The accuracy of the crystal is 100ppm, and so the absolute speed accuracy is 100ppm (0.01%) of the reference, when a preset speed is used. If an analog input is used the absolute accuracy is further limited by the absolute accuracy and non-linearity of the analog input. If analog feedback is used the accuracy is even further limited.

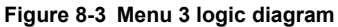

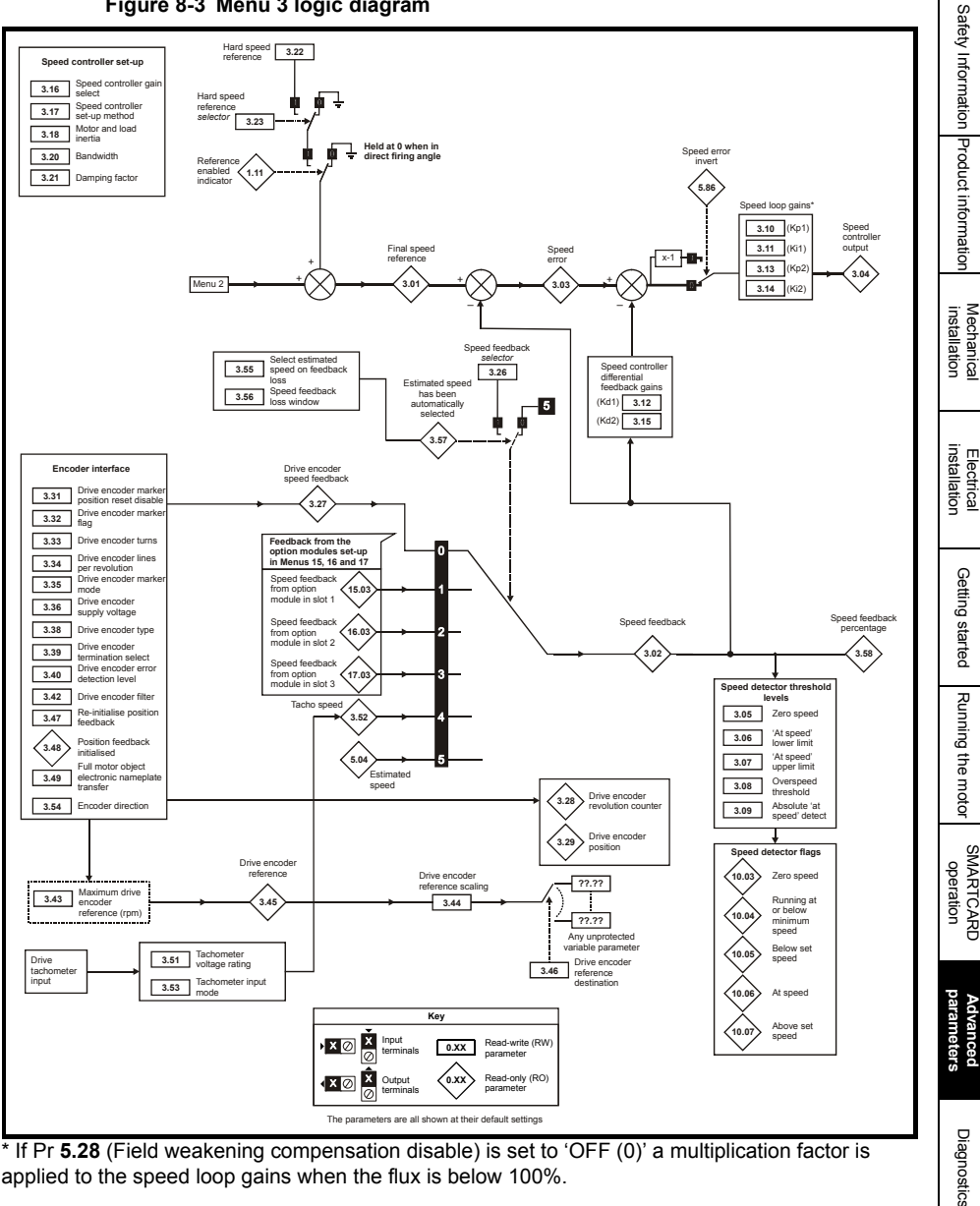

\* If Pr 5.28 (Field weakening compensation disable) is set to 'OFF (0)' a multiplication factor is applied to the speed loop gains when the flux is below 100%.

F - listing

## 8.4 Menu 4: Torque and current control

MOTOR1\_CURRENT\_LIMIT\_MAX is used as the maximum for some parameters such as the user current limits. The current maximum current limit is defined as follows (with a maximum of 1000%):

 $CURRENT\_LIMIT\_MAX = \left[\frac{Maximum current}{Motor rated current}\right] \times 100\%$ 

Where:

Motor rated current is given by Pr 5.07 (SE07, 0.28).

(MOTOR2\_CURRENT\_LIMIT\_MAX is calculated from the motor map 2 parameters). The maximum current is 1.5 x drive rating.

#### Figure 8-4 Menu 4 logic diagram

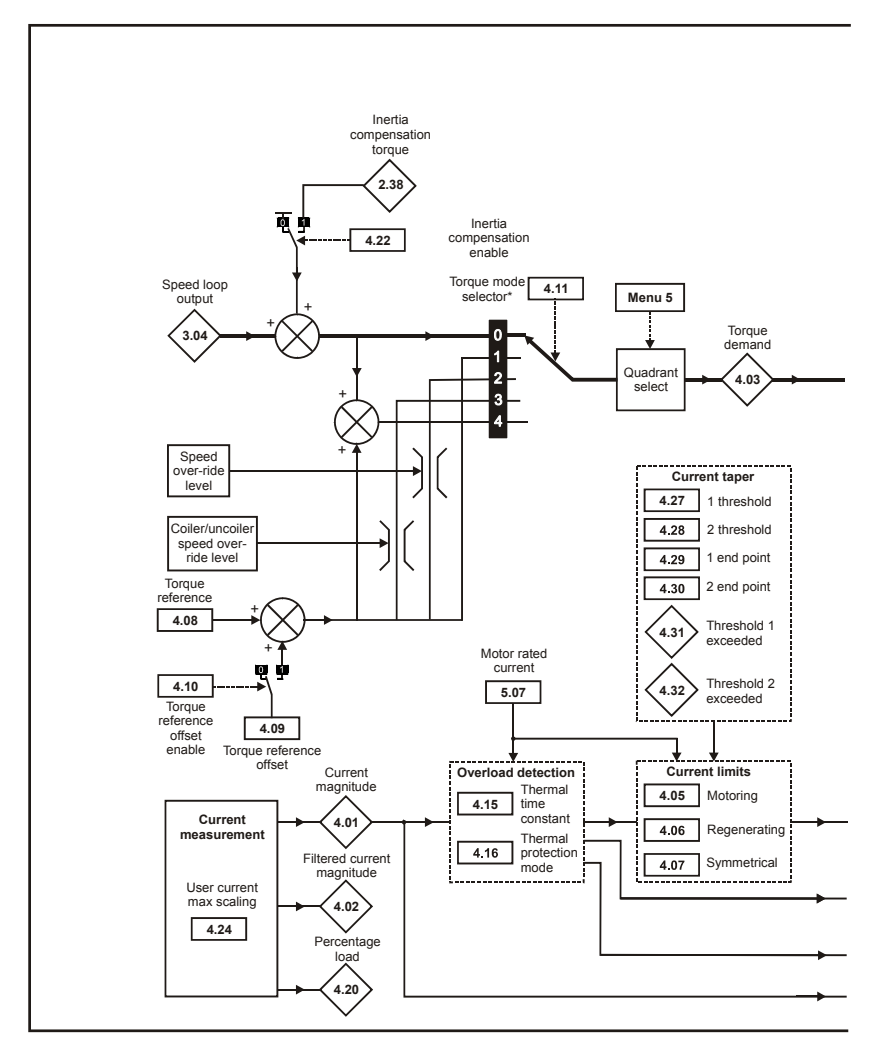

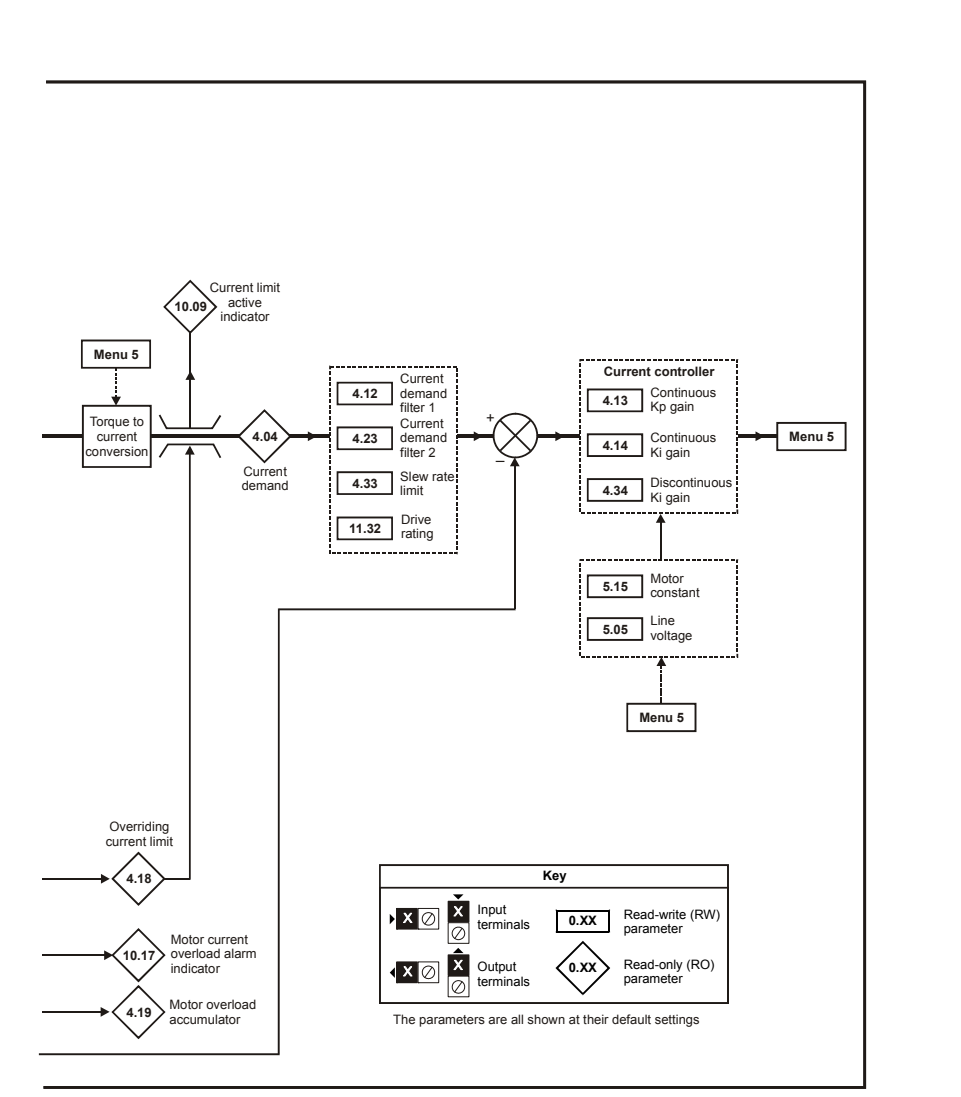

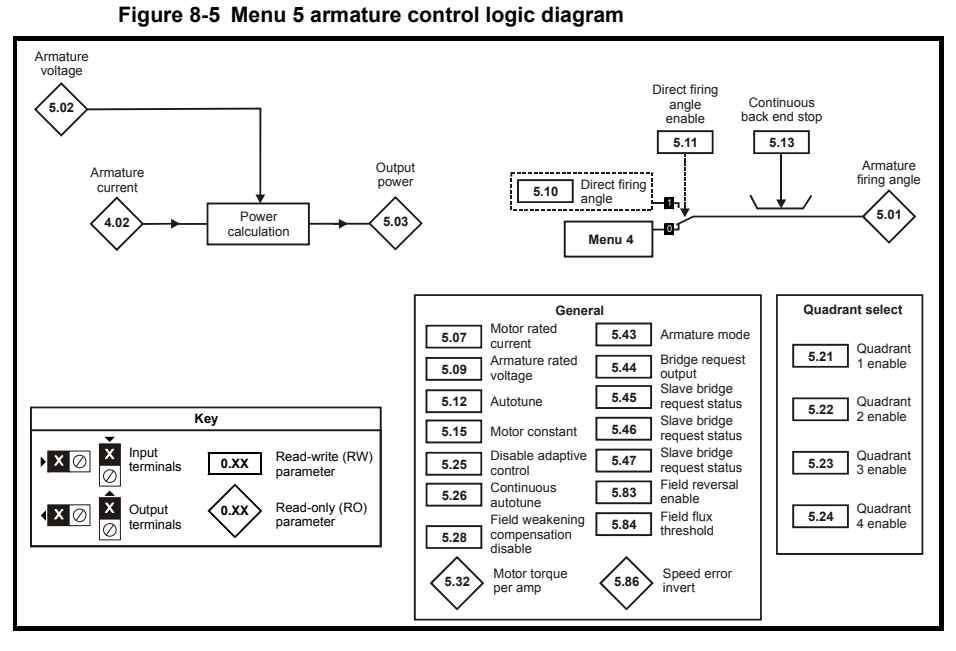

# 8.5 Menu 5: Motor and field control

| Safety Information Pi      |  |
|----------------------------|--|
| roduct information         |  |
| Mechanical<br>installation |  |
| Electrical<br>installation |  |
| Getting started            |  |
| Running the motor          |  |
| SMARTCARD operation        |  |
| Advanced<br>parameters     |  |
| Diagnostics                |  |
| UL listing                 |  |

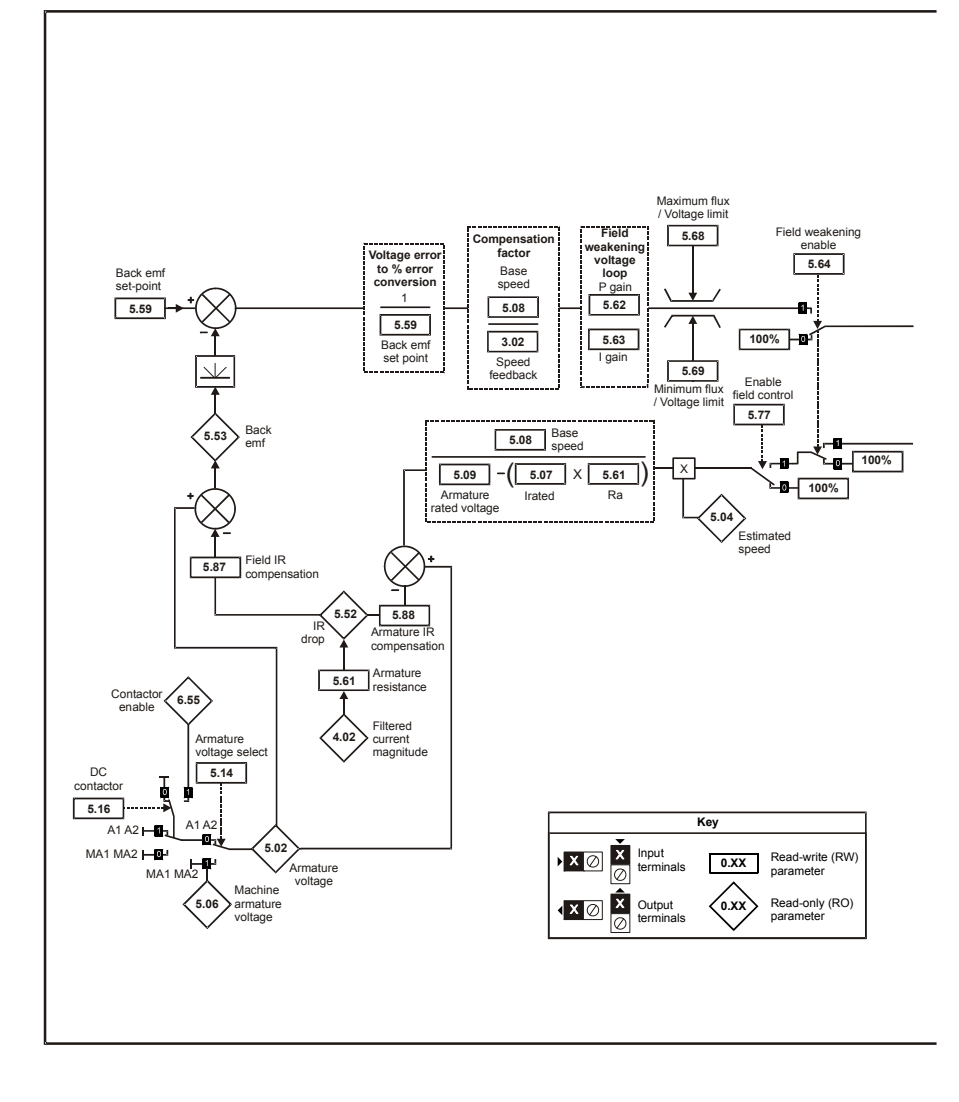

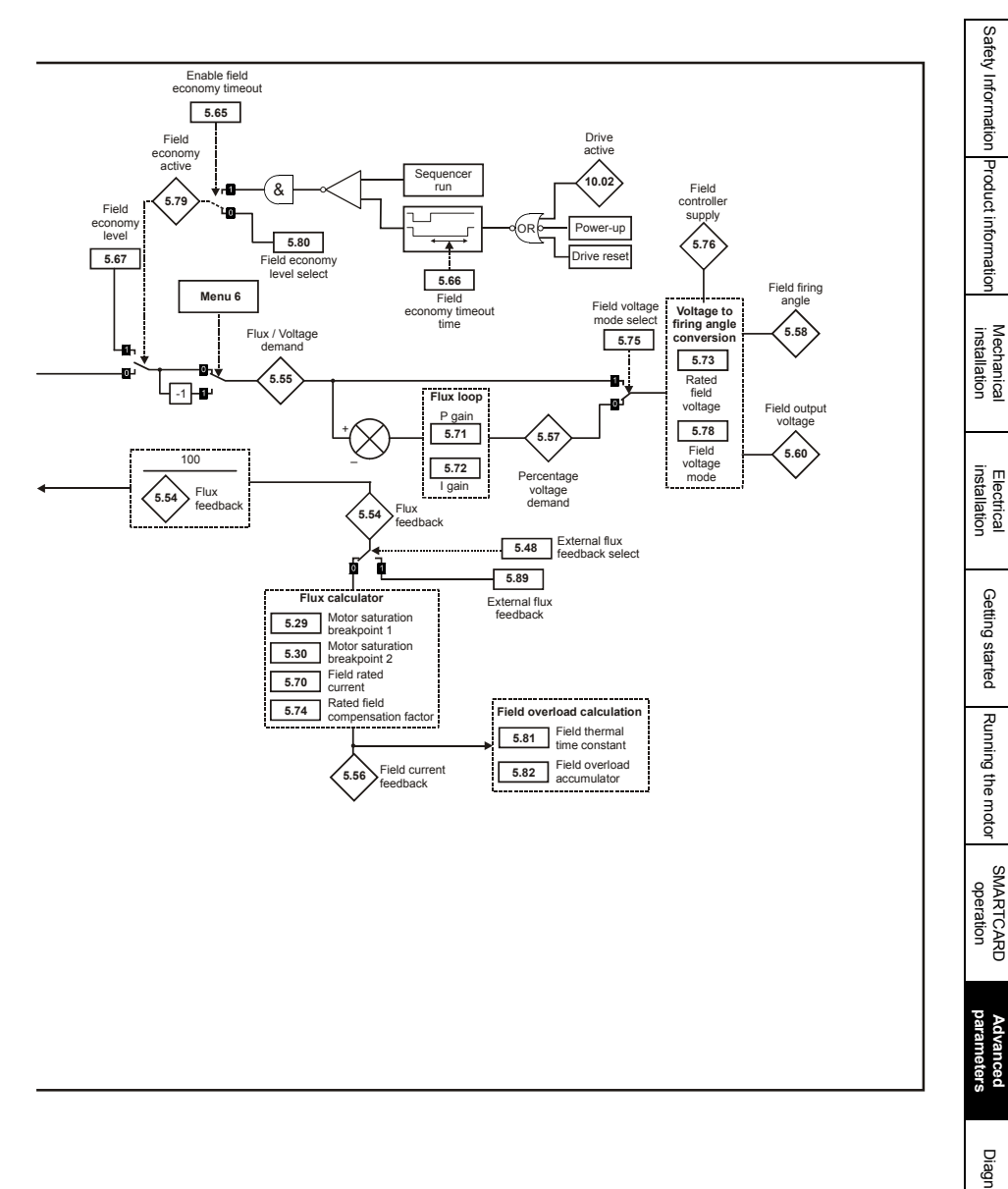

UL listing

SMARTCARD

Advanced

# 8.6 Menu 6: Sequencer and clock

Figure 8-7 Menu 6 logic diagram

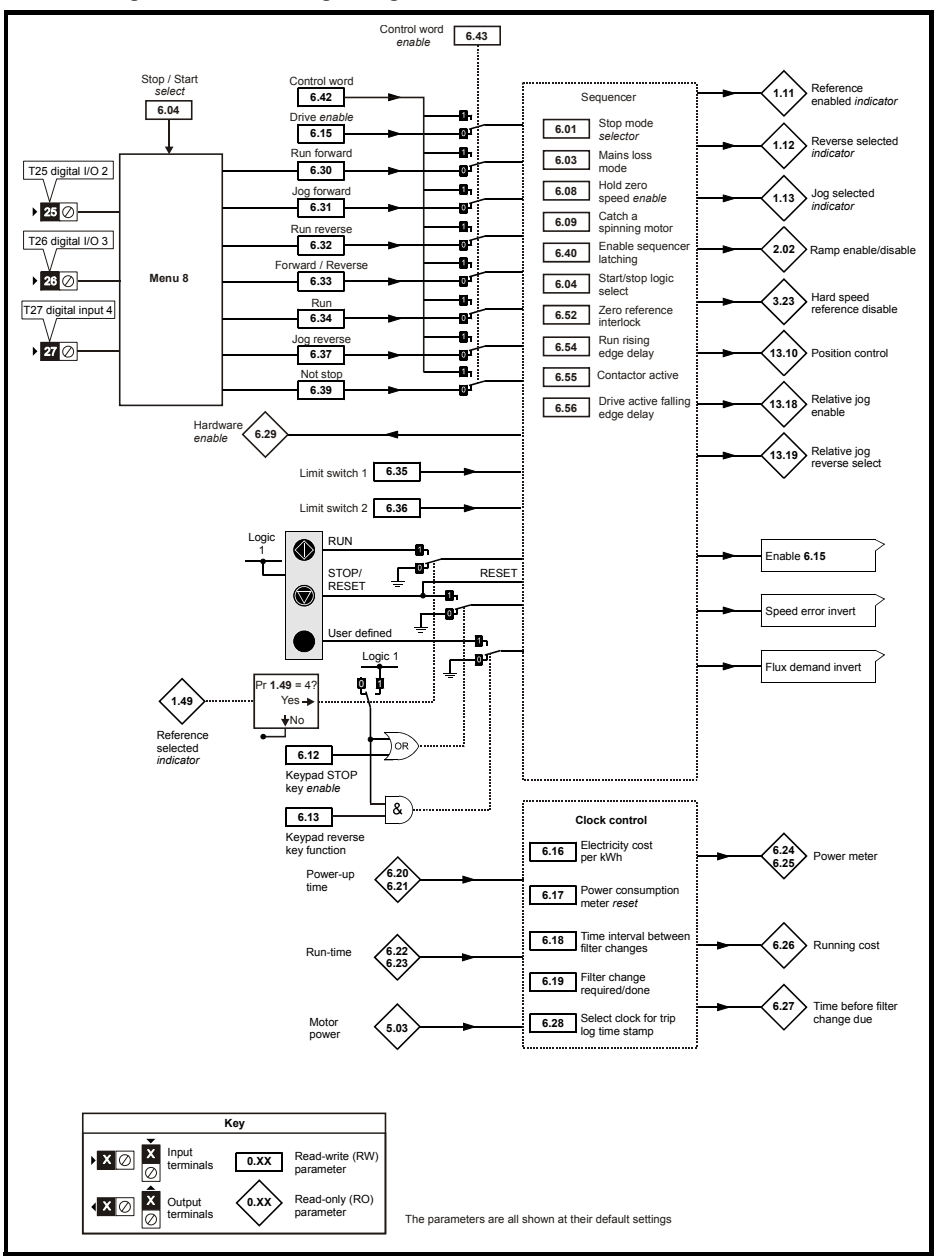

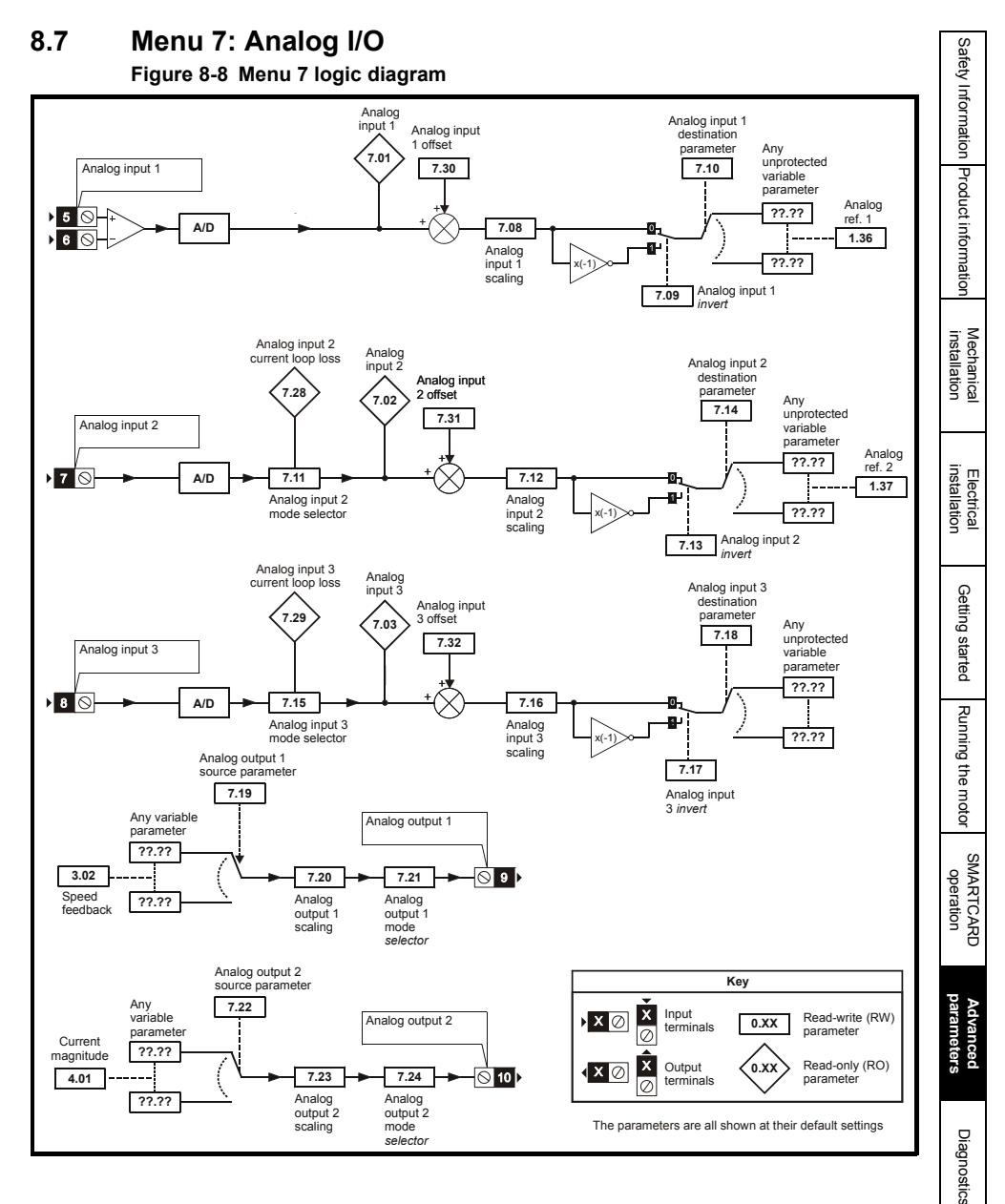

- listing

## 8.8 Menu 8: Digital I/O

Figure 8-9 Menu 8 logic diagram

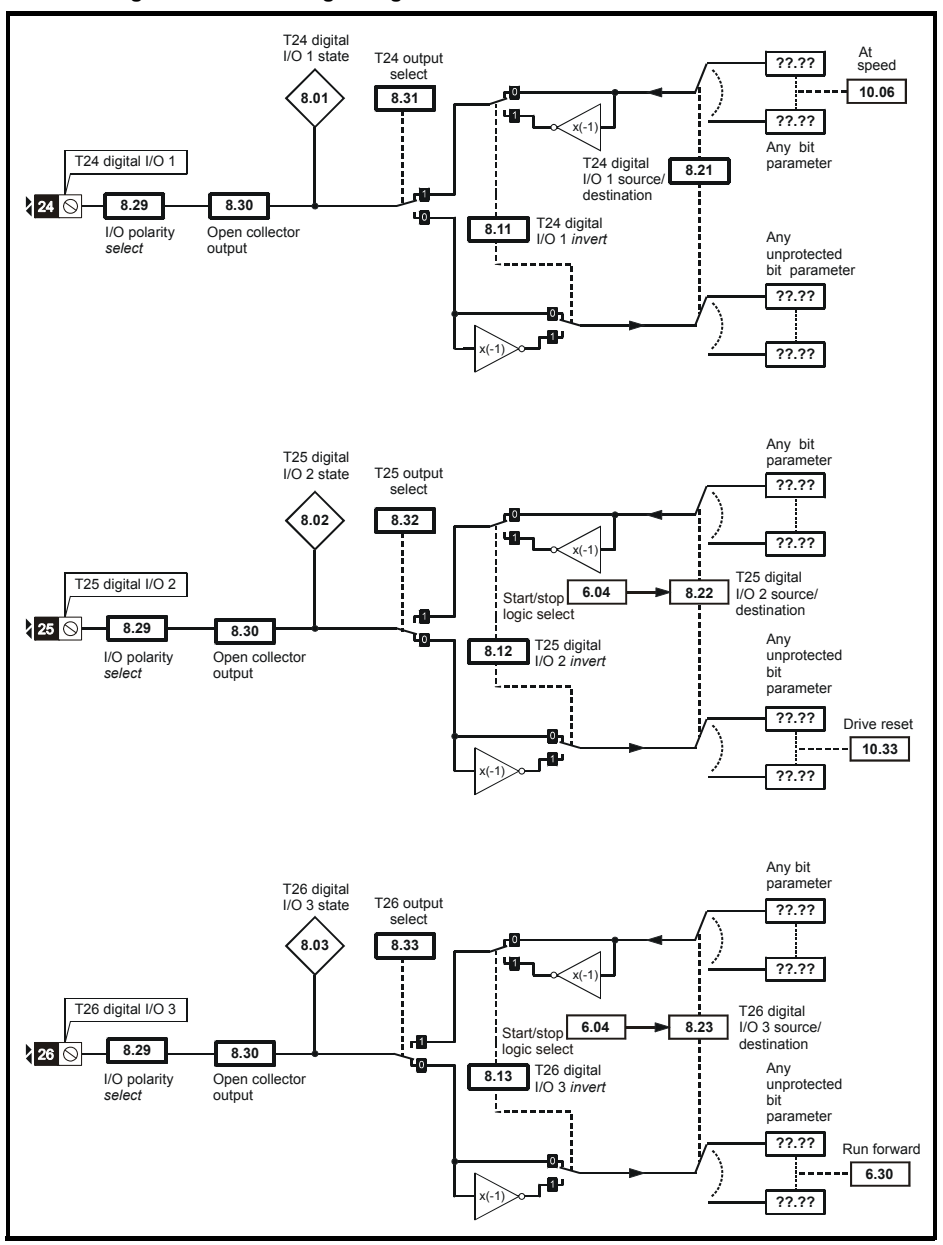

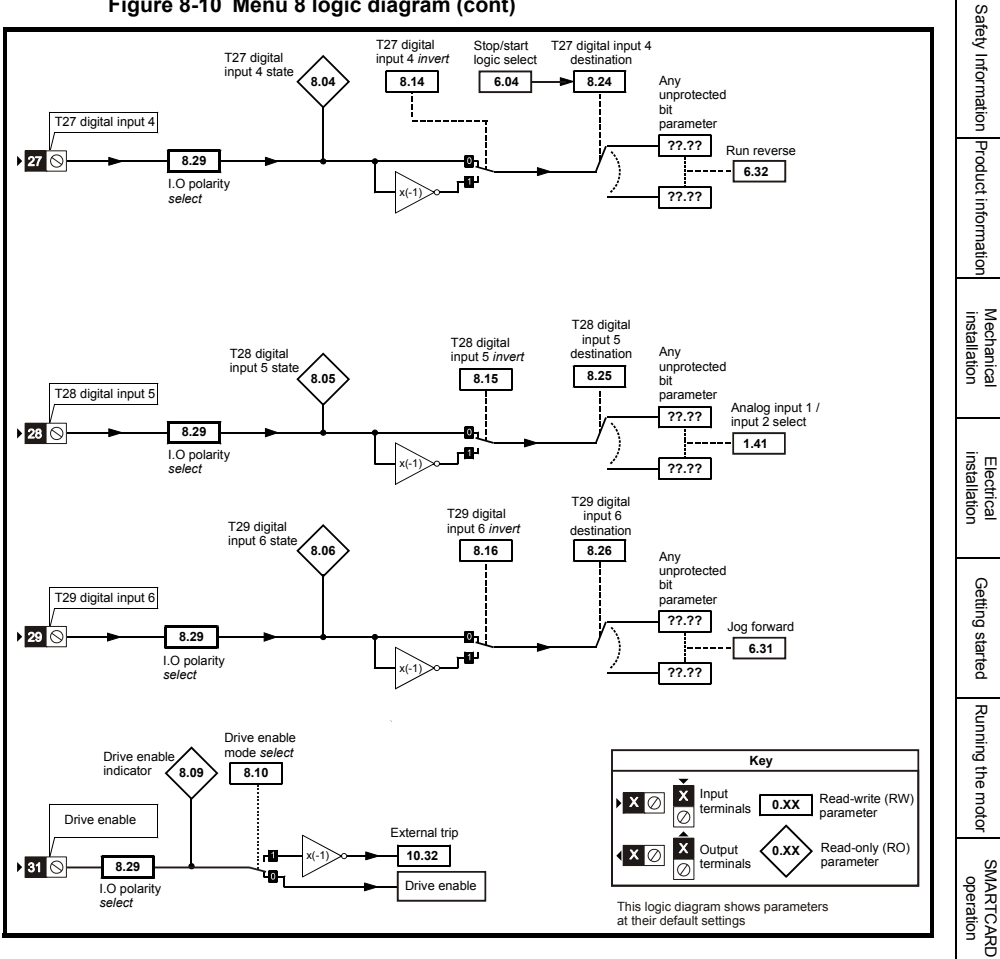

#### Figure 8-10 Menu 8 logic diagram (cont)

UL listing

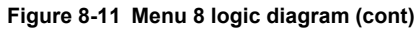

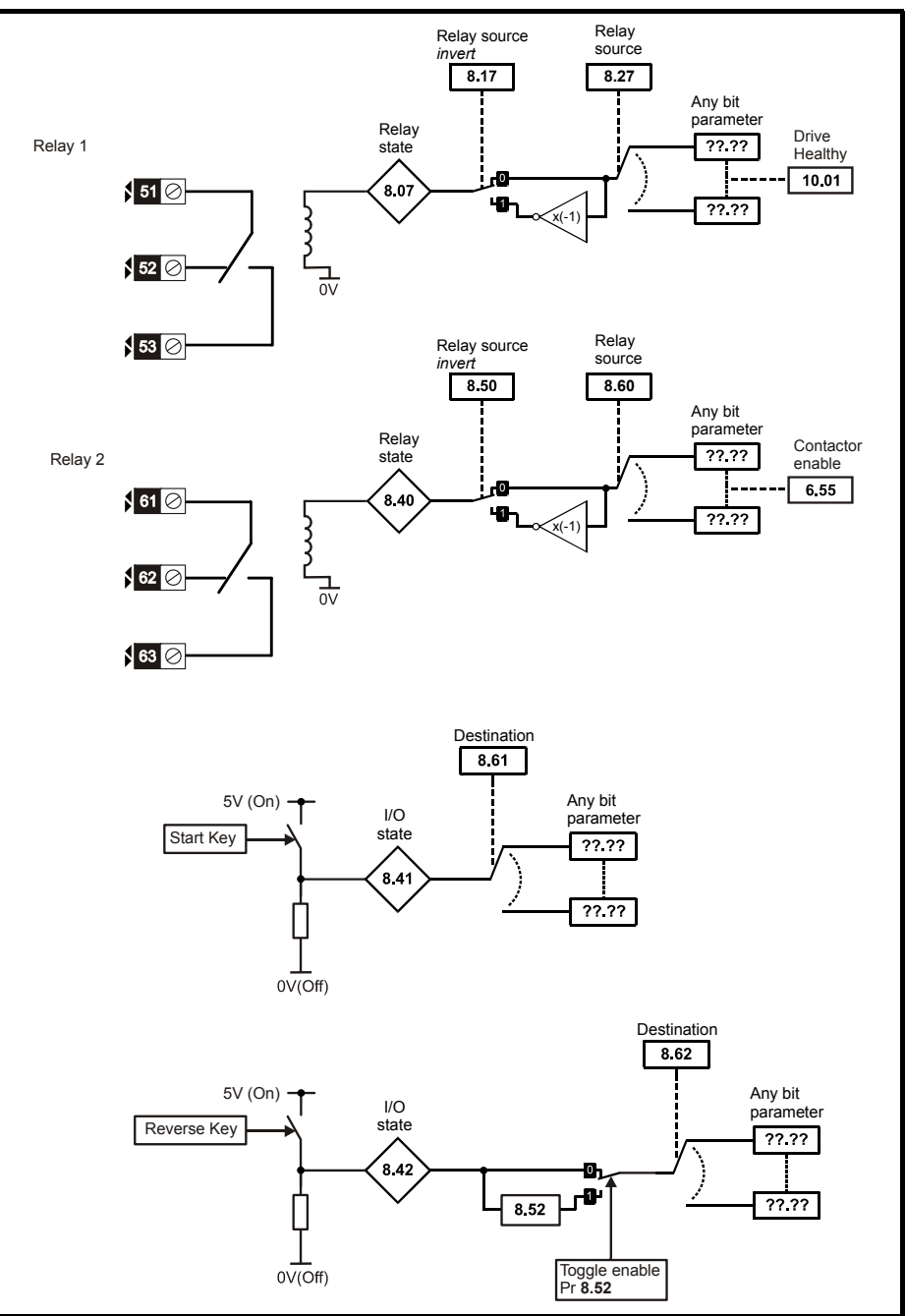

Mentor MP Short Form Guide Issue Number: 5

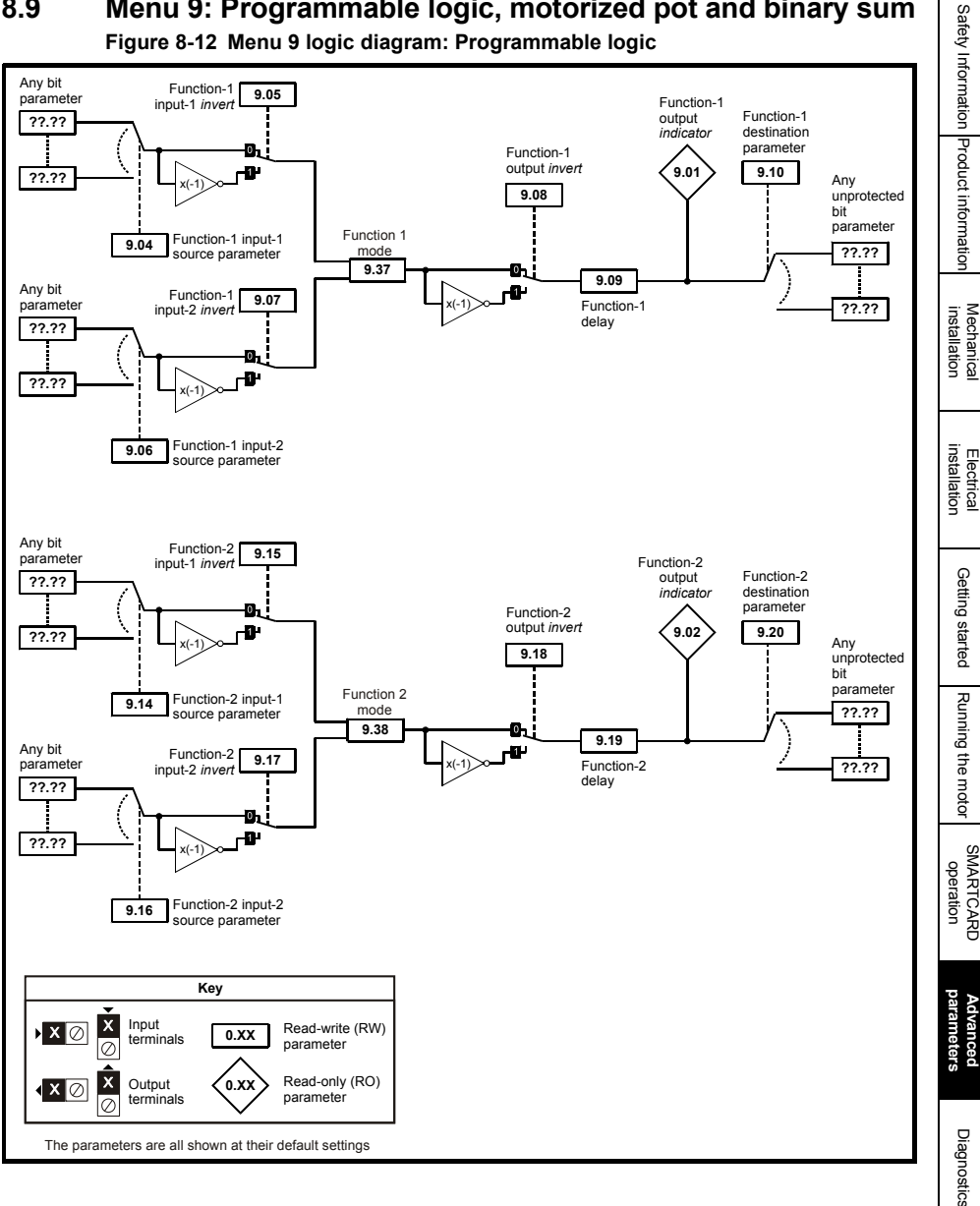

## Menu 9: Programmable logic, motorized pot and binary sum 8.9

Mentor MP Short Form Guide Issue Number: 5

F - listing

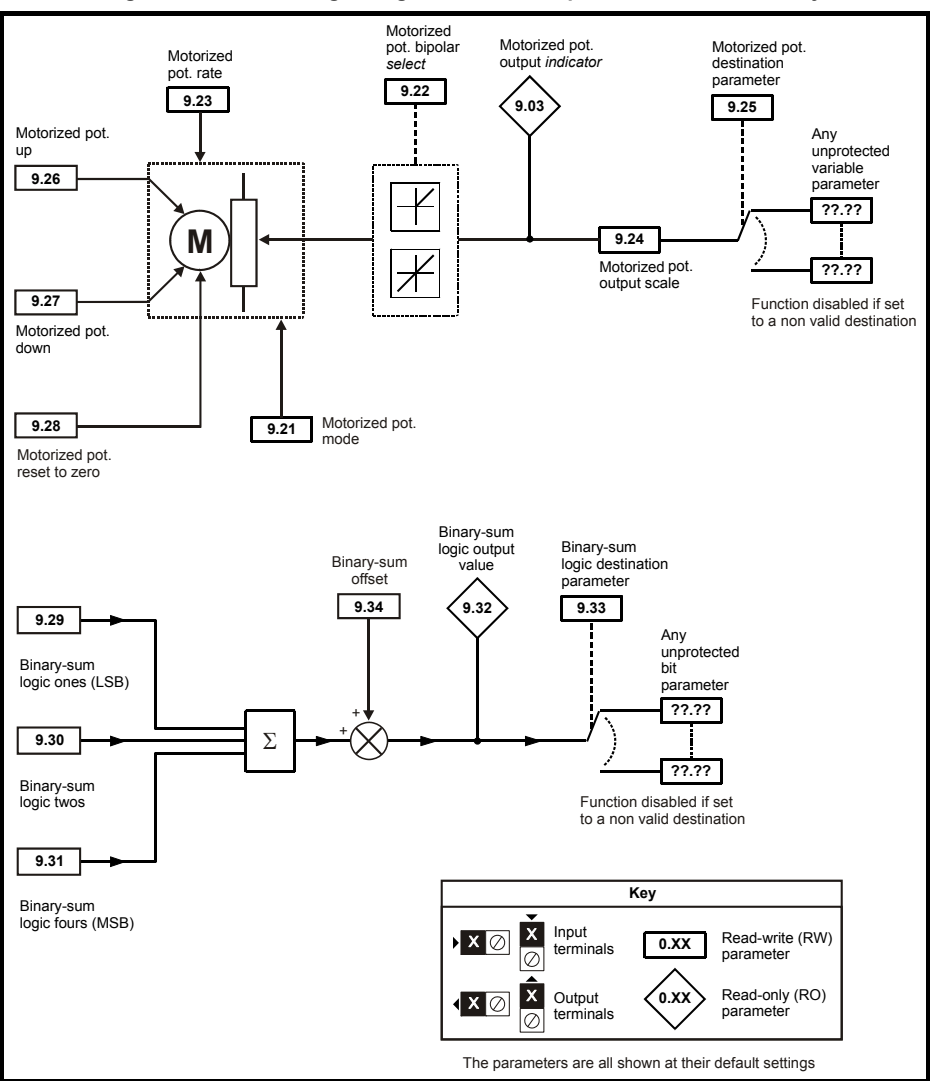

#### Figure 8-13 Menu 9 logic diagram: Motorized potentiometer and binary sum

| 8.10 Menu 10: Status and trips |                                   |          |  |  |
|--------------------------------|-----------------------------------|----------|--|--|
|                                | Parameter                         | fety     |  |  |
| 10.01                          | Drive ok                          | Info     |  |  |
| 10.02                          | Drive active                      |          |  |  |
| 10.03                          | Zero speed                        | tion     |  |  |
| 10.04                          | Running at or below minimum speed | P        |  |  |
| 10.05                          | Below set speed                   |          |  |  |
| 10.06                          | At speed                          |          |  |  |
| 10.07                          | Above set speed                   |          |  |  |
| 10.08                          | Load reached                      | la tic   |  |  |
| 10.09                          | Drive output is at current limit  |          |  |  |
| 10.10                          | Regenerating                      | =        |  |  |
| 10.13                          | Direction commanded               | nsta     |  |  |
| 10.14                          | Direction running                 |          |  |  |
| 10.17                          | Overload alarm                    | 9 8      |  |  |
| 10.18                          | Drive over temperature alarm      |          |  |  |
| 10.19                          | Drive warning                     |          |  |  |
| 10.20                          | Trip 0                            | tr01 🗟 🖸 |  |  |
| 10.21                          | Trip 1                            | tr02     |  |  |
| 10.22                          | Trip 2                            | tr03     |  |  |
| 10.23                          | Trip 3                            | tr04     |  |  |
| 10.24                          | Trip 4                            | tr05     |  |  |
| 10.25                          | Trip 5                            | tr06     |  |  |
| 10.26                          | Trip 6                            | tr07     |  |  |
| 10.27                          | Trip 7                            | tr08 sta |  |  |
| 10.28                          | Trip 8                            | tr09 e   |  |  |
| 10.29                          | Trip 9                            | tr10     |  |  |
| 10.32                          | External trip                     |          |  |  |
| 10.33                          | Drive reset                       | ning     |  |  |
| 10.34                          | Number of auto-reset attempts     | the      |  |  |
| 10.35                          | Auto-reset delay                  | mo       |  |  |
| 10.36                          | Hold drive ok until last attempt  | tor      |  |  |
| 10.38                          | User trip                         |          |  |  |
| 10.40                          | Status word                       | 8        |  |  |
| 10.41                          | Trip 0 time: years.days           | erat     |  |  |
| 10.42                          | Trip 0 time: hours.minutes        | lion     |  |  |
| 10.43                          | Trip 1 time                       |          |  |  |
| 10.44                          | Trip 2 time                       |          |  |  |
| 10.45                          | Trip 3 time                       | pa       |  |  |
| 10.46                          | Trip 4 time                       | ram      |  |  |
| 10.47                          | Trip 5 time                       | ete      |  |  |
| 10.48                          | Trip 6 time                       | S S      |  |  |
| 10.49                          | Trip 7 time                       |          |  |  |
| 10.50                          | Trip 8 time                       |          |  |  |
| 10.51                          | Trip 9 time                       | Diag     |  |  |
| 10.52 to 10.6                  | 1 Trip masks                      | nost     |  |  |
| 10.62 to 10.7                  | 1 Stop on time masks              | S        |  |  |
| 10.72                          | Trip mask active                  |          |  |  |
| 10.73                          | Bridge active                     |          |  |  |
| 10.74                          | Electrical phase back             |          |  |  |
| 10.75                          | Armature voltage clamp active     |          |  |  |
| 10.76                          | Phase rotation                    |          |  |  |
| 10.77                          | Input frequency                   |          |  |  |
|                                |                                   |          |  |  |

#### 8 10 Monu 10: Status and trins

## 8.11 Menu 11: General drive set-up

| Parameter |                                                                 |      |  |
|-----------|-----------------------------------------------------------------|------|--|
| 11.21     | Parameter scaling                                               |      |  |
| 11.22     | Parameter displayed at power-up                                 |      |  |
| 11.23     | Serial address                                                  | Si02 |  |
| 11.24     | Serial mode                                                     |      |  |
| 11.25     | Baud rate                                                       | Si01 |  |
| 11.26     | Minimum comms transmit delay                                    |      |  |
| 11.29     | Software version                                                | di14 |  |
| 11.30     | User security code                                              |      |  |
| 11.32     | Current rating                                                  |      |  |
| 11.33     | Drive voltage rating                                            |      |  |
| 11.34     | Software sub-version                                            |      |  |
| 11.35     | Number of modules                                               |      |  |
| 11.36     | SMARTCARD parameter data previously loaded                      |      |  |
| 11.37     | SMARTCARD data number                                           |      |  |
| 11.38     | SMARTCARD data type / mode                                      |      |  |
| 11.39     | SMARTCARD data version                                          |      |  |
| 11.40     | SMARTCARD data checksum                                         |      |  |
| 11.41     | Status mode timeout                                             |      |  |
| 11.42     | Parameter copying                                               | SE09 |  |
| 11.44     | Security status                                                 | SE14 |  |
| 11.45     | Select motor 2 parameters                                       |      |  |
| 11.46     | Defaults previously loaded                                      |      |  |
| 11.47     | Drive Onboard Application Lite Ladder Program Enable            |      |  |
| 11.48     | Drive Onboard Application Lite Ladder Program Status            |      |  |
| 11.49     | Drive Onboard Application Lite Ladder Program Events            |      |  |
| 11.50     | Drive Onboard Application Lite Ladder Program Maximum Scan Time |      |  |
| 11.51     | Drive Onboard Application Lite Ladder Program First Run         |      |  |
| 11.52     | Drive serial number                                             |      |  |
| 11.53     | Build location                                                  |      |  |
| 11.55     | Drive rating number                                             |      |  |
| 11.56     | Power PCB software version                                      |      |  |
| 11.57     | Serial programmable source                                      |      |  |
| 11.58     | Serial scaling                                                  |      |  |
| 11.59     | Mentor II parameter emulator module control                     |      |  |
| 11.60     | Application parameters                                          |      |  |
| 11.61     | Application parameters                                          |      |  |
| 11.62     | Full power discharge time                                       |      |  |
| 11.63     | Full power discharge period                                     |      |  |
| 11.64     | External discharge resistance                                   |      |  |
| 11.65     | External resistor temperature                                   |      |  |
| 11.66     | Suppressor voltage                                              |      |  |
#### 8.12 Menu 12: Threshold detectors, variable selectors and brake control function

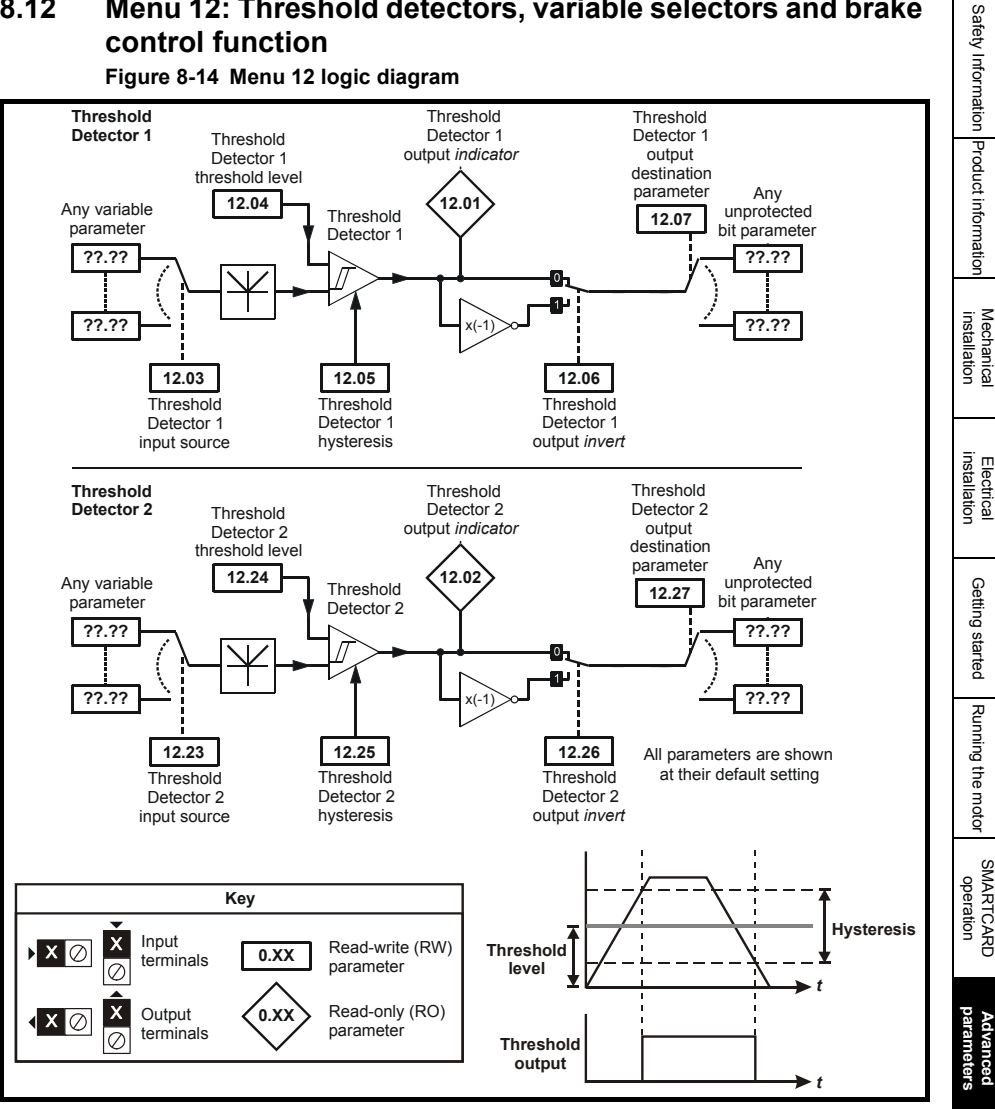

Figure 8-14 Menu 12 logic diagram

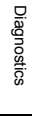

F - listing

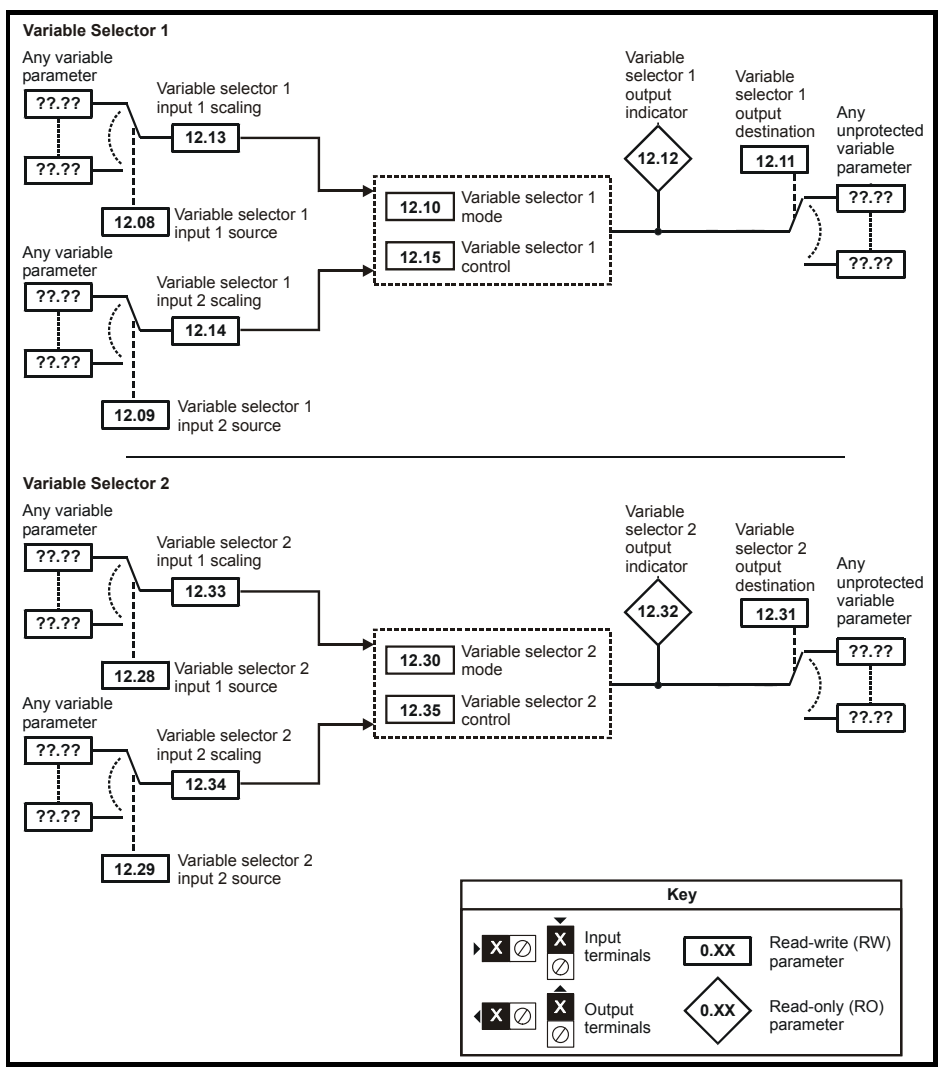

#### Figure 8-15 Menu 12 logic diagram (continued)

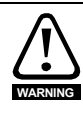

The brake control functions are provided to allow well co-ordinated operation of an external brake with the drive. While both hardware and software are designed to high standards of quality and robustness, they are not intended for use as safety functions, i.e. where a fault or failure would result in a risk of injury. In any application where the incorrect operation of the brake release mechanism could result in injury, independent protection devices of proven integrity must also be incorporated.

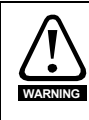

The control terminal relay can be selected as an output to release a brake. If a drive is set up in this manner and a drive replacement takes place, prior to programming the drive on initial power up, the brake may be released. When drive terminals are programmed to non default settings the result of incorrect or delayed programming must be considered. The use of a SMARTCARD in boot mode or an SM-Applications module can ensure drive parameters are immediately programmed to avoid this situation.

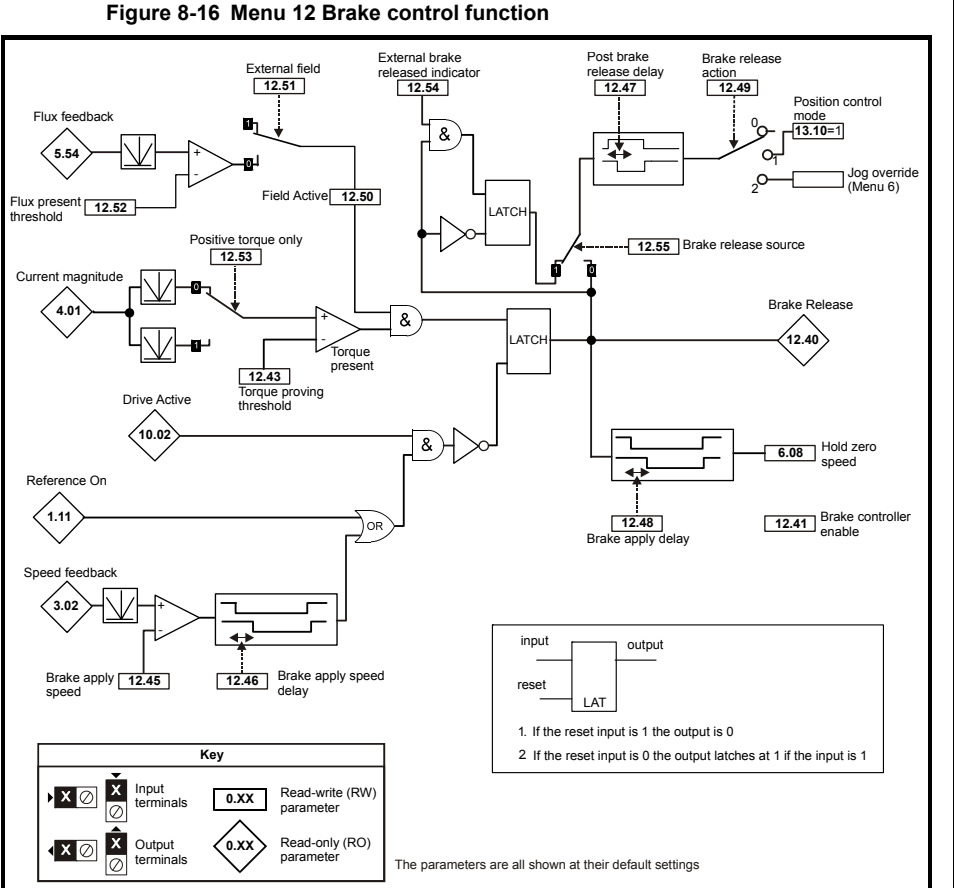

# Getting started Running the motor

Safety Information Product information

Mechanical installation

Electrical

- listing

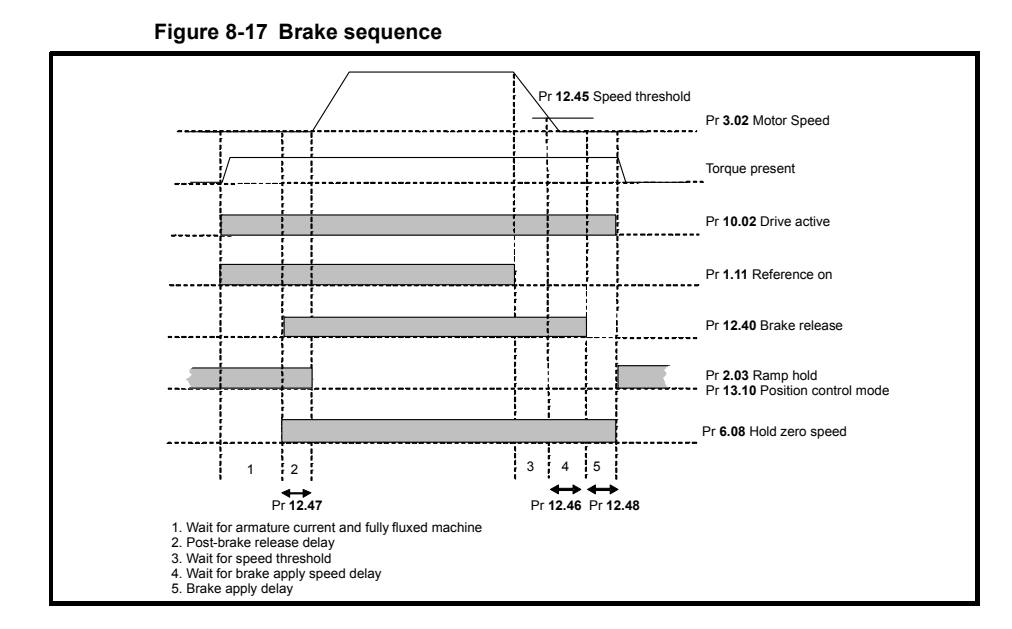

#### Mentor MP Short Form Guide m Issue Number: 5

| Safety Information Pi      |  |
|----------------------------|--|
| oduct information          |  |
| Mechanical<br>installation |  |
| Electrical<br>installation |  |
| Getting started            |  |
| Running the motor          |  |
| SMARTCARD operation        |  |
| Advanced<br>parameters     |  |
| Diagnostics                |  |
| UL listing                 |  |

#### 8.13 Menu 13: Position control

Figure 8-18 Menu 13 logic diagram

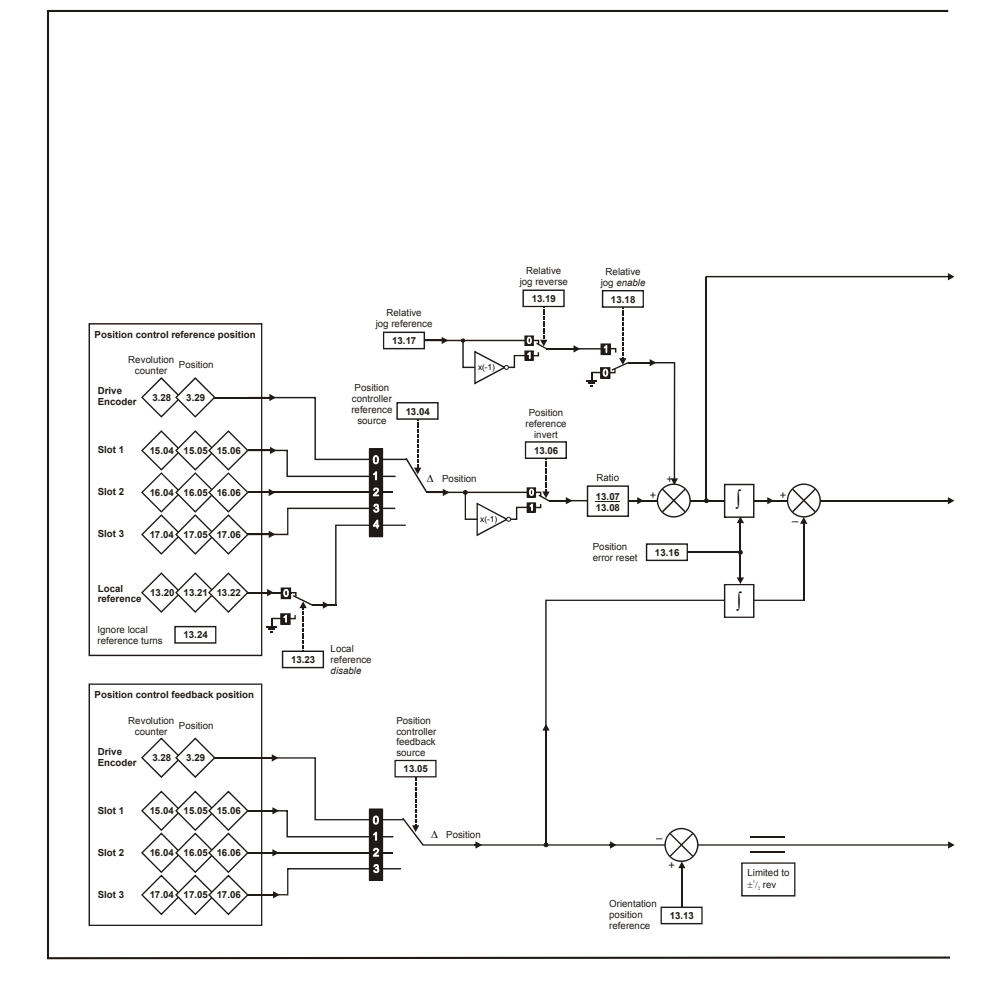

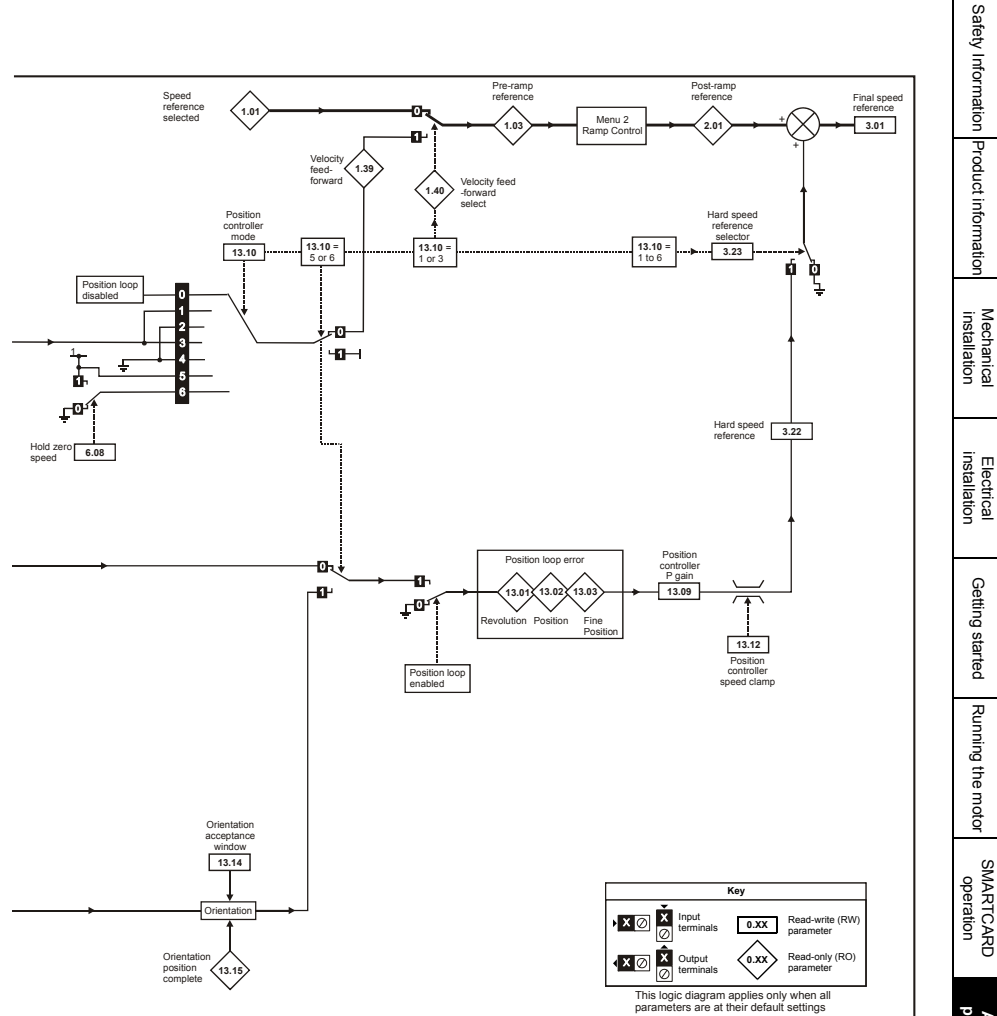

# 8.14 Menu 14: User PID controller

Figure 8-19 Menu 14 logic diagram

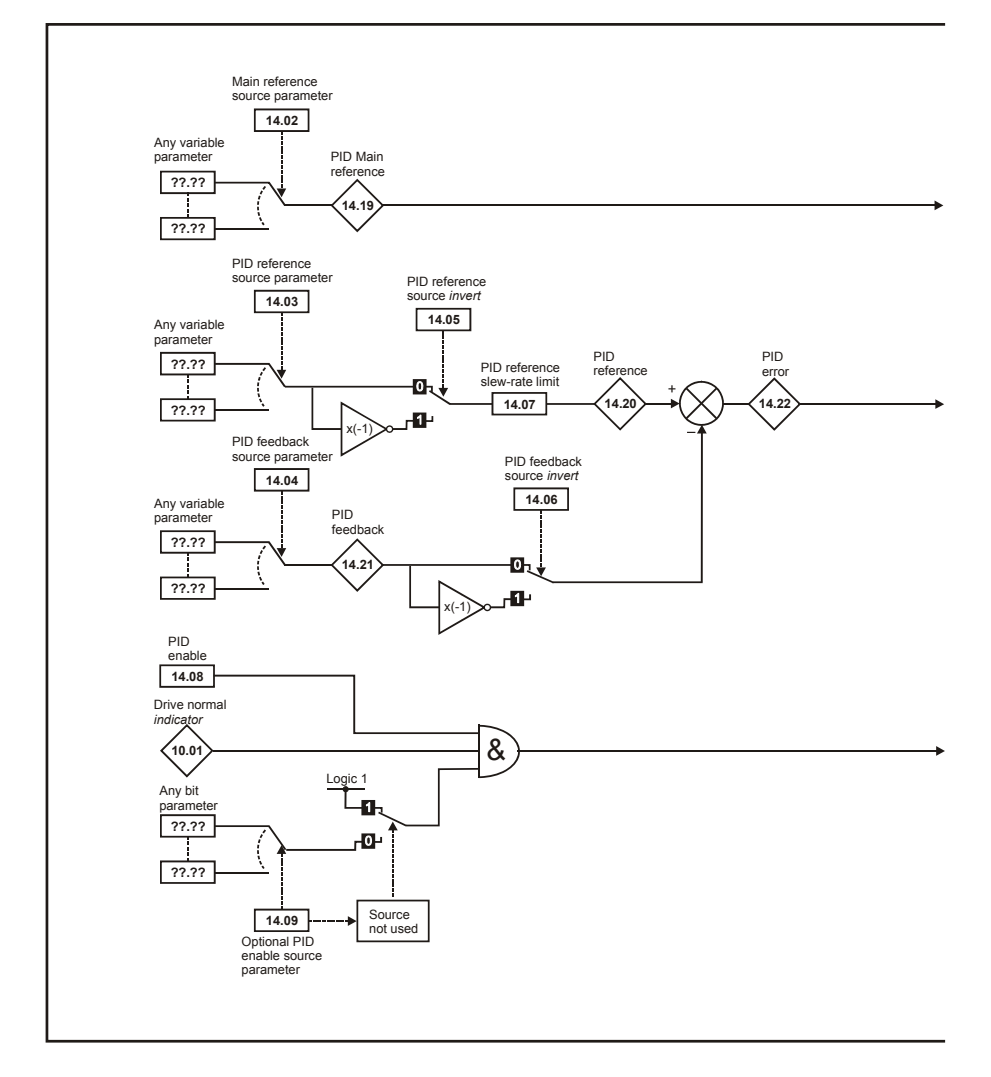

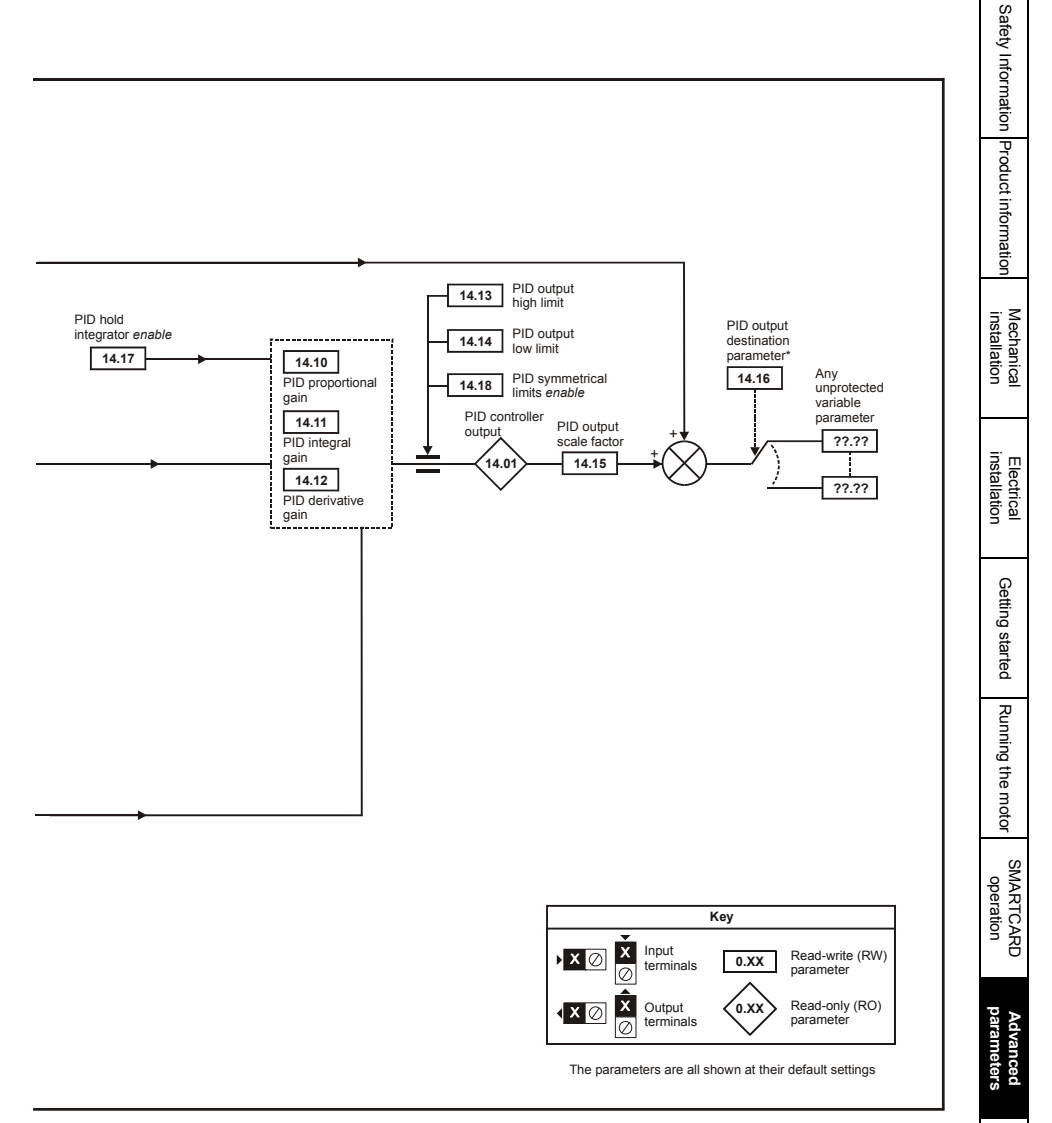

\*The PID controller is only enabled if Pr **14.16** is set to a non Pr **xx.00** and unprotected destination parameter.

Diagnostics

UL listing

#### 8.15 Menus 15, 16 and 17: Solutions Module slots

Figure 8-20 Location of Solution Module slots and their corresponding menu numbers

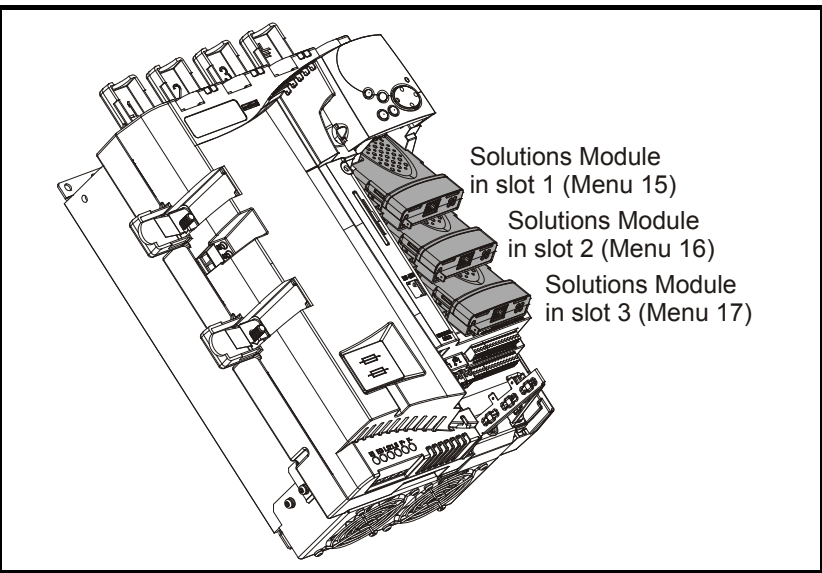

Pr **x.00** and Pr **x.01** are always present in menus 15, 16 and 17. Pr **x.01** indicates which type of module is present (0 = no module installed). When a module is installed the drive provides the relevant menu (menu 15 for slot 1, 16 for slot 2 and 17 for slot 3) depending on the Solutions Module installed.

The possible categories are shown below.

| Solutions<br>Module ID | Module                                                 | Category       |   |
|------------------------|--------------------------------------------------------|----------------|---|
| 0                      | No module installed                                    |                |   |
| 102                    | SM-Universal Encoder Plus                              |                | - |
| 104                    | SM-Encoder Plus and Feedback<br>SM-Encoder Output Plus |                |   |
| 201                    | SM-I/O Plus                                            |                |   |
| 203                    | SM-I/O Timer                                           |                |   |
| 204                    | SM-I/O PELV                                            | Automotion     | F |
| 205                    | SM-I/O 24V Protected                                   | Automation     |   |
| 206                    | SM-I/O120V                                             |                |   |
| 207                    | SM-I/O Lite                                            |                |   |
| 208                    | SM-I/O 32                                              | ╡              |   |
| 304                    | SM-Applications Plus                                   |                |   |
| 305                    | SM-Applications Lite V2                                | (Applications) |   |
| 306                    | SM-Register                                            |                |   |
| 403                    | SM-PROFIBUS-DP-V1                                      |                |   |
| 404                    | SM-INTERBUS                                            |                | F |
| 407                    | SM-DeviceNet                                           | Fieldhus       |   |
| 408                    | SM-CANopen                                             | rielubus       |   |
| 410                    | SM-Ethernet                                            |                |   |
| 421                    | SM-EtherCAT                                            |                |   |

Refer to the specific Solutions Module User Guide for more information.

#### **Solutions Module software**

Most Solutions Modules contain software. The software version of the module can be checked by looking at Pr **x.02** and Pr **x.51**.

The software version takes the form of xx.yy.zz, where Pr x.02 displays xx.yy and Pr x.51 displays zz. I.e. for software version 01.01.00, Pr x.02 would display 1.01 and Pr x.51 would display 0

The SM-Encoder Plus, SM-Encoder Output Plus and SM-I/O Plus modules do not contain any software, so Pr **x.02** and Pr **x.51** either show 0 or the parameters do not appear.

#### Parameters common to all categories

| Parameter |                                       |  |
|-----------|---------------------------------------|--|
| x.01      | Solutions Module ID                   |  |
| x.02      | Solutions Module software version     |  |
| x.50      | Solutions Module error status         |  |
| x.51      | Solutions Module software sub-version |  |

Safety Information Product information Mechanical inetallation Electrica Getting started Running the motor

# 8.16 Menu 18, 19 & 20: Application menu 1, 2 & 3

| Parameter          |                          |  |
|--------------------|--------------------------|--|
| 18.01 (1)          | Power-down saved integer |  |
| 19.01 (2)          |                          |  |
| 18.02 to 18.10 (1) | Read-only integer        |  |
| 19.02 to 19.10 (2) | neede only integer       |  |
| 18.11 to 18.30 (1) |                          |  |
| 19.11 to 19.30 (2) | Read-write integer       |  |
| 20.01 to 20.20 (3) |                          |  |
| 18.31 to 18.50 (1) | Read write bit           |  |
| 19.31 to 19.50 (2) |                          |  |
| 20.21 to 20.40 (3) | Read-write long integer  |  |

## 8.17 Menu 21: Second motor parameters

|       | Parameter                                | Equivalent motor map 1 parameter |
|-------|------------------------------------------|----------------------------------|
| 21.01 | Maximum reference clamp                  | 1.06                             |
| 21.02 | Minimum reference clamp                  | 1.07                             |
| 21.03 | Reference selector                       | 1.14                             |
| 21.04 | Acceleration rate                        | 2.11                             |
| 21.05 | Deceleration rate                        | 2.21                             |
| 21.06 | Base speed                               | 5.08                             |
| 21.07 | Rated current                            | 5.07                             |
| 21.08 | Back emf set point                       | 5.59                             |
| 21.09 | Rated voltage                            | 5.09                             |
| 21.10 | Armature resistance                      | 5.61                             |
| 21.11 | Motor constant                           | 5.15                             |
| 21.12 | Discontinuous current controller Ki gain | 4.34                             |
| 21.13 | Continuous current controller Kp gain    | 4.13                             |
| 21.14 | Continuous current controller Ki gain    | 4.14                             |
| 21.15 | Motor 2 active                           | 11.45                            |
| 21.16 | Thermal time constant                    | 4.15                             |
| 21.17 | Speed controller Kp gain                 | 3.10                             |
| 21.18 | Speed controller Ki gain                 | 3.11                             |
| 21.19 | Speed controller Kd gain                 | 3.12                             |
| 21.21 | Speed feedback selector                  | 3.26                             |
| 21.23 | Rated field voltage                      | 5.73                             |
| 21.24 | Rated field current                      | 5.70                             |
| 21.25 | Motor saturation breakpoint 1            | 5.29                             |
| 21.26 | Motor saturation breakpoint 2            | 5.30                             |
| 21.27 | Motoring current limit                   | 4.05                             |
| 21.28 | Regen current limit                      | 4.06                             |
| 21.29 | Symmetrical current limit                | 4.07                             |
| 21.30 | Field thermal time constant              | 5.81                             |
| 21.31 | Flux loop P gain                         | 5.71                             |
| 21.32 | Flux loop I gain                         | 5.72                             |
| 21.33 | field weakening P gain                   | 5.62                             |
| 21.34 | tield weakening I gain                   | 5.63                             |
| 21.35 | Rated field compensation factor          | 5.74                             |
| 21.36 | Field IR Compensation                    | 5.87                             |
| 21.37 | Armature IR Compensation                 | 5.88                             |
| 21.38 | External Flux feedback select            | 5.48                             |

# 8.18 Menu 22: Additional Menu 0 set-up

|       | Parameter             |
|-------|-----------------------|
| 22.01 | Pr <b>0.01</b> set-up |
| 22.02 | Pr <b>0.02</b> set-up |
| 22.03 | Pr <b>0.03</b> set-up |
| 22.04 | Pr <b>0.04</b> set-up |
| 22.05 | Pr <b>0.05</b> set-up |
| 22.06 | Pr <b>0.06</b> set-up |
| 22.07 | Pr <b>0.07</b> set-up |
| 22.08 | Pr <b>0.08</b> set-up |
| 22.09 | Pr <b>0.09</b> set-up |
| 22.10 | Pr <b>0.10</b> set-up |
| 22.11 | Pr <b>0.11</b> set-up |
| 22.12 | Pr <b>0.12</b> set-up |
| 22.13 | Pr <b>0.13</b> set-up |
| 22.14 | Pr <b>0.14</b> set-up |
| 22.15 | Pr <b>0.15</b> set-up |
| 22.16 | Pr <b>0.16</b> set-up |
| 22.17 | Pr <b>0.17</b> set-up |
| 22.18 | Pr <b>0.18</b> set-up |
| 22.19 | Pr <b>0.19</b> set-up |
| 22.20 | Pr <b>0.20</b> set-up |

# 8.19 Menu 23: Header selections

| Parameter |                                             |  |
|-----------|---------------------------------------------|--|
| 23.01     | Sub block headers                           |  |
| 23.02     | Binary sum of pre-defined sub block enables |  |
| 23.03     | SEt UP                                      |  |
| 23.04     | diAGnoS                                     |  |
| 23.05     | triPS                                       |  |
| 23.06     | SP LOOP                                     |  |
| 23.07     | SintEr                                      |  |
| 23.08     | Fb SP                                       |  |
| 23.09     | InPut                                       |  |

# 9 Diagnostics

The display on the drive gives various information about the status of the drive. These fall into three categories:

- Trip indications
- Alarm indications
- · Status indications

For further information regarding trips, refer to the Mentor MP User Guide.

#### 9.1 Trip indications

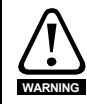

Users must not attempt to repair a drive if it is faulty, nor carry out fault diagnosis other than through the use of the diagnostic features described in this chapter. If a drive is faulty, it must be returned to an authorized Control Techniques distributor for repair.

#### Table 9-1 Trip indications

| Trip    | Number | Description                                                                                                    |  |
|---------|--------|----------------------------------------------------------------------------------------------------|--|
| AOC     | 3      | Instantaneous output over current detected: peak output current greater than 225%                                                                     |  |
| AOP     | 158    | Voltage has been applied to the armature but no current feedback has been detected                                                                    |  |
| AtL.Err | 161    | Power processor armature timing loop cannot operate with the current PLL synchronization and the firing angle demand                                  |  |
| C.Acc   | 185    | SMARTCARD trip: SMARTCARD read/write fail                                                                                                    |  |
| C.Boot  | 177    | SMARTCARD trip: Menu 0 parameter modification cannot be saved to the<br>SMARTCARD because the necessary file has not been created on the<br>SMARTCARD |  |
| C.BUSy  | 178    | SMARTCARD trip: SMARTCARD can not perform the required function as it is being accessed by a Solutions Module                                         |  |
| C.Chg   | 179    | SMARTCARD trip: Data location already contains data                                                                                                   |  |
| C.cpr   | 188    | SMARTCARD trip: values stored in the drive and the values in the data block<br>on the SMARTCARD are different                                         |  |
| C.dat   | 183    | SMARTCARD trip: data location specified does not contain any data                                                                                     |  |
| C.Err   | 182    | SMARTCARD trip: SMARTCARD data is corrupted                                                                                                    |  |
| C.FULL  | 184    | SMARTCARD trip: SMARTCARD full                                                                                                    |  |
| cL2     | 28     | Analog input 2 current loss (current mode)                                                                                                    |  |
| cL3     | 29     | Analog input 3 current loss (current mode)                                                                                                    |  |
| CL.bit  | 35     | Trip initiated from the control word (Pr 6.42)                                                                                                    |  |
| C.Optn  | 180    | SMARTCARD trip: Solutions Modules installed are different between source drive and destination drive                                                  |  |
| C.Prod  | 175    | SMARTCARD is not compatible with this drive                                                                                                    |  |
| C.RdO   | 181    | SMARTCARD trip: SMARTCARD has the read-only bit set                                                                                                   |  |
| C.rtg   | 186    | SMARTCARD trip: the voltage and/or the current rating of the source and the destination drives are different                                          |  |
| С.Тур   | 187    | SMARTCARD trip: SMARTCARD parameter set not compatible with drive                                                                                     |  |
| dESt    | 199    | Two or more parameters are writing to the same destination parameter                                                                                  |  |
| EEF     | 31     | EEPROM data corrupted: drive mode becomes open loop and serial comms<br>will timeout with remote keypad on the drive RS485 comms port.                |  |
| EnC1    | 189    | Drive encoder trip: encoder power supply overload                                                                                                    |  |

| Trip    | Number | Description                                                                                                    | Saf        |
|---------|--------|----------------------------------------------------------------------------------------------------|------------|
| EnC2    | 190    | Drive encoder trip: wire break                                                                                                    |            |
| EnC3    | 191    | Drive encoder trip: overload                                                                                                    |            |
| EnC9    | 197    | Drive encoder trip: position feedback is selected from a Solutions Module slot<br>which does not have a speed/position feedback Solutions Module installed | mation     |
| EnC10   | 198    | Drive encoder trip: termination overload                                                                                                    | Pro        |
| Et      | 6      | External trip from input on terminal 31                                                                                                    | duct       |
| FbL     | 159    | No signal from the tachogenerator or encoder                                                                                                    | - infor    |
| Fbr     | 160    | The polarity of the feedback tachogenerator or encoder is incorrect                                                                                        | mati       |
| FdL     | 168    | No current in the field supply circuit.                                                                                                    | ion        |
| FOC     | 169    | Excess current detected in field current feedback. If maximum current feedback is present when the firing angle is fully phased back then trip             | inst       |
| F.OVL   | 157    | Field I <sup>2</sup> t overload                                                                                                    | allati     |
| HF01*   | -      | Data processing error: CPU address error                                                                                                    | 38         |
| HF02*   | -      | Data processing error: DMAC address error                                                                                                    | ┦┝──       |
| HF03*   | -      | Data processing error: Illegal instruction                                                                                                    | <b>-</b>   |
| HF04*   | -      | Data processing error: Illegal slot instruction                                                                                                    | nstal      |
| HF05*   | -      | Data processing error: Undefined exception                                                                                                    | latio      |
| HF06*   | -      | Data processing error: Reserved exception                                                                                                    | -          |
| HF07*   | -      | Data processing error: Watchdog failure                                                                                                    | 1 ⊢        |
| HF08*   | -      | Data processing error: Level 4 crash                                                                                                    | Get        |
| HF09*   | -      | Data processing error: Heap overflow                                                                                                    | ting       |
| HF10*   | -      | Data processing error: Router error                                                                                                    | - start    |
| HF11*   | -      | Data processing error: Access to EEPROM failed                                                                                                    | - ed       |
| HF12*   | -      | Data processing error: Main program stack overflow                                                                                                    | <u>ज</u> ् |
| HF17*   | -      | Data processing error: No Comms from power processor                                                                                                    | - Innir    |
| HF18*   | -      | Bucket suppressor capacitor failure                                                                                                    | ng th      |
| HF19*   | -      | Overheat on bucket suppressor or snubber circuits                                                                                                    |            |
| HF20*   | -      | Power stage recognition: identification code error                                                                                                    | otor       |
| HF21*   | -      | Power processor: Watchdog failure                                                                                                    | - u        |
| HF22*   | -      | Power processor: Undefined exception                                                                                                    | ope        |
| HF23*   | -      | Power processor: Level overrun                                                                                                    | Pratic     |
| HF27*   | -      | Power circuit: Thermistor 1 fault                                                                                                    | Ĭ          |
| HF28*   | -      | Power software not compatible with user software                                                                                                    | ┓ ー        |
| HF29*   | -      | User processor: Armature timing error                                                                                                    |            |
| lt.AC   | 20     | I <sup>2</sup> t on drive output current (refer to Pr <b>4.16</b> )                                                                                        | aram       |
| O.Ld1   | 26     | Digital output overload: total current drawn from digital outputs exceeds 200 mA                                                                           | neters     |
| O.ht1   | 21     | Drive overheat (thyristor junction) based on thermal model                                                                                                 |            |
| O.ht2   | 22     | Heatsink over-temperature                                                                                                    | 豆          |
| O.ht3   | 27     | External discharge resistor over-temperature                                                                                                    | agn        |
| O.SPd   | 7      | Motor speed has exceeded the over speed threshold                                                                                                    | ostic      |
| Pad     | 34     | Keypad has been removed when the drive is receiving the speed reference from the keypad                                                                    | 8          |
| PLL Err | 174    | Phase Lock Loop cannot lock to the auxiliary supply                                                                                                    |            |
| PS      | 5      | Internal power supply fault                                                                                                    |            |
| PS.10V  | 8      | 10V user power supply current greater than 10 mA                                                                                                    |            |
| PS.24V  | 9      | 24V user power supply current greater than 200 mA                                                                                                    |            |

| Trip         | Number     | Description                                                                                                    |
|--------------|------------|----------------------------------------------------------------------------------------------------|
| PSAVE.Er     | 37         | Power down save parameters in the EEPROM are corrupt                                                                                               |
| SAVE.Er      | 36         | User save parameters in the EEPROM are corrupt                                                                                                    |
| SCL          | 30         | Drive RS485 serial comms loss to remote keypad                                                                                                    |
| SL           | 170        | One or more of the power supply phases is open circuit                                                                                             |
| S.Old        | 171        | The maximum power the over voltage suppressor can handle has been exceeded                                                                         |
| S.OV         | 172        | Excessive suppressor voltage                                                                                                    |
| SL.rtd       | 215        | Solutions Module trip: drive mode has changed and Solutions Module<br>parameter routing is now incorrect                                           |
| SL1.dF       | 204        | Solutions Module slot 1 trip: Solutions Module type installed in slot 1 changed                                                                    |
| SL1.Er       | 202        | Solutions Module slot 1 trip: Solutions Module in slot 1 has detected a fault                                                                      |
| SL1.HF       | 200        | Solutions Module in slot 1: error. The module has detected an error and tripped the drive. The reason for the error is stored in Pr <b>xx.50</b> . |
| SL1.nF       | 203        | Solutions Module slot 1 trip: Solutions Module has been removed                                                                                    |
| SL1.tO       | 201        | Solutions Module slot 1 trip: Solutions Module watchdog timeout                                                                                    |
| SL2.dF       | 209        | Solutions Module slot 2 trip: Solutions Module type installed in slot 2 changed                                                                    |
| SL2.Er       | 207        | Solutions Module slot 2 trip: Solutions Module in slot 2 has detected a fault                                                                      |
| SL2.HF       | 205        | Solutions Module slot 2 trip: hardware fault                                                                                                    |
| SL2.nF       | 208        | Solutions Module slot 2 trip: Solutions Module has been removed                                                                                    |
| SL2.tO       | 206        | Solutions Module slot 2 trip: Solutions Module watchdog timeout                                                                                    |
| SL3.dF       | 214        | Solutions Module slot 3 trip: Solutions Module type installed in slot 3 changed                                                                    |
| SL3.Er       | 212        | Solutions Module slot 3 trip: Solutions Module in slot 3 has detected a fault                                                                      |
| SL3.HF       | 210        | Solutions Module In slot 3: hardware fault                                                                                                    |
| SL3.fiF      | 213        | Solutions Module slot 3 trip: Solutions Module has been removed                                                                                    |
| 3L3.10       | 211        |                                                                                                    |
| t004         | 4          | Reserved                                                                                                    |
| t010         | 10         | Reserved                                                                                                    |
| t019         | 19         | Reserved                                                                                                    |
| t023         | 23         | User trip                                                                                                    |
| t032         | 32         | Reserved                                                                                                    |
| t033         | 33         | Reserved                                                                                                    |
| t038 to t039 | 38 to 39   | Reserved                                                                                                    |
| t040 to t089 | 40 to 89   | User trips                                                                                                    |
| t099         | 99         | User trip defined in 2nd processor Solutions Module code                                                                                           |
| t101         | 101        | User trip                                                                                                    |
| t102 to t111 | 102 to 111 | Reserved                                                                                                    |
| t112 to t156 | 112 to 156 | User trip                                                                                                    |
| t162 to t167 | 162 to 167 | Reserved                                                                                                    |
| t176         | 176        | Reserved                                                                                                    |
| t192         | 192        | Reserved                                                                                                    |
| t193         | 193        | Reserved                                                                                                    |
| t194         | 194        | Reserved                                                                                                    |
| t195         | 195        | Reserved                                                                                                    |
| t196         | 196        | Reserved                                                                                                    |
| t216         | 216        | User trip                                                                                                    |
| th           | 24         | Motor thermistor trip                                                                                                    |

| Trip    | Number | Description                                                                                                    | י ך                                | Saf                |
|---------|--------|----------------------------------------------------------------------------------------------------|------------------------------------|--------------------|
| th.Err  | 173    | Thyristor missing                                                                                                    |                                    | ety I              |
| thS     | 25     | Motor thermistor short circuit                                                                                                    |                                    | nfor               |
| tunE    | 18     | Autotune stopped before completion                                                                                                    | Autotune stopped before completion |                    |
| tunE1   | 11     | The position feedback did not change or required speed could not be reached during the inertia test (refer to Pr <b>5.12 (SE13, 0.34</b> )) |                                    | on Proc            |
| tunE2   | 12     | Position feedback direction incorrect or motor could not be stopped during the inertia test (refer to Pr <b>5.12 (SE13, 0.34</b> ))         |                                    | duct info          |
| tunE3   | 13     | Field flux has not decayed to zero during autotune                                                                                          | 1                                  | orma               |
| tunE4   | 14     | Back emf detected during autotune                                                                                                    | 1                                  | ition              |
| tunE5   | 15     | No field current detected during autotune                                                                                                   | 1                                  |                    |
| tunE6   | 16     | Cannot achieve ¼ rated back emf during autotune. Reset Pr 5.70 (SE10, 0.31) to name plate value and re- autotune motor                      |                                    | Mechai<br>installa |
| tunE7   | 17     | Rotating autotune requested when using estimated speed feedback                                                                             | 1                                  | nica               |
| UP ACC  | 98     | Onboard PLC program: cannot access Onboard PLC program file on drive                                                                        |                                    |                    |
| UP div0 | 90     | Onboard PLC program attempted divide by zero                                                                                                |                                    |                    |
| UP OFL  | 95     | Onboard PLC program variables and function block calls using more than the allowed RAM space (stack overflow)                               |                                    | Electr             |
| UP ovr  | 94     | Onboard PLC program attempted out of range parameter write                                                                                  | rrite to al                        |                    |
| UP Par  | 91     | Onboard PLC program attempted access to a non-existent parameter                                                                            | 1                                  |                    |
| UP ro   | 92     | Onboard PLC program attempted write to a read-only parameter                                                                                | 1                                  | 0                  |
| UP So   | 93     | Onboard PLC program attempted read of a write-only parameter                                                                                | 1                                  | òettir             |
| UP udF  | 97     | Onboard PLC program undefined trip                                                                                                    | 1                                  | וg st              |
| UP uSEr | 96     | Onboard PLC program requested a trip                                                                                                    |                                    | arteo              |
| UV      | 1      | Running from external +24V                                                                                                    | 1                                  | 4                  |
|         |        |                                                                                                    | - 1                                |                    |

\* HF (Hardware fault) trip - Return drive to supplier.

Running the motor SMARTCARD operation

# 9.2 Alarm indications

In any mode an alarm flashes alternately with the data displayed on the 2nd row when one of the following conditions occur. If action is not taken to eliminate any alarm except "Autotune", and "PLC" the drive may eventually trip. Alarms flash once every 640ms except "PLC" which flashes once every 10s. Alarms are not displayed when a parameter is being edited.

| Table | 9-2 | Alarm | indications |
|-------|-----|-------|-------------|
|-------|-----|-------|-------------|

| Lower display                                                                                                    | Description                       |  |
|----------------------------------------------------------------------------------------------------|-----------------------------------|--|
| Hot                                                                                                    | Heatsink alarm is active          |  |
| The temperature displayed in Pr 7.04 has exceeded the alarm level (see Pr 7.04).                                                                                                    |                                   |  |
| OVLd                                                                                                    | Motor overload                    |  |
| The motor $I^2$ t accumulator (Pr <b>4.19</b> ) in the drive has reached 75% of the value at which the drive will be tripped and the load on the drive is > motor rated current Pr <b>5.07</b> (SE07, 0.28) |                                   |  |
| Autotune                                                                                                    | Autotune in progress              |  |
| The autotune procedure has been initialised. 'Auto' and 'tunE' will flash alternatively on the display.                                                                                                    |                                   |  |
| CLt                                                                                                    | Current limit is active           |  |
| Indicates that current limits are active.                                                                                                    |                                   |  |
| PLC                                                                                                    | Onboard PLC program is running    |  |
| An Onboard PLC program is installed and running. The lower display will flash 'PLC' once every 10s.                                                                                                    |                                   |  |
| S.OV                                                                                                    | Indicated suppressor over voltage |  |
| Indicates that the over voltage suppressor voltage is within 30V of the trip level                                                                                                    |                                   |  |
| S.rS                                                                                                    | Suppressor resistor overload      |  |
| Indicates that the external voltage suppressor resistor is in an overload condition                                                                                                    |                                   |  |
| ESt SPd                                                                                                    | Estimated speed selected          |  |
| The drive has lost speed feedback and automatically selected Estimated speed mode. See Pr <b>3.55</b> (Select estimated speed on feedback loss).                                                            |                                   |  |

# 9.3 Status indications

#### Table 9-3 Status indications

| Upper display                                   | Description  | Drive output stage |  |
|-------------------------------------------------|--------------|--------------------|--|
| dEC                                             | Decelerating | Enabled            |  |
| Speed is ramping to zero after a stop           |              | Enabled            |  |
| inh                                             | Inhibited    | Disabled           |  |
| Enable input is inactive                        |              | Disabled           |  |
| POS                                             | Position     | Enabled            |  |
| Position control active during orientation stop |              | Enabled            |  |
| rdY                                             | Ready        | Disabled           |  |
| Enable closed, but drive not active             |              | Disablea           |  |
| run                                             | Running      | Enabled            |  |
| Drive active and motor running                  |              | Lindbled           |  |
| StoP                                            | Stopped      | Enabled            |  |
| Drive active, but holding zero speed.           |              | LIADICU            |  |
| triP                                            | Tripped      | Disabled           |  |
| Drive is tripped.                               |              | Disabica           |  |

#### 9.4 Trip masking

Drive trips can be masked by setting the appropriate trip code in Pr **10.52** to Pr **10.61**. Refer to Pr **10.52** to Pr **10.72** (Advanced parameter descriptions chapter - Menu 10) in the *Mentor MP Advanced User Guide* for further information. Safety Information Product information

Mechanical installation

# 10 UL listing

Mentor MP drives up to 575V have been assessed to comply with both ULus and cUL requirements.

Control Techniques UL file number is E171230. Confirmation of UL listing can be found at website: www.ul.com

# 10.1 Common UL Information

Conformity: The drive conforms to UL listing requirements only when the following are observed:

- 1. The drive is installed in a type 1 enclosure, or better as defined in UL 50.
- 2. The surrounding air temperature does not exceed 40°C when the drive is operating.
- 3. The terminal torques specified in the *Mentor MP User Guide* are to be used.
- 4. The power terminal lug used to crimp the, I/P & O/P cables are to be UL listed.
- 5. The drive is to be installed in to a pollution degree 2 environment.
- 6. If the drive control stage is supplied by an external power supply, (+24V), the external power supply must be a UL class 2 power supply.
- 7. Fuses sized as specified in the various tables in section 4.6 *Cable and fuse size ratings* on page 41 are to be used.
- 8. Field wiring is to be class 1 75°C (167°F) copper wire only.

#### Motor overload protection

All models incorporate an internal overload protection model for the motor load that does not require the use of an external or remote overload protection device.

The protection level is adjustable, and the method of adjustment is provided with the instructions for the product.

Maximum current overload is dependant on the values entered into the current limit parameters (motoring current limit, regen current limit and symmetrical current limit entered as percentage) and the motor rated current parameter (entered in amperes).

The duration of the overload is dependant on motor thermal time constant (variable up to a maximum of 3000 seconds). The default overload protection is set such that the product is capable of 150% of the current value entered into the motor rated current parameter (Pr **5.07 (SE07, 0.28)**) for 30 seconds (20 seconds for MP470A4(R), MP470A5(R), MP825A5(R) and MP825A6(R). The product also provides user terminal default functionality such that the product can be connected to a motor thermistor to protect the motor in terms of temperature, in the event of a motor cooling fan failure.

#### Over speed protection

The drive provides overspeed protection. However it does not provide the level of protection afforded by an independent high integrity overspeed protection device.

# 10.2 AC supply specification

The maximum UL supply voltage is 600Vac.

The drive is suitable for use in a circuit capable of delivering not more than 100,000 ms symmetrical Amperes at 575V (size 1A and 1B).

### 10.3 Maximum ratings

The drive models are listed as having the maximum rating current (FLC) shown in Table 2-2 and Table 2-3 in section 2.2 *Current ratings* on page 9.

# Running the motor

Safety Information Product information

Mechanical installation

Electrical installation

Getting started

operation

#### 10.4 **Parallel** operation

The drives are not currently UL listed for parallel operation.

#### 10.5 Safety label

The safety label supplied with connectors and mounting brackets must be placed on a fixed part of the drive enclosure where it can be seen clearly by maintenance personnel for UL compliance.

The label clearly states "CAUTION risk of electric shock power down at least 10 minutes before removing cover".

#### 10.6 UL Listed accessories

- SM-Keypad •
- SM-DeviceNet •
- SM-INTERBUS
- SM-Ethernet •
- SM-Applications Plus •
- SM-Encoder Plus .
- SM-I/O Plus •
- SM-I/O Lite •
- SM-I/O PELV
- SM-I/O 24V Protected
- Single ended encoder interface .

- MP-Keypad
- SM-PROFIBUS-DP-V1
- SM-CANopen
- SM-EtherCAT
- SM-Applications Lite-V2
- SM-Universal Encoder Plus
- SM-Encoder Output Plus
- SM-I/O 32
- SM-I/O Timer
- SM-I/O 120V
  - 15-way D-type converter

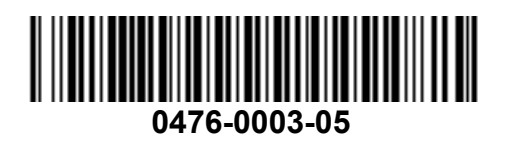